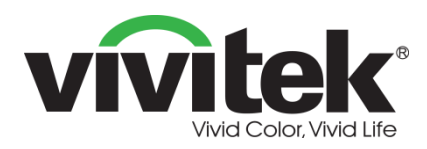

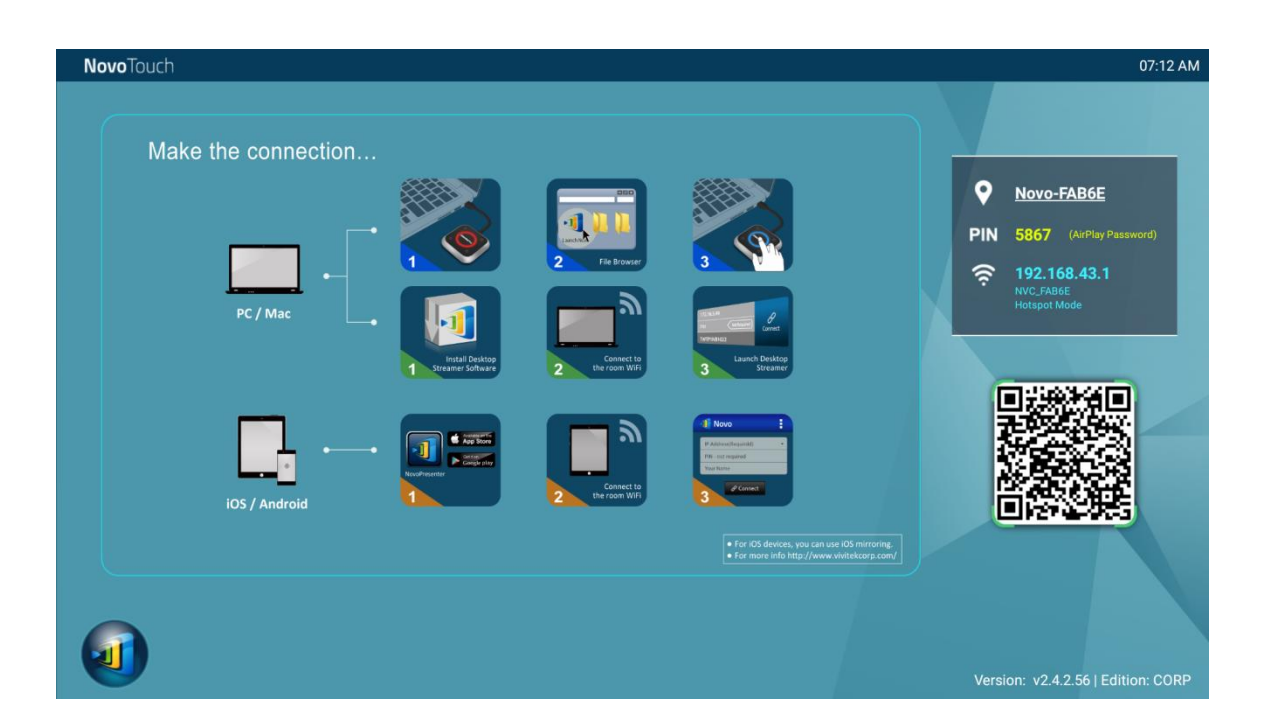

# **Novo**Touch Manual de usuario de NovoConnect

(Para los modelos LK6530i, LK7530i, y LK8630i)

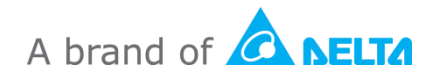

# Tabla de contenido

| 1. INICIO                                                                                 | 5                 |
|-------------------------------------------------------------------------------------------|-------------------|
| 1.1 Introducción                                                                          | 5                 |
| 1.2 Configuración del hardware                                                            |                   |
| 1.3 Pantalla de inicio del NovoConnect - NovoTouch                                        |                   |
| 1.4 Configuración de dispositivo básico                                                   |                   |
| 1.5 Descarga e instalación del software cliente                                           | 9                 |
| 2. RED DE CONFIGURACIÓN                                                                   |                   |
| 2.1 Conexión de red                                                                       | 11                |
| 2.1.1 Ethernet                                                                            |                   |
| 2.1.2 Modo Wi-Fi cliente                                                                  |                   |
| 2.1.3 Modo punto de conexión Wi-Fi                                                        | 15                |
| 2.1.4 Configuración de red dual                                                           |                   |
| 2.2 Números de puerto y cortafuegos de Internet                                           | 16                |
| 3. REALIZAR UNA PRESENTACIÓN                                                              |                   |
| 3.1 Presentación con Windows/Mac/Chromebook                                               | 17                |
| 3.1.1 Paso 1: Configure los parámetros de la sesión                                       |                   |
| 3.1.2 Paso 2: Conéctese a su NovoTouch                                                    |                   |
| 3.1.3 Paso 3: Realizar una presentación                                                   | 21                |
| 3.1.4 Paso 4: Administrar la presentación                                                 |                   |
| 3.1.4.1 Moderador                                                                         | 22                |
| 3.1.4.2 Asignación de función                                                             | 23                |
| 3.1.4.3 Cambio de función, vista previa de la pantalla, proyección 4 a 1, retirar proyecc | ión y retirar a   |
| un participante                                                                           | 24                |
| 3.1.4.4 Pausar, reanudar, desconectar y bloquear sesión                                   |                   |
| 3.1.4.5 Bioquear o desploquear las tabletas o telefonos de los estudiantes (Solo en Edic  | cion Eaucativa)29 |
|                                                                                           |                   |

| 3.2 Presentación con dispositivos Android o iOS                                                           |
|----------------------------------------------------------------------------------------------------|
| 3.2.1 Paso 1: Conéctese a su NovoTouch30                                                                  |
| 3.2.1.1 Conexión a través de código QR30                                                                  |
| 3.2.1.2 Conexión a través de introducción manual33                                                        |
| 3.2.2 Paso 2: Realizar una presentación36                                                                 |
| 3.2.2.1 Mis Notas                                                                                         |
| 3.2.2.2 Galería40                                                                                         |
| 3.2.2.3 Documentos (almacenamiento local)41                                                               |
| 3.2.2.4 Documentos (Dropbox)43                                                                            |
| 3.2.2.5 Web                                                                                               |
| 3.2.2.6 Anotación                                                                                         |
| 3.2.2.7 Captura de pantalla50                                                                             |
| 3.2.3 Paso 3: Administrar la presentación51                                                               |
| 3.2.3.1 Moderador                                                                                         |
| 3.2.3.2 Asignación de función                                                                             |
| 3.2.3.3 Cambio de función, vista previa de la pantalla, pantalla divida en 4 formas, retirar proyección y |
| retirar a un participante53                                                                               |
| 3.2.3.4 Pausar, reanudar, desconectar y bloquear sesión57                                                 |
| 3.2.3.5 Restablecer                                                                                       |
| 3.2.3.6 Bloquear o desbloquear las tabletas de los estudiantes (Solo en <i>Edición Educativa</i> )        |
| 3.2.3.7 Terminar sesión (Solo en Edición Educativa )59                                                    |
| 3.3 Espejo completo en iOS/Android 60                                                                     |
| 3.3.1 Espejo completo de iOS61                                                                            |
| 3.3.2 Espejo completo en Android63                                                                        |
| 4. HERRAMIENTAS DE COLABORACIÓN                                                                           |
| 4.1 Votación/Encuesta                                                                                     |
| 4.1.1 Editar votaciones o sondeos68                                                                       |
| 4.1.2 Administrar votaciones o sondeos71                                                                  |
| 4.1.3 Responder a una votación o sondeo73                                                                 |
| 4.2 Transmisión de Video Clips y YouTube                                                                  |
| 4.2.1 Transmisión de archivos de vídeo locales75                                                          |
| 4.2.2 Transmisión de vídeo de YouTube76                                                                   |
| 4.2.3 Controles de vídeo76                                                                                |

| 4.3 Compartir archivo                                        | 77 |
|--------------------------------------------------------------|----|
| 4.3.1 Compartir archivos en Desktop Streamer                 | 77 |
| 4.3.1.1 Envío                                                | 78 |
| 4.3.1.2 Recibir                                              | 80 |
| 4.3.2 Compartir archivo en la aplicación NovoPresenter       | 81 |
| 4.3.2.1 Envío                                                | 81 |
| 4.3.2.2 Recibir                                              | 83 |
| 4.3.3 Solución de fallos y reglas sobre compartir archivos   | 83 |
| 4.4 Grupos de usuario                                        |    |
| 4.4.1 Organización de un grupo                               | 84 |
| 4.4.2 Crear un grupo de usuario                              | 85 |
| Crear manualmente grupos de usuario                          | 85 |
| Guardar una sesión de presentación como un Grupo de usuarios | 87 |
| 4.4.3 Administrar un grupo de usuarios existente             |    |
| 4.4.4 Solicitar un grupo de usuarios                         |    |
| 4.5 Herramienta de anotación AirNote                         | 92 |
| 4.5.1 Habilitar AirNote                                      | 93 |
| 4.5.2 Utilizar AirNote                                       | 93 |
| 5. MAPEO DNS                                                 | 94 |

## 1. Inicio

### 1.1 Introducción

NovoConnect es la aplicación que se ejecuta en las máquinas NovoTouch con Android OPS instalado. Permite a los usuarios presentar contenido en sus propios dispositivos de forma inalámbrica en la pantalla NovoTouch ya sea con configuración de conferencia o en el aula. Este documento describe cómo utilizar NovoConnect y sus correspondientes aplicaciones. Para obtener información sobre la propia pantalla NovoTouch y cómo configurarla, consulte el manual de usuario de NovoTouch.

### 1.2 Configuración del hardware

Para poder ejecutar el software NovoConnect deberá instalar primero el módulo Android OPS que se incluye con la pantalla NovoTouch y posteriormente encender correctamente la pantalla, consultar el manual de usuario NovoTouch para obtener más información sobre cómo instalar el módulo OPS e iniciar la pantalla.

Tras instalar el módulo Android OPS también podrá conectar opcionalmente a la pantalla un ratón o teclado USB en cualquiera de los puertos USB para navegar por NovoConnect al margen de los gestos táctiles.

### **1.3** Pantalla de inicio del NovoConnect NovoTouch

Tras lanzar la aplicación NovoConnect en NovoTouch, NovoTouch mostrará la pantalla siguiente, denominada en este documento "pantalla de inicio del NovoConnect NovoTouch" o simplemente "pantalla de inicio".

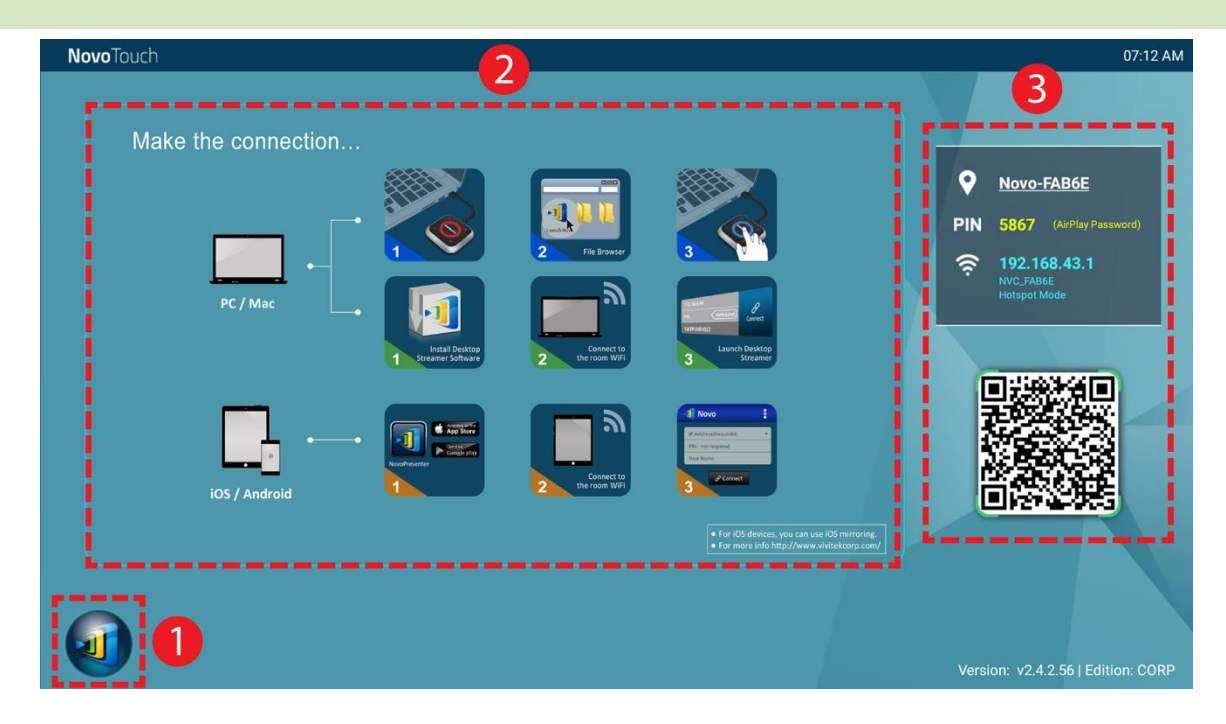

#### Configuración y ajustes de la unidad básica

NovoConnect de NovoTouch esta predeterminado en el modo de punto Wi-Fi mostrando su nombre SSID en la pantalla de inicio (p.e. NVC\_528FB en la casilla ). Alternativamente, se puede conectar NovoTouch a cualquier red existente mediante conexión inalámbrica y/o con cable. Haga clic en el botón , y después en "WiFi" para realizar los cambios correspondiente. De manera similar, haga clic en el botón , y después "Ajustes" para cambiar otros ajustes generales.

#### Instalación del software

| Usuario de Windows/Mac:  | Abra con su navegador el enlace de descarga de Desktop       |
|--------------------------|--------------------------------------------------------------|
|                          | Streamer que se muestra en la pantalla de inicio y siga las  |
|                          | instrucciones de pantalla. O simplemente visite              |
|                          | <u>http://vivitekcorp.com/</u> para descargar el software.   |
| Usuarios de iOS/Android: | Instale NovoPresenter de App o Play Store. (Consulte la      |
|                          | Sección 1.5)                                                 |
| Usuarios de Chromebook:  | Instale Desktop Streamer desde Chrome Web Store (Consulte la |
|                          | Sección 1.5)                                                 |

#### Información de conexión

- Nombre / ubicación del dispositivo 2 Los usuarios pueden cambiarlo a un nombre de sala significativo.
- PIN PIN Este es un código PIN opcional para unirse a una sesión con presentación.
- Dirección IP 🏥 🛜 Dirección IP de Ethernet y WiFi respectivamente.

• **Código QR** – Contiene toda la información que se menciona anteriormente. Los usuarios con tabletas o teléfonos móviles pueden utilizar *NovoPresenter* para conectarse a una sesión con presentación escaneando este código QR. También es posible hacer clic en el código QR para obtener una versión ampliada de la información de conexión:.

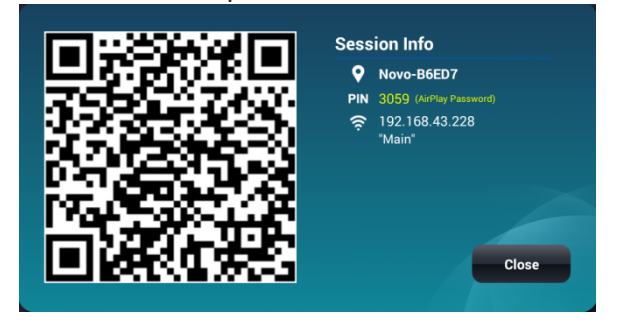

### 1.4 Configuración de dispositivo básico

**Novo**Touch

Antes de su despliegue, NovoTouch puede necesitar una configuración básica como configurar la conexión de red, etc. Para acceder a los distintos menús de ajustes haga clic en el botón de la pantalla de inicio del NovoConnect y haga clic en el menú en que se desee abrir.

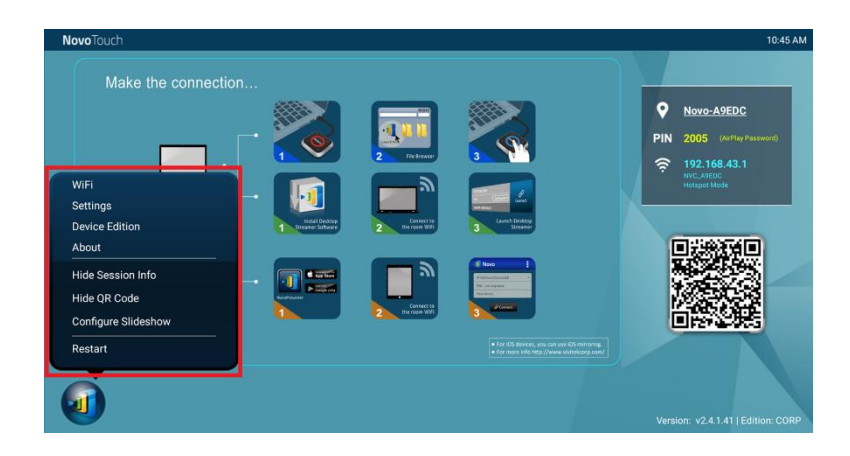

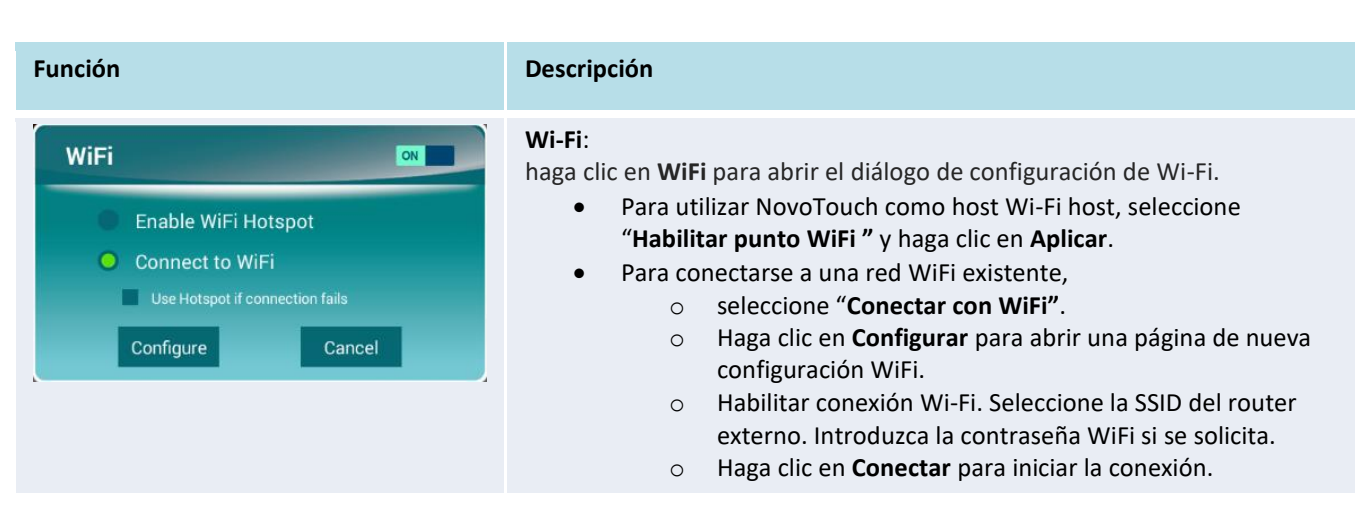

Copyright © 2013 Delta Electronics, Inc. All Rights Reserved.

This App allows you to share your screen and collaborate with others.

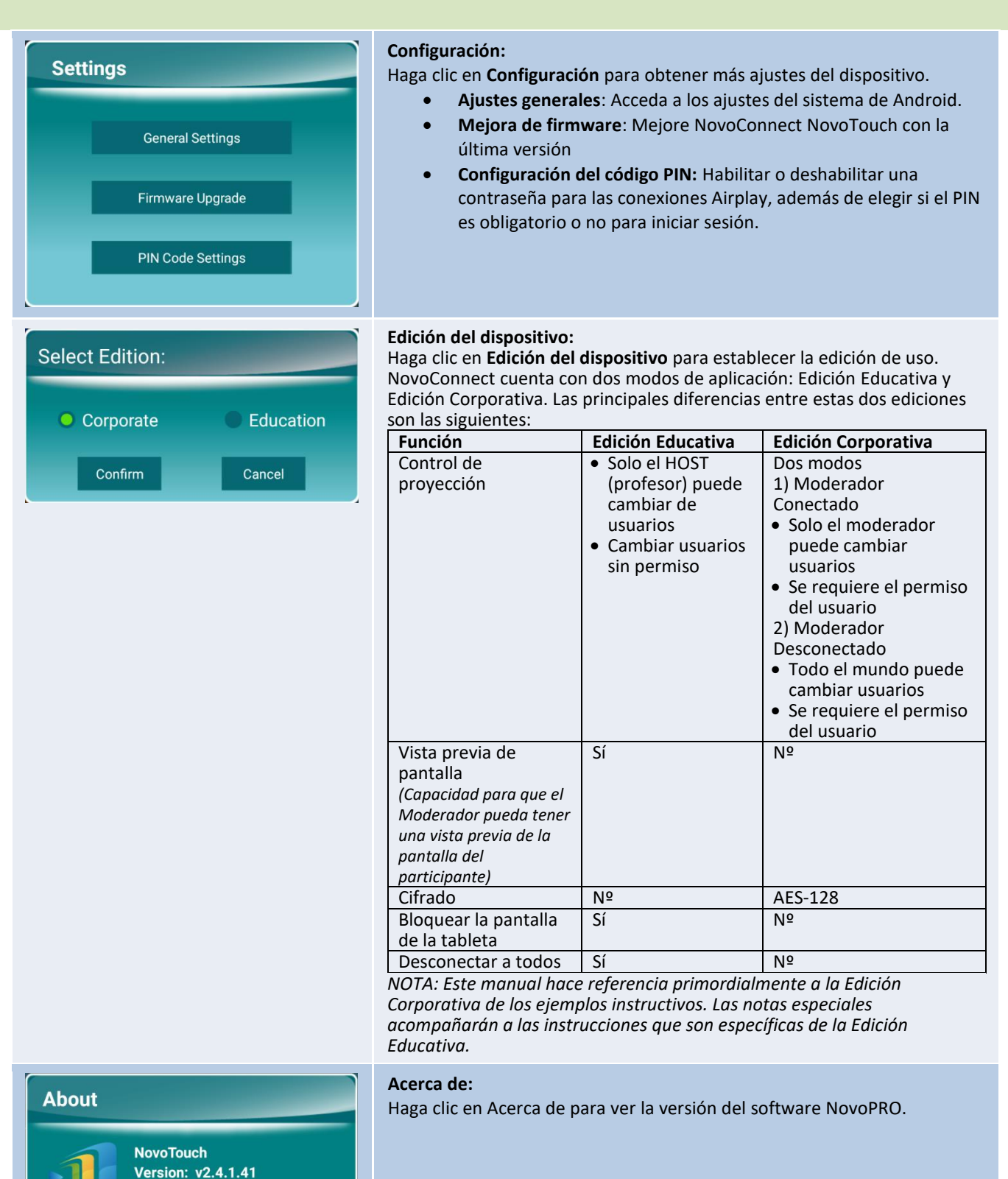

#### Ocultar la información de la sesión:

Haga clic en **Ocultar la información de la sesión** para ocultar o mostrar la información de inicio de sesión situada en la parte superior derecha de la pantalla de inicio del NovoConnect NovoTouch.

#### Ocultar código QR:

Haga clic en **Ocultar código QR** para ocultar o mostrar el código QR para el inicio de sesión rápido situado en la parte superior derecha de la pantalla de inicio del NovoConnect NovoTouch.

#### Configurar presentación:

Haga clic en Configurar presentación para personalizar las imágenes en el recuadro de instalación del software de la pantalla de inicio del NovoConnect NovoTouch.

| Restart                             | <b>Reiniciar</b> :<br>Haga clic en <b>Reiniciar</b> para reiniciar NovoConnect NovoTouch . |
|-------------------------------------|--------------------------------------------------------------------------------------------|
| Do you want to restart this device? |                                                                                            |
| Yes Cancel                          |                                                                                            |

También puede configurar el nombre de NovoTouch más fácilmente para identificar fácilmente la pantalla:

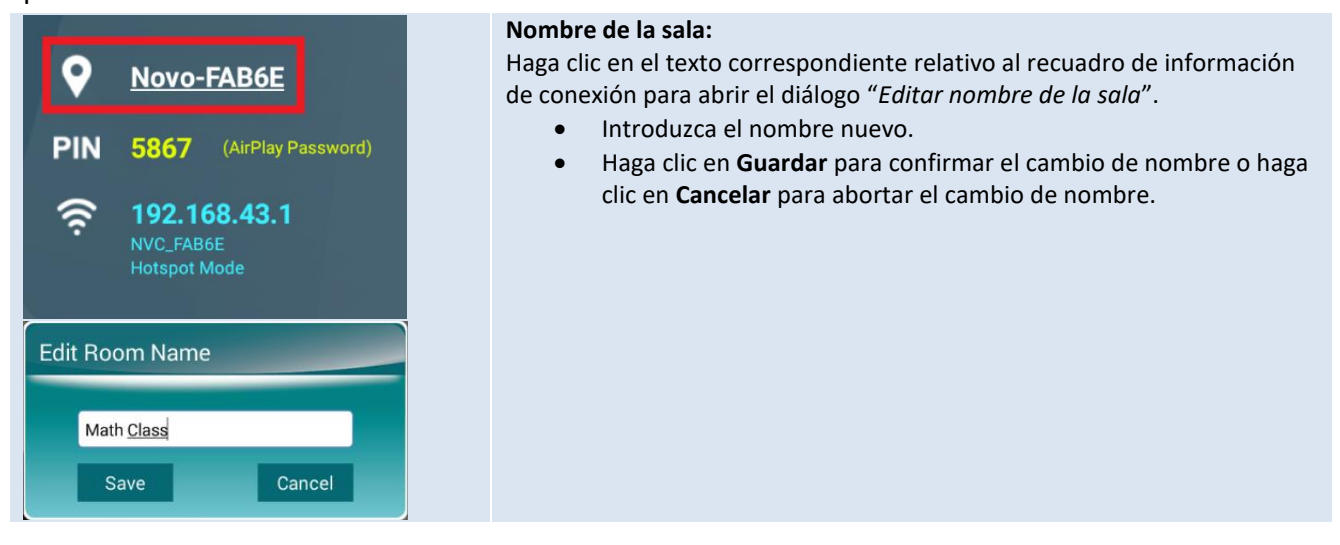

### 1.5 Descarga e instalación del software cliente

Para conectar NovoConnect NovoTouch, se puede necesitar una de las dos aplicaciones cliente. Éstas son:

<u>Desktop Streamer</u> : <u>NovoPresenter</u> : Windows, Mac, Chromebook Android, iOS

#### Descarga/instalación de software para Windows y Mac

Puede descargar el software directamente desde <u>http://www.vivitekcorp.com</u>. Alternativamente, puede descargarlo de NovoTouch.

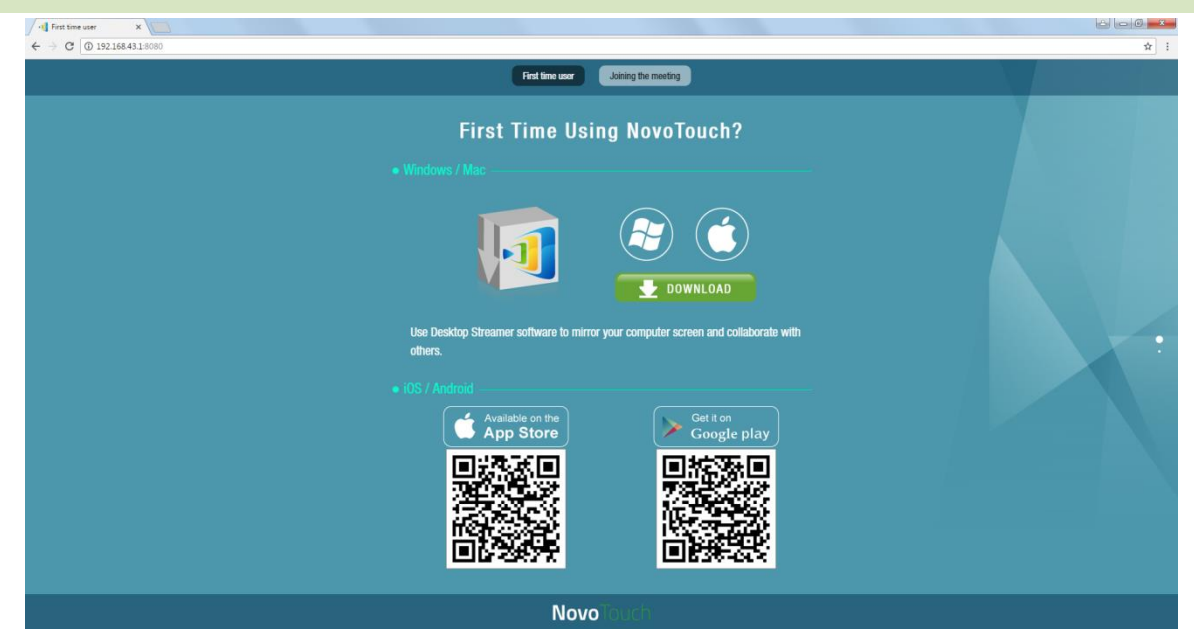

- (1) Conecte su ordenador a la misma red que NovoTouch.
- (2) Abra la dirección IP que se muestra en la pantalla de inicio de NovoConnect con el sufijo a: 8080 con su navegador web y siga las instrucciones en pantalla. Para la pantalla de inicio de ejemplo que se muestra a continuación, debería utilizar <u>http://192.168.43.1:8080</u>. A continuación podrá ver la página de descarga, tal y como se muestra en la siguiente imagen.
- (3) Seleccione el SO adecuado y después haga clic en el botón de **DESCARGAR** para iniciar la descarga.
- (4) Ejecute el archivo descargado para iniciar la instalación. Aparecerán las instrucciones en pantalla y debería ser capaz de finalizar la instalación en un par de minutos.

#### Descarga/instalación de App para Android/iOS

- (1) Para iPhones o iPads, descargue e instale la APP*NovoPresenter* desde App Store de Apple.
- (2) Para teléfonos o tabletas Android, descargue e instale la APP*NovoPresenter* desde Play Store de Google.

#### Descarga o instalación de la APP para Chromebooks

Descargue e instale Novo Desktop Streamer desde Web Store de Google Chrome .

# 2. Red de configuración

Para beneficiarse realmente de las capacidades de NovoConnect NovoTouch, se debe desplegar correctamente dentro de una red escolar o corporativa. Algunos aspectos deben considerarse y planificarse detenidamente, como por ejemplo, la interferencia del Wi-Fi y la selección de canal para el cortafuegos de intranet. En este capítulo, se ilustrarán estos aspectos para facilitar un despliegue exitoso de NovoConnect NovoTouch en su red.

### 2.1 Conexión de red

NovoConnect NovoTouch dispone de tres tipos de conexión de red, Ethernet, Wi-Fi Cliente, y punto de conexión Wi-Fi.

- A) Ethernet NovoTouch puede conectarse a su Ethernet a través de un puerto RJ45. Es decir, puede conectar NovoTouch a la red vertebral de su organización. Se recomienda utilizar Ethernet (cuando sea posible) ya que le ofrece una mayor robustez y mayor rendimiento.
- B) Wi-Fi El Wi-Fi 802.11ac de NovoTouchincorporado opera con bandas duales (2,4/5GHz). Con su antena 2T2R, puede alcanzar un ancho de banda máximo de 300Mbps.1. Este módulo Wi-Fi de alto rendimiento puede operar en dos modos.
  - a) **Modo Cliente** NovoTouch se puede conectar al Wi-Fi de su organización a través del un módulo Wi-Fi incorporado.
  - b) Modo punto de conexión NovoTouch puede crear su propia red Wi-Fi, permitiendo a los usuarios conectar sus dispositivos móviles a esta red ad hoc.

|                                  | Modo Ethernet/WiFi<br>Cliente                | Modo punto de conexión                                       |
|----------------------------------|----------------------------------------------|--------------------------------------------------------------|
| Número de usuarios<br>permitidos | 64                                           | 8                                                            |
| Acceso a Internet/intranet       | Sí                                           | Nº                                                           |
| Uso típico                       | Preconfigurado para<br>Colegio o Corporativo | Configuración rápida para<br>reuniones de grupos<br>pequeños |

La tabla siguiente resume la diferencia de función y uso típico.

merece la pena citar que las conexiones Ethernet y Wi-Fi pueden coexistir en NovoTouch. Concretamente, puede configurar NovoTouch en modo Ethernet y Wi-Fi Cliente, o en modo Ethernet y punto de conexión Wi-Fi.

<sup>1 300</sup>Mbps es el valor máximo aunque el ancho de banda real puede variar dependiendo del entorno de funcionamiento.

#### 2.1.1 Ethernet

La pantalla de inicio siguiente muestra que NovoTouch está en modo Ethernet, al resaltar su IP de Ethernet IP en una casilla roja.

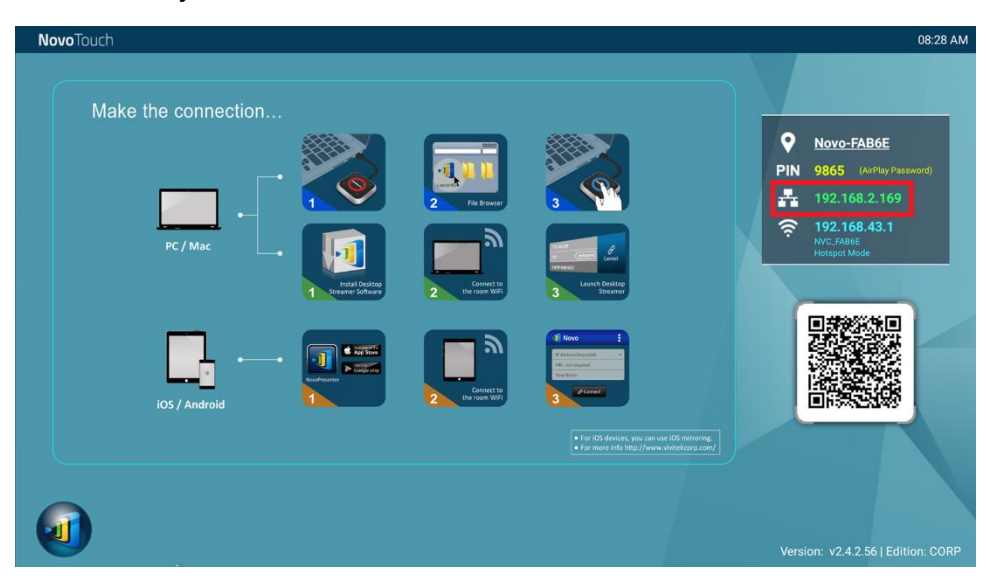

Cuando se conecte a una red mediante cable, NovoTouch es compatible con los tipos de conexión DHCP e IP Estática.

- DHCP: NovoTouch obtiene su dirección IP del servidor DHCP o en la red.
- IP Estática: A NovoTouch se le asigna manualmente una IP fija.

"DHCP" es el tipo de conexión predeterminado. Sin embargo, puede preferirse "IP Estático" ya que facilita enormemente la gestión remota.

El diagrama siguiente muestra como seleccionar uno de estos dos tipos de conexión. ( 💷 ightarrow

```
<u>Ajustes</u> \rightarrow <u>Ajustes generales</u> \rightarrow ... \rightarrow <u>Ethernet</u> \rightarrow.
```

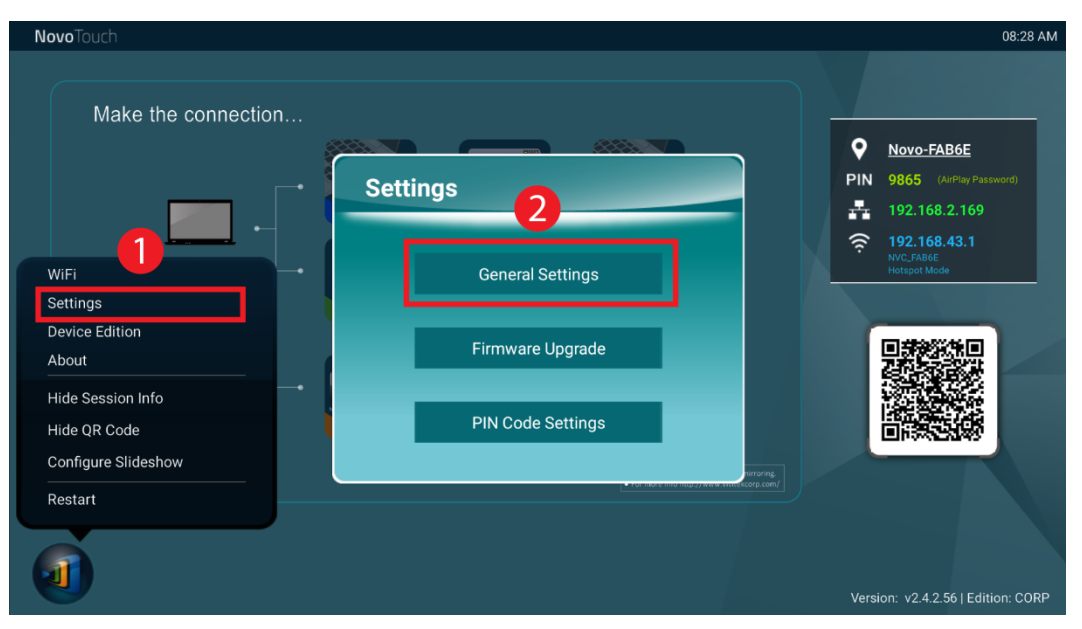

| ÷ | Ethernet                        |   |
|---|---------------------------------|---|
|   | Ethernet<br>Ethernet is enabled | • |
|   | IP address<br>192.168.2.169     |   |
|   | netmask<br>255.255.255.0        |   |
|   | gateway<br>192.168.2.254        |   |
|   | dns1<br>192.168.1.202           |   |
|   | dns2<br>0.0.0                   |   |
|   | Ethernet Ip mode<br>dhop        |   |

para establecer adecuadamente la "IP estática" necesita disponer de la información siguiente, según se muestra en el diagrama de la derecha.

- Una dirección IP sin asignar:
- Máscara de red;
- Dirección DNS;
- Dirección de portal de acceso.

#### 2.1.2 Modo Wi-Fi cliente

En este modo, NovoTouch funciona como un cliente que se une a una red Wi-Fi existente. Según se muestra en el diagrama siguiente, para configurar la conexión Wi-Fi, en la pantalla de inicio

NovoTouch, haga clic en  $\textcircled{0} \rightarrow \underline{\text{WiFi}} \rightarrow \underline{\text{Conectarse a WiFi}} \rightarrow \underline{\text{Configurar}} \rightarrow \underline{\text{Wi-Fi}}$  (CONECTADO). A

continuación seleccione el SSID WI-Fi (el nombre asociado con la red Wi-Fi) e introduzca las credenciales adecuadas cuando sea necesario.

Puede ver que tenga la elección de utilizar "**DHCP**" o "**IP Estática**" en el diálogo de conexión, que es exactamente el mismo que la conexión Ethernet.

| <b>Novo</b> Touch                 |              |                     |                                                                      |                          | 08:28 AM                                                                            |
|-----------------------------------|--------------|---------------------|----------------------------------------------------------------------|--------------------------|-------------------------------------------------------------------------------------|
| Make th                           | e connection | <b>X TIT</b>        |                                                                      | PIN R                    | Novo-FAB6E<br>9865 (AirPlay Password)<br>192.168.2.169<br>192.168.43.1<br>NVC-FAB6E |
| WiFi                              |              | Enable WiFi Hotsp   | oot                                                                  |                          | Hotspot Mode                                                                        |
| Device Edition                    |              | Connect to WiFi     |                                                                      |                          |                                                                                     |
| About                             |              | Use Hotspot if conn | ection fails                                                         |                          |                                                                                     |
| Hide Session Info<br>Hide QR Code |              | Configure           | Cancel                                                               |                          |                                                                                     |
| Configure Slidest<br>Restart      | w            |                     | For IOS devices, you can use IOS     For more info http://www.vivite | mitroring.<br>kcorp.com/ |                                                                                     |
|                                   |              |                     |                                                                      | Vers                     | ion: v2.4.2.56   Edition: CORP                                                      |

**Optimización de red Wi-Fi:** Para conseguir una buena experiencia de usuario con NovoTouch desplegado en la red Wi-Fi de su organización, se recomienda vigilar la interferencia de RF, fuerza de la señal Wi-Fi, utilización de canal Wi-Fi, etc. Merece la pena mencionar que hay dos App populares que pueden determinar si hay cualquier interferencia de canal de red inalámbrico.

- "Wi-Fi Analyzer" en dispositivos Android;
- Herramienta "InSSIDer" en SO Windows.

A continuación se muestra una captura de pantalla de la APP "Wi-Fi Analyzer". Puede ver que el canal de Wi-Fi 6 está muy utilizado. Es posible que desee cambiar uno o alguno de ellos a canales menos utilizados.

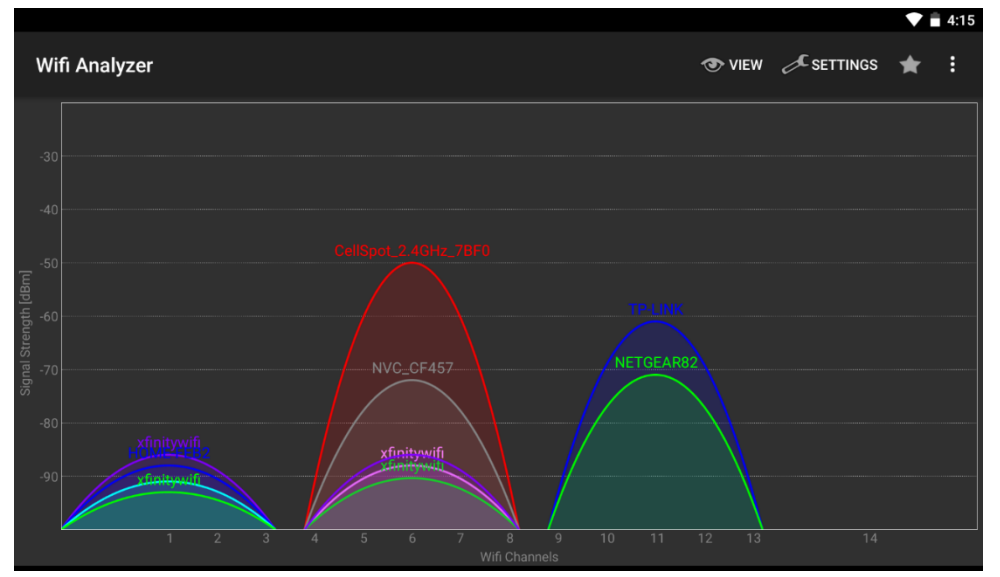

Inicio de sesión en una red Wi-Fi a través de un portal cautivo: Algunas redes Wi-Fi están equipadas con un portal cautivo, que requiere que los usuarios inicien sesión a través de un navegador web antes de acceder a Internet. Cuando NovoTouch se conecta a este tipo de red, los usuarios pueden seguir los pasos siguientes:

- A. Siga los pasos de configuración siguientes para conectarse a la red Wi-Fi de la organización.
- B. Una vez conectado el Wi-Fi, haga clic en el botón "navegador" en la pantalla de inicio (vea la imagen siguiente):
- C. Abra este navegador web y se le solicitarán sus credenciales de inicio de sesión.
- D. Introduzca el nombre de usuario y contraseña correspondiente y se conectará a la red;
- E. Haga clic en **NovoTouch** en la pantalla de inicio para volver al interfaz principal del NovoConnect NovoTouch.

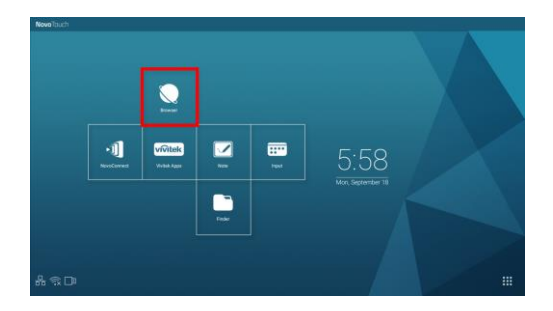

#### Inicio de sesión en una red Wi-Fi con autenticación 802.1x:

Cuando se conecta a una red Wi-Fi con autentificación 802.1x (por ejemplo, servidor radius), deberá introducir los campos siguientes para configurar correctamente la conexión:

- Red SSID  $\rightarrow$  Su red
- Seguridad  $\rightarrow$  802.1x Enterprise
- Seleccione la configuración adecuada para
  - Método EAP
  - Autenticación de fase 2
- Identidad → Su nombre de usuario (como DOMINIO\John.Smith)
- Contraseña → Su contraseña

Haga clic en el botón Conectar para iniciar la conexión.

#### 2.1.3 Modo punto de conexión Wi-Fi

| xxxx_WiFi             |         |  |
|-----------------------|---------|--|
| EAP method            |         |  |
| PEAP                  |         |  |
| Phase 2 authentic     | ation   |  |
| None                  |         |  |
| CA certificate        |         |  |
| (Unspecified)         |         |  |
| Identity              |         |  |
|                       |         |  |
| Anonymous identi      | ity     |  |
|                       |         |  |
| Enter password        |         |  |
| (unchanged)           |         |  |
| Show passw            | vord    |  |
| Show advanced options |         |  |
| Cancel                | Connect |  |

Un NovoTouch nuevo sin desembalar comienza en modo de punto de conexión Wi-Fi, donde podrá utilizarlo sin ningún enredo con la conexión de red. El SSID predeterminado para este punto de conexión Wi-Fi es "NVC\_XXXXX" donde "XXXXX" es una cadena de texto generada con el dispositivo. Tenga en cuenta que Android mirroring (Miracast) está deshabilitado en este modo. En comparación, AirPlay mirroring no dispone de dicha limitación.

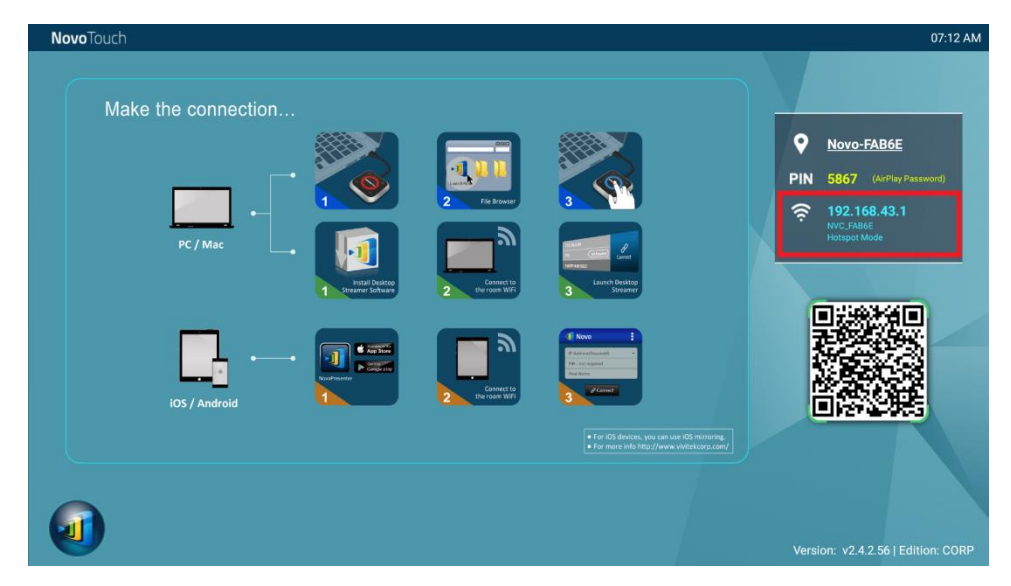

#### 2.1.4 Configuración de red dual

NovoTouch se puede conectar incluso tanto a su red por cable como inalámbrica de su organización de forma simultánea. Esta función es muy útil para las organizaciones con configuración de red inalámbrica "huésped" para visitas externas. En este caso, el puerto RJ-45 de NovoTouch se conecta a una red de EMPLEADOS mediante cable para que los empleados accedan de forma segura. Al mismo tiempo, el Wi-Fi NovoTouch's se conecta a una red HUÉSPED para permitir que las visitas puedan acceder. El gráfico siguiente describe el escenario de esta red.

Al hacer esto, la red HUÉSPED y la red de EMPLEADOS se mantienen separadas, pero al mismo tiempo, NovoTouch estará disponible para los empleados y las visitas.

**Notas sobre la seguridad de red:** Dentro de NovoTouch, la sección Wi-Fi está completamente separada de la sección Ethernet, en concreto, no hay conexión entre estas dos secciones. Por tanto, los usuarios que se conecten a la sección Wi-Fi no podrá acceder a ningún recurso en Ethernet y viceversa. Resumiendo, la seguridad no se ve comprometida con esta configuración.

### 2.2 Números de puerto y cortafuegos de Internet

NovoTouch es un dispositivo basado en una red TCP/IP, y las comunicaciones entre un NovoTouch y sus dispositivos cliente (p.e. portátiles, tabletas, etc.) se consiguen a través de varios puertos TCP y UDP. La tabla siguiente resume todos los números de puerto que se utilizan.

| Número<br>de puerto | Тіро | Descripción                                                                                                    |
|---------------------|------|----------------------------------------------------------------------------------------------------|
| 20121               | ТСР  | Puerto para transferir comandos e informes de configuración entre la<br>unidad NovoTouch y los dispositivos de los usuarios.<br>(Por ejemplo, los portátiles o tabletas utilizan este puerto para<br>establecer 'conexión' con la unidad NovoTouch). |
| 20122               | ТСР  | Puerto para permitir la funcionalidad "ratón remoto"                                                                                                    |
| 20123               | ТСР  | Puerto para transferir la imagen de pantalla                                                                                                    |
| 20124               | UDP  | Puerto para enviar mensaje de descubrimiento (para que la unidad NovoTouch pueda ser vista por portátiles o tabletas).                                                                                                    |
| 20125               | ТСР  | Puerto para transferir la imagen de vista previa                                                                                                    |
| 20126               | ТСР  | Puerto para transferir los datos de comando de la transmisión AV                                                                                                    |
| 20127               | ТСР  | Puerto para transferir los datos de audio de la transmisión AV                                                                                                    |
| 20128               | ТСР  | Puerto para transferir los datos de vídeo de la transmisión AV                                                                                                    |
| 20129               | ТСР  | Puerto para transferir datos de votos o encuestas                                                                                                    |
| 20130               | ТСР  | Puerto para el servicio de transmisión de vídeo                                                                                                    |
| 20131               | ТСР  | Puerto para el servicio de transferencia de archivos                                                                                                    |
| 20141               | UDP  | Puerto para la gestión del dispositivo                                                                                                    |
| 20142               | UDP  | Puerto para los informes del dispositivo                                                                                                    |

Para facilitar operaciones correctas de NovoTouch, estos puertos no debe bloquearlos el cortafuegos de su red.

# 3. Realizar una presentación

NovoTouch admite hasta 64 *participantes* simultáneamente entre PCs, Chromebooks, tabletas, y teléfonos inteligentes. Para realizar una presentación, cada dispositivo *participante* deberá conectarse a NovoTouch para unirse a la sesión de presentación. Hay cuatro funciones clave que pueden ayudar a facilitar la colaboración y la coordinación de las presentaciones que utilicen NovoTouch:

- 1) Se incluye una lista de *participantes* con las funciones del individuo mediante representación gráfica.
- 2) Se define una capacidad específica para cada función.
- Hasta 4 participantes pueden mostrar simultáneamente su pantalla mediante una funcionalidad denominada "proyección 4 a 1"
- 4) Las herramientas de anotación permiten a los *participantes* resaltar, dibujar o hacer anotaciones en la pantalla que se muestra.

### 3.1 Presentación con Windows/Mac/Chromebook

Las versiones Novo *Desktop Streamer* Windows/MAC/Chromebook tienen interfaces y operaciones similares, salvo que la versión de Chromebook tiene ligeramente menos funcionalidades en comparación con las otras dos a causa de la limitación del SO Chrome. Aquí se utiliza la versión de *Desktop Streamer* para Windows para mostrar los pasos de las operaciones clave.

#### Lanzar la aplicación de presentación

Lance la aplicación *Novo Desktop Streamer* haciendo doble clic en el icono 🔍. Una vez lanzada,

Desktop Streamer aparecerá de la manera siguiente.

| 1 |                      |          | -       | × |
|---|----------------------|----------|---------|---|
|   | 192.168.43.1<br>PIN: | Required | ð       |   |
|   | lvan                 |          | Connect |   |
|   |                      |          |         |   |

Para realizar una presentación, siga los pasos siguientes:

- Paso 1: Configure los parámetros de la sesión
- Paso 2: Conéctese a su NovoTouch
- Paso 3: Realice una presentación
- Paso 4: Administre la presentación

### 3.1.1 Paso 1: Configure los parámetros de la sesión

Antes de hacer clic en el botón de conexión  $\checkmark$ , se deben configurar algunos parámetros de la sesión.

| Función                                                                                                    | Descripción                                                                                                    |
|----------------------------------------------------------------------------------------------------|----------------------------------------------------------------------------------------------------|
| Image: state state | Ventana principal de la aplicación Novo Desktop Streamer.                                                                                                    |
| 192.168.1.4 (Novo-73734)<br>192.168.1.31 (Meeting Room Name)<br>192.168.43.1 (Meeting Room Name)<br>192.168.8.104 (Novo-C7160)<br>192.168.8.112 (d)                                                                                                    | Introduzca de forma manual la dirección IP que se muestra en la<br>pantalla de inicio del NovoConnect NovoTouch, o seleccione<br>una entrada de dirección IP del menú desplegable que coincida<br>con la dirección IP que se muestra en la pantalla de inicio del<br>NovoConnect NovoTouch.<br><i>NOTA: Para las visualizaciones de NovoTouch que tengan el<br/>nombre del dispositivo y dirección IP vinculados a través del<br/>procedimiento de mapeo DNS, también podrá introducir en este<br/>campo el nombre del dispositivo NovoTouch. Consulte el<br/>apartado 5.3 Mapeo DNS para obtener más información.</i><br>(Opcional) Introduzca de forma manual un nombre para este<br>ordenador para que se pueda identificar en la lista de |
|                                                                                                    | participantes entre otros <i>participantes</i> .<br>Por ejemplo: Kevin<br>(Nota: Si no se introduce un nombre en este campo, se utilizará<br>el nombre por defecto de su ordenador.)                                                                                                    |
| PIN: Not Required PIN: Required                                                                                                    | Si se requiere PIN para una sesión de presentación, compruebe<br>la casilla "se requiere PIN" e introduzca el PIN de cuatro dígitos<br>que se muestra en la pantalla de inicio.                                                                                                    |
| <ul> <li>Settings</li> <li>Novo Lookup Server</li> <li>Connect as Moderator</li> <li>Edit User Group</li> </ul>                                                                                                    | Haga clic en 🗐 para ampliar la pestaña de Ajustes y acceder a<br>las opciones de ajuste adicionales.                                                                                                    |

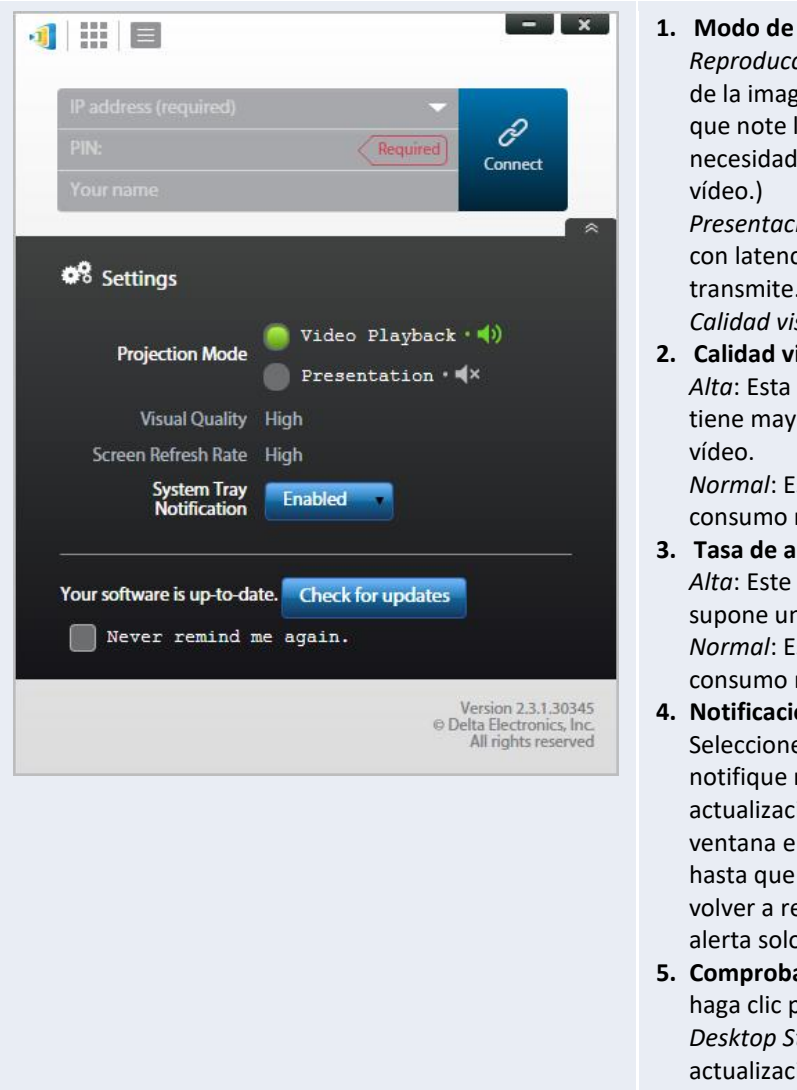

#### 1. Modo de proyección:

Reproducción de vídeo: Seleccione esta opción para la calidad de la imagen de vídeo con audio sincronizado. (Es posible que note lentitud en el movimiento del ratón a causa de la necesidad del búfer que asegura una reproducción fluida del

Presentación: Seleccione esta opción para una presentación con latencia baja y respuesta rápida. La señal de audio no se transmite. Se habilitarán dos configuraciones adicionales, Calidad visual y Tasa de actualización de la pantalla.

#### 2. Calidad visual:

Alta: Esta configuración potencia la mejor calidad visual pero tiene mayor latencia y puede generar mayor retardo del

Normal: Este ajuste potencia la calidad visual normal con el consumo normal de la CPU.

#### 3. Tasa de actualización de la pantalla:

Alta: Este ajuste potencia una calidad visual mejorada pero supone un mayor consumo de la CPU. Normal: Este ajuste potencia la calidad visual normal con el

consumo normal de la CPU.

#### 4. Notificación de bandeja del sistema:

Seleccione habilitar para permitir que Desktop Streamer le notifique mediante ventana emergente sobre cualquier actualización de software que esté disponible. La alerta con ventana emergente aparecerá cada vez que inicie sesión hasta que se actualice el software. Marque la casilla "no volver a recordar" si solo desea que la ventana emergente de alerta solo aparezca una vez y no cada vez que inicie sesión.

5. Comprobar actualizaciones: haga clic para comprobar si es la última versión deNovo Desktop Streamer. Si no fuera así, inicie un proceso de actualización.

#### 3.1.2 Paso 2: Conéctese a su NovoTouch

Una vez configurados los parámetros de la sesión estará preparado para iniciar o unirse a una presentación.

| Función                                                                                                    | Descripción                                                                                                    |
|----------------------------------------------------------------------------------------------------|----------------------------------------------------------------------------------------------------|
| 192.168.43.1     Image: Connect to the second second | Conéctese a su NovoTouch.<br>Haga clic en el botón<br>Si usted es el primer <i>participante</i> , esto iniciará una sesión de presentación. Si usted no es el primer <i>participante</i> , se unirá a una sesión de presentación. |

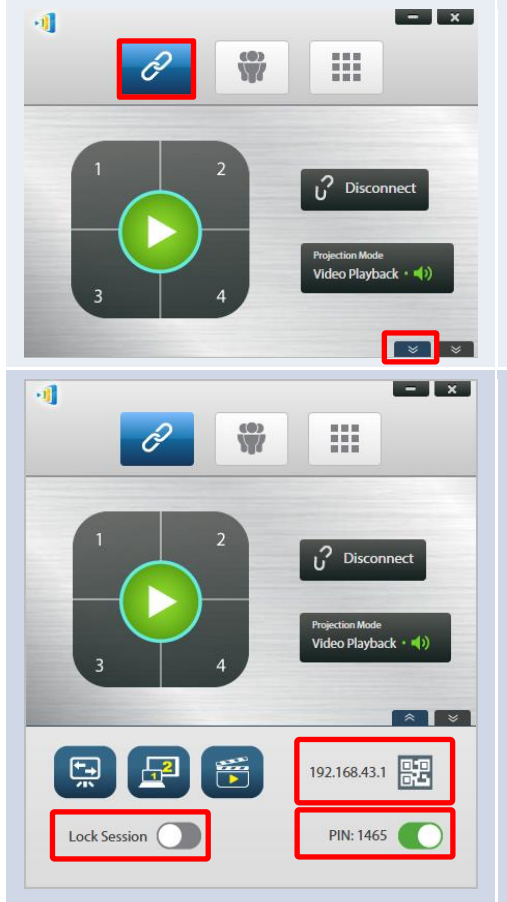

Tras conectarse correctamente, verá la pestaña de conexión iluminada 🧳

Si usted es el primer *participante*, verá que su escritorio está reproducido en la pantalla de NovoTouch.

Haga clic en el botón izquierdo para acceder a más opciones de inicio de sesión, a través del menú de opciones, para que otros usuarios se conecten a esta sesión.

#### Establezca las opciones de inicio de sesión para la presentación.

Al hacer clic en el icono de código QR del menú de opciones obtendrá la información de la sesión (incluyendo el código QR) para que otros usuarios se conecten a esta sesión, según se ve en la segunda captura de pantalla.

Podrá conectar o desconectar el interruptor de PIN para habilitar o deshabilitar el uso de un código PIN para la sesión de presentación.

Podrá conectar o desconectar el interruptor de Bloquear sesión para evitar que se unan más participantes a la presentación independientemente de que tengan o no la información de inicio de sesión.

Nota: Esta función está disponible solo en la Edición Educativa.

Dentro de la pantalla de información de inicio de sesión, haga clic en el botón

para asegurar que la pantalla de información de inicio de sesión se amplia y se muestra por encima independientemente de que la presentación se muestre en la pantalla.

#### Más opciones del menú de opciones:

El botón de modo Cambiar espejo le permite volver a la pantalla de inicio del NovoConnect NovoTouch en la pantalla sin salir de la sesión de presentación. Al activar el botón de modo Cambiar espejo, la información de inicio de sesión estará accesible para los usuarios de dispositivos iOS o Android, que podrá tener la funcionalidad de espejo en sus pantalla utilizando AirPlay o Miracast durante una sesión que ya esté en curso. Consulte el apartado 3.3 Espejo completo en iOS/Android, para obtener más información. *NOTA: El botón de modo Cambiar espejo solo puede activarlo el moderador de la sesión.* 

El botón de Ampliar escritorio le permite utilizar NovoTouch como un escritorio ampliado de su ordenador. Los ajustes para el modo de escritorio ampliado se deben configurar en el sistema operativo de su ordenador.

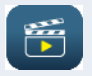

: El botón de Video Clip le permite reproducir directamente en la

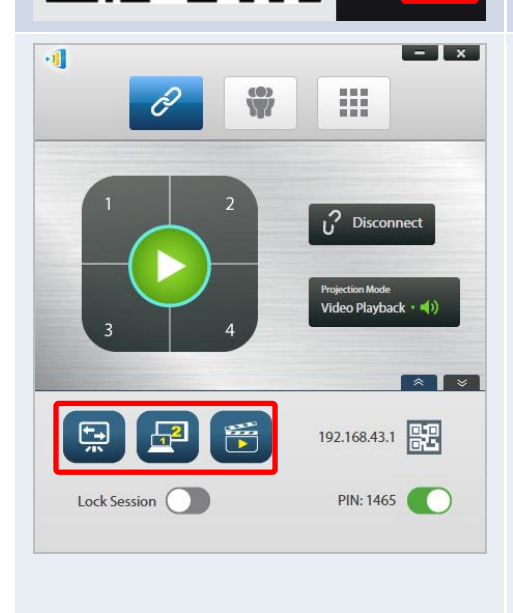

1

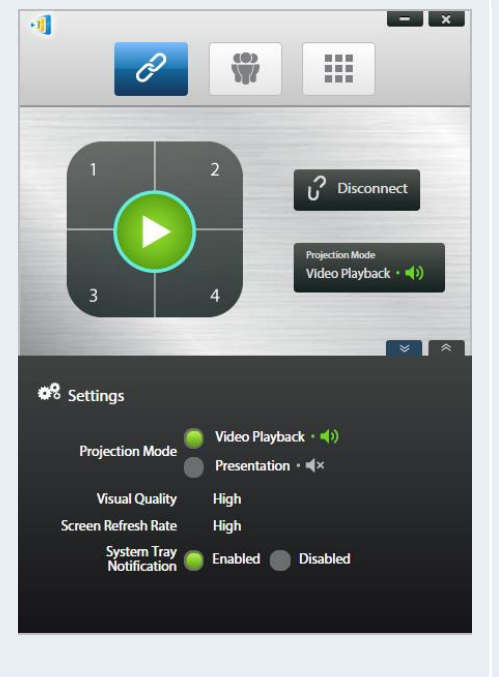

pantalla un vídeo guardado o un vídeo de Youtube.

Al hacer clic con el botón derecho puede acceder al menú de ajustes de Desktop Streamer que se describe anteriormente.

Tenga en cuenta que las resoluciones de la pantalla de su PC pueden cambiar para coincidir con la resolución del proyector. Tras desconectarse de NovoTouch, se restablecerá la resolución de pantalla original.

#### 3.1.3 Paso 3: Realizar una presentación

Una vez que haya iniciado o se haya unido a una sesión de presentación podrá realizar una presentación con el contenido que tenga almacenado en su PC, red local o Internet. La pantalla de su escritorio de reproducirá en la pantalla NovoTouch independientemente de las aplicaciones que esté ejecutando en su PC. Aparecerá un teclado en la página de conexión de Desktop Streamer. Este botón le permite un control rápido donde se está reproduciendo su escritorio en la pantalla:

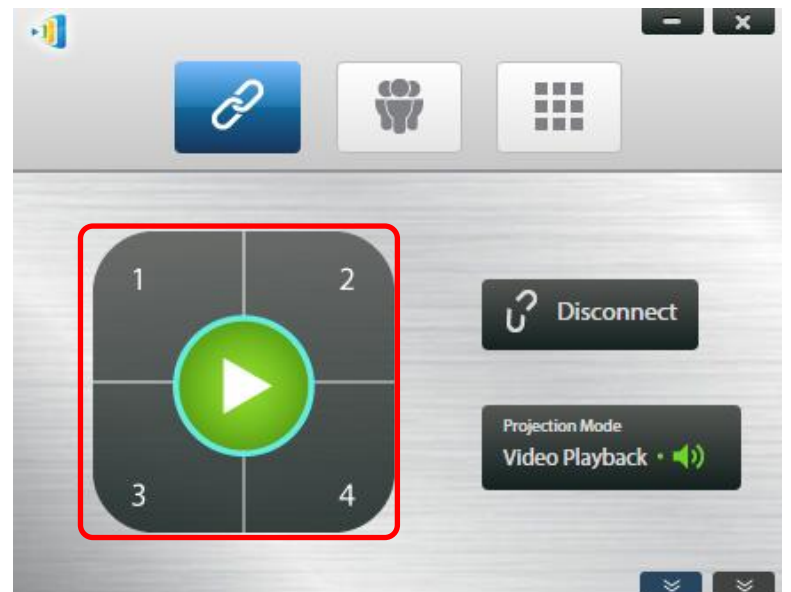

Cuando hace clic en el botón verde de reproducción en la mitad del teclado, su escritorio se reproducirá en la pantalla completa de pantalla.

Cuando hace clic en uno de los botones numerados (#1 - #4) su escritorio se reproducirá en uno de los cuatro cuadrantes correspondientes de la pantalla.

Puede silenciar el audio de su ordenador haciendo clic en el botón de silenciar

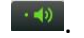

Notas: Puede haber situaciones en las que desee escribir, resaltar, marcar, o grabar un vídeo de su presentación. Podría instalar un software gratuito, NovoScreenote, para hacerlo. Está disponible para su descarga en

http://www.vivitekcorp.com. Después de instalar NovoScreenote, podrá lanzarlo desde su Novo Desktop Streamer. O podrá utilizar herramientas de anotación directa en la sección 3.5 Anotaciones directas.

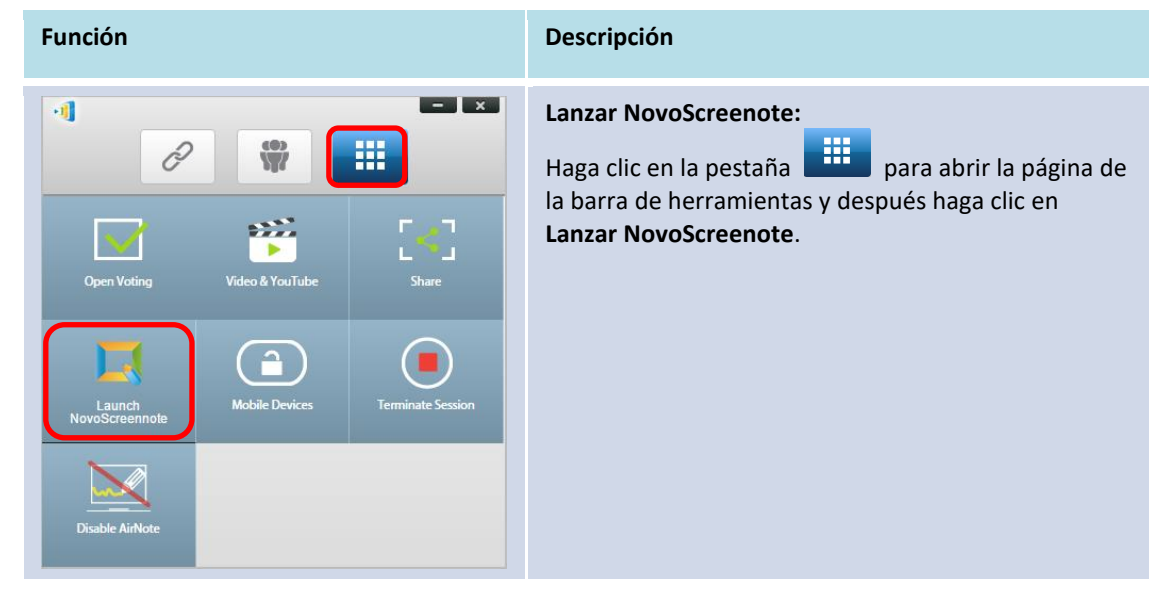

#### 3.1.4 Paso 4: Administrar la presentación

#### 3.1.4.1 Moderador

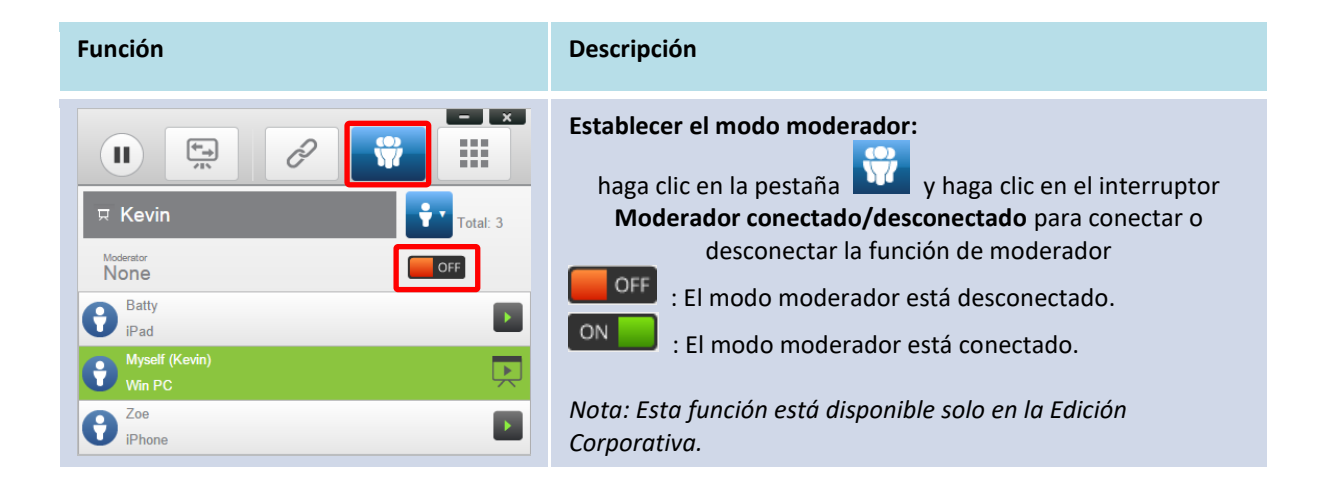

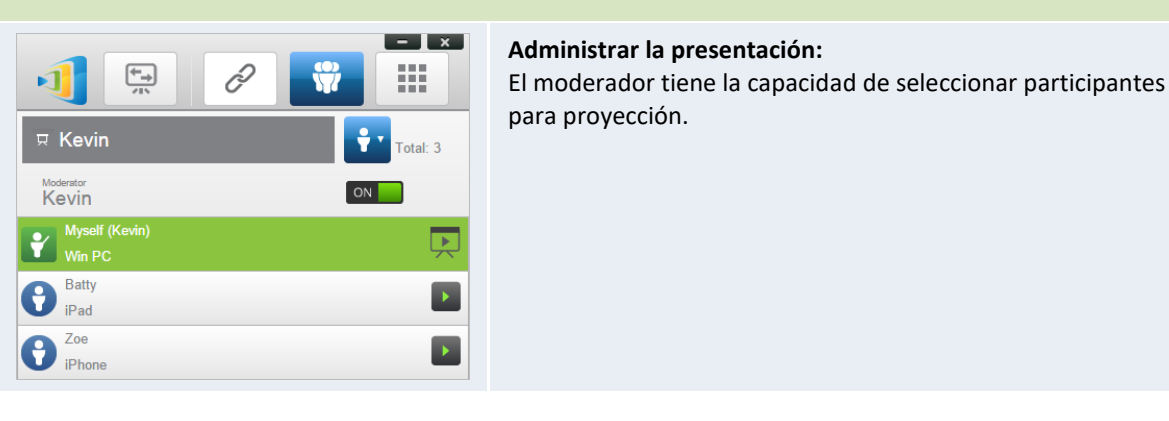

#### 3.1.4.2 Asignación de función

Una sesión de presentación tiene tres funciones, el *moderador*, el *presentador*, y el *participante*. El primer *participante* que inicia la sesión de presentación queda designado como *moderador*. Quienes se unan posteriormente serán *participantes*.

Por defecto, el *moderador* asumes la función de *presentador* hasta que la entregue a otro *participante*.

Para mostrar todos los participantes que están unidos en ese momento a la sesión de

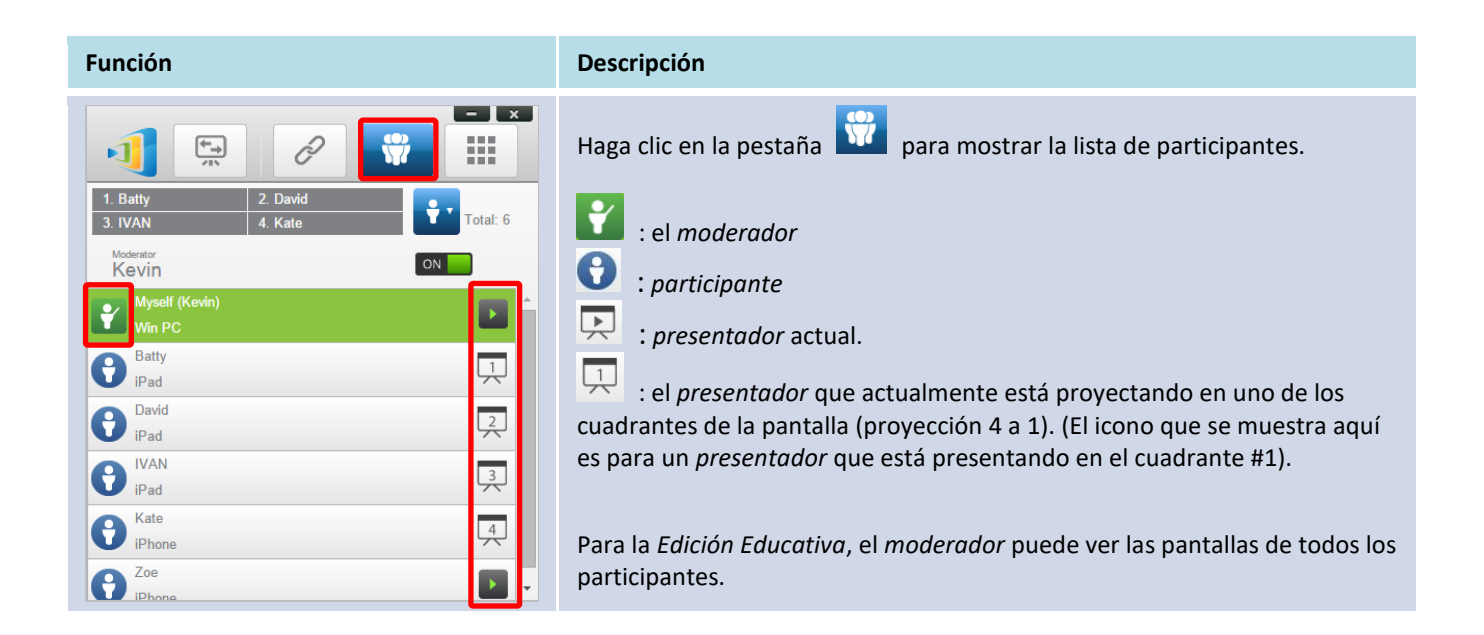

presentación, haga clic en la pestaña 🛱

| Ejemplo 1:                                                  | Indique los nombres de los presentadores, la forma de ordenar la lista de participantes y el número total de <i>participantes</i> .                                                                                                    |  |
|-------------------------------------------------------------|----------------------------------------------------------------------------------------------------|--|
| 묘 Kevin Total: 6                                            | Orden en la lista de participantes                                                                                                    |  |
| Ejemplo 2:                                                  | • 🗾 : ordenado por nombre del participante                                                                                                    |  |
| 1. Batty         2. IVAN           3. David         4. Kate | • 🕙 : ordenado por la hora "a la que unió" (el más reciente                                                                                                    |  |
|                                                             | arriba).                                                                                                    |  |
|                                                             | Cambiar entre 한 o 🖭 para cambiar la forma de ordenar la lista.                                                                                                    |  |
|                                                             | <b>Ejemplo 1</b> : Kevin es el único <i>presentador</i> . La lista de participantes está ordenada por el nombre del participante. Actualmente hay 6 <i>participant</i> <b>Ejemplo 2</b> : Batty, Ivan, David y Kate son 4 <i>presentadores</i> . la lista de participantes está ordenada por la hora "a la que unió" (el más reciente arriba). Y actualmente hay 6 <i>participantes</i> . |  |
|                                                             |                                                                                                    |  |

# 3.1.4.3 Cambio de función, vista previa de la pantalla, proyección 4 a 1, retirar proyección y retirar a un participante

(Nota: Para la Edición Educativa el moderador puede ver las pantallas de todos los participantes).

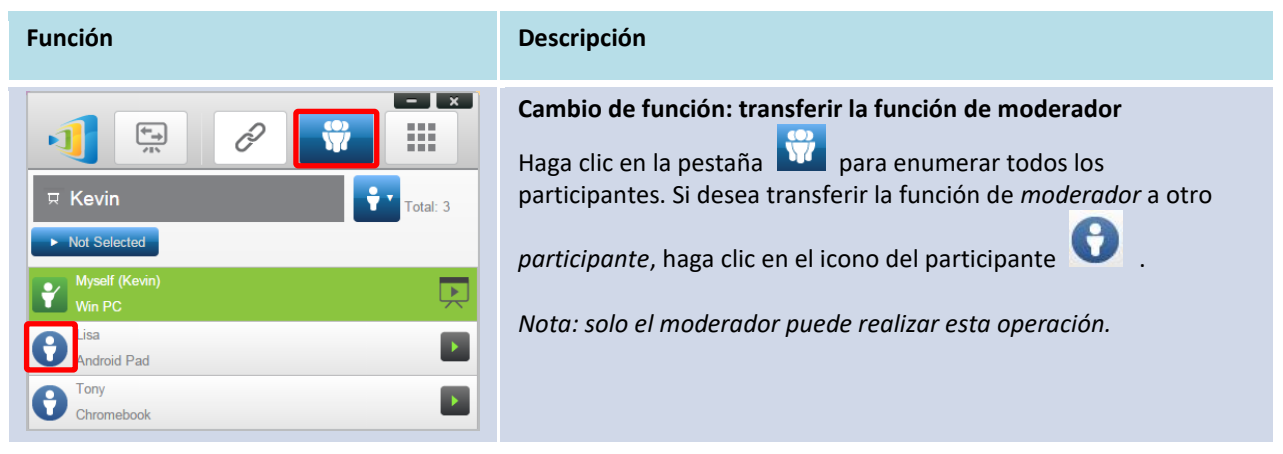

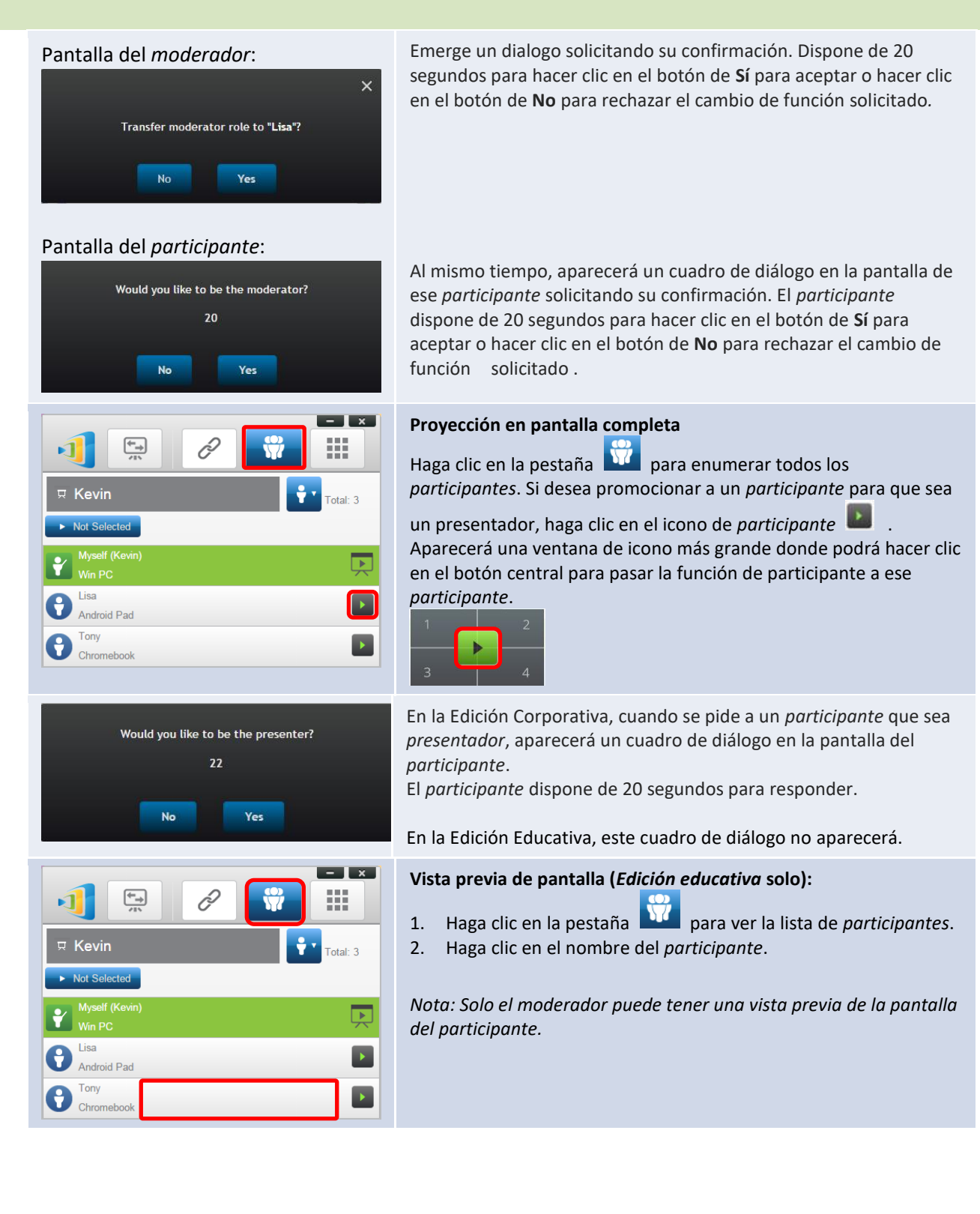

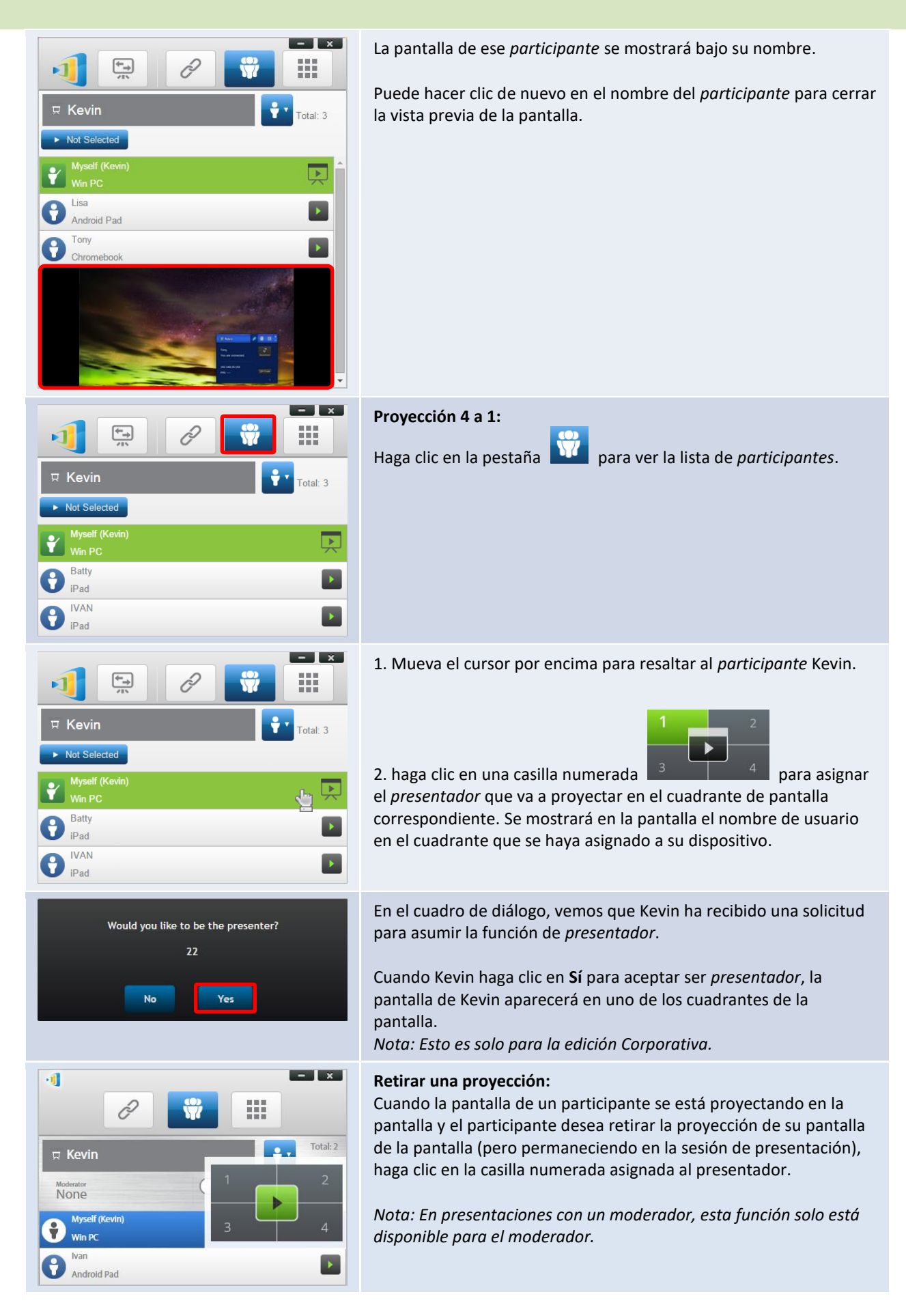

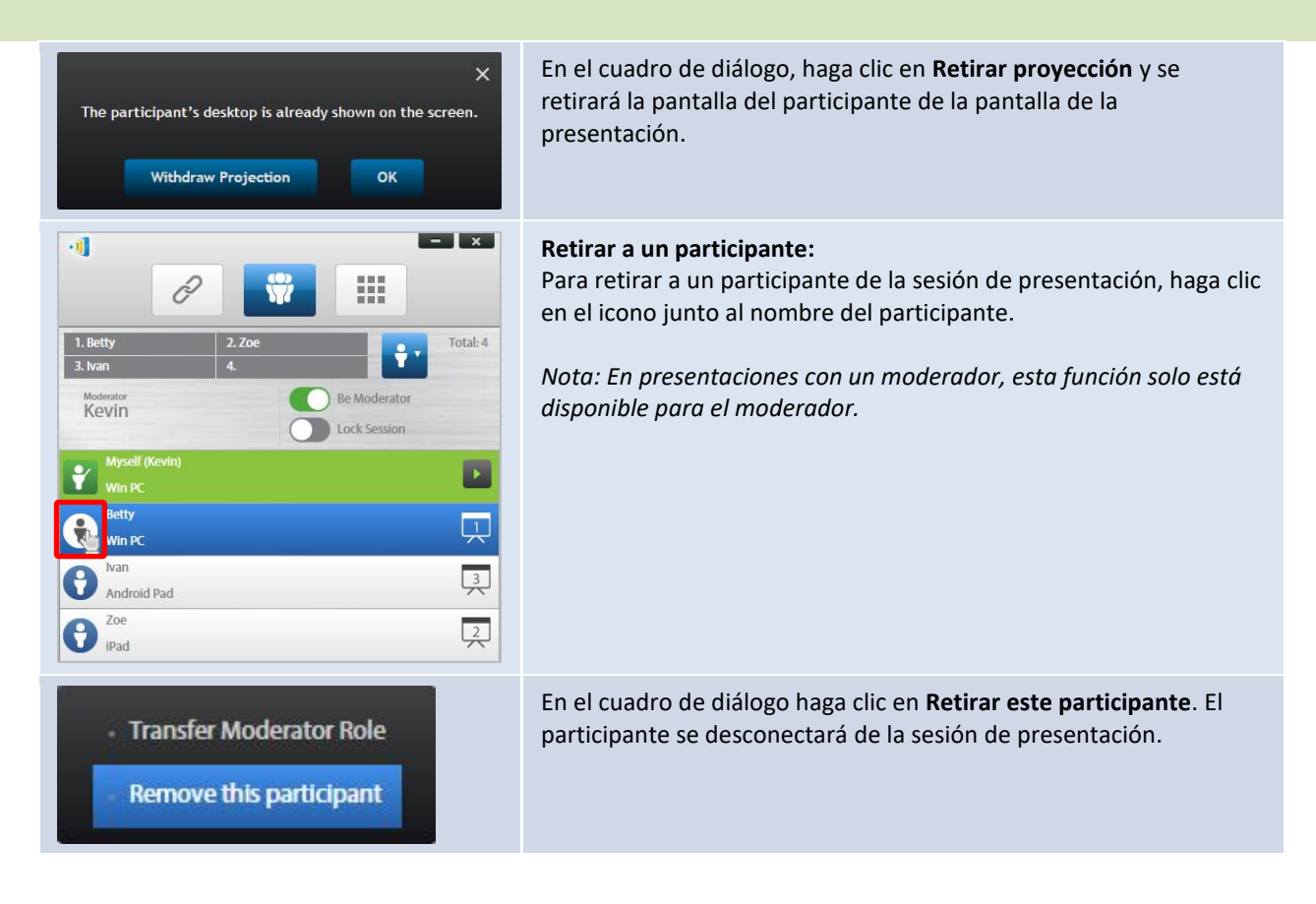

#### 3.1.4.4 Pausar, reanudar, desconectar y bloquear sesión

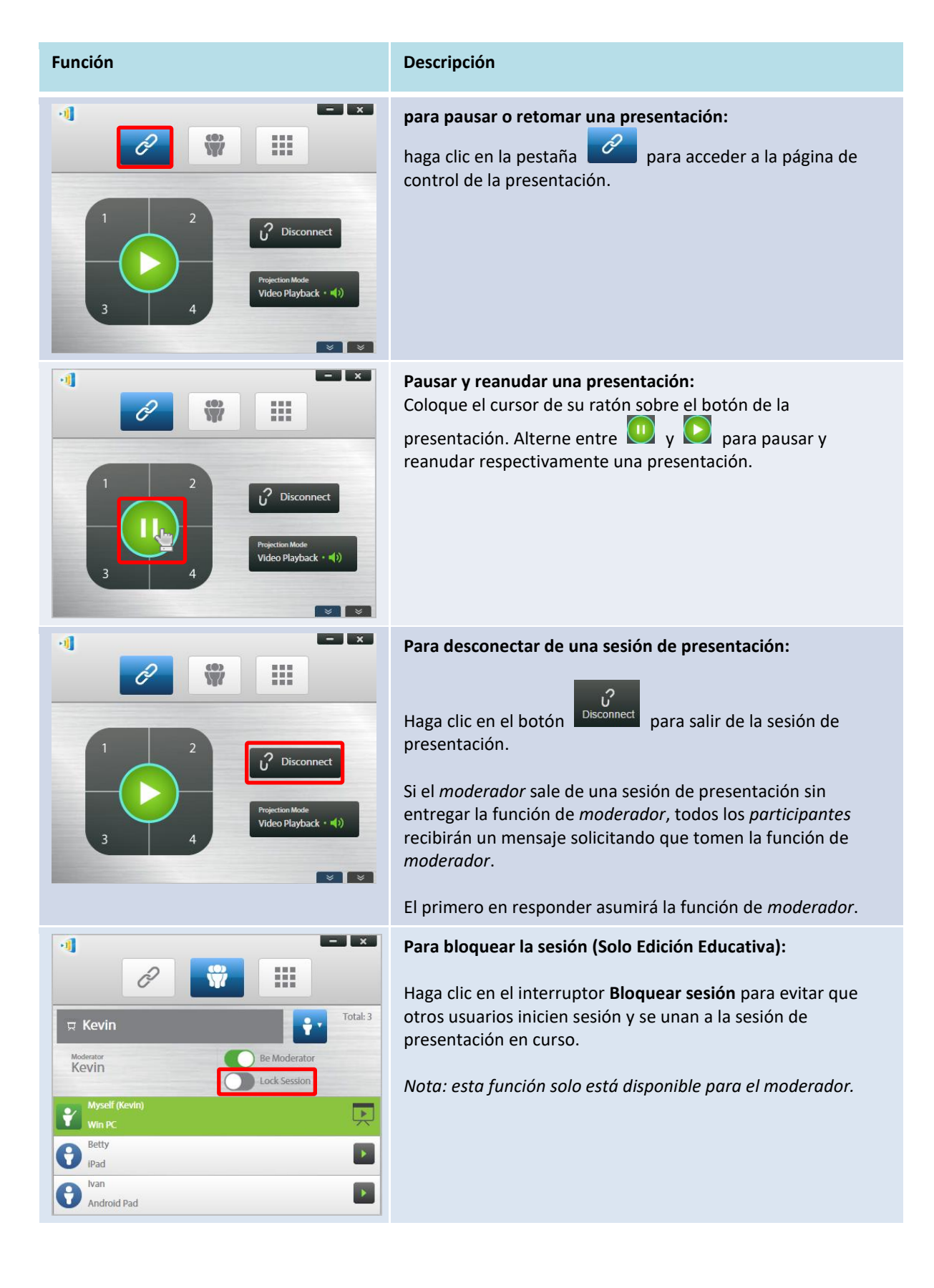

# 3.1.4.5 Bloquear o desbloquear las tabletas o teléfonos de los estudiantes (Solo en *Edición Educativa*)

Esta función permite al moderador bloquear las tabletas de los estudiantes. Esta función solo está disponible en la *Edición Educativa*.

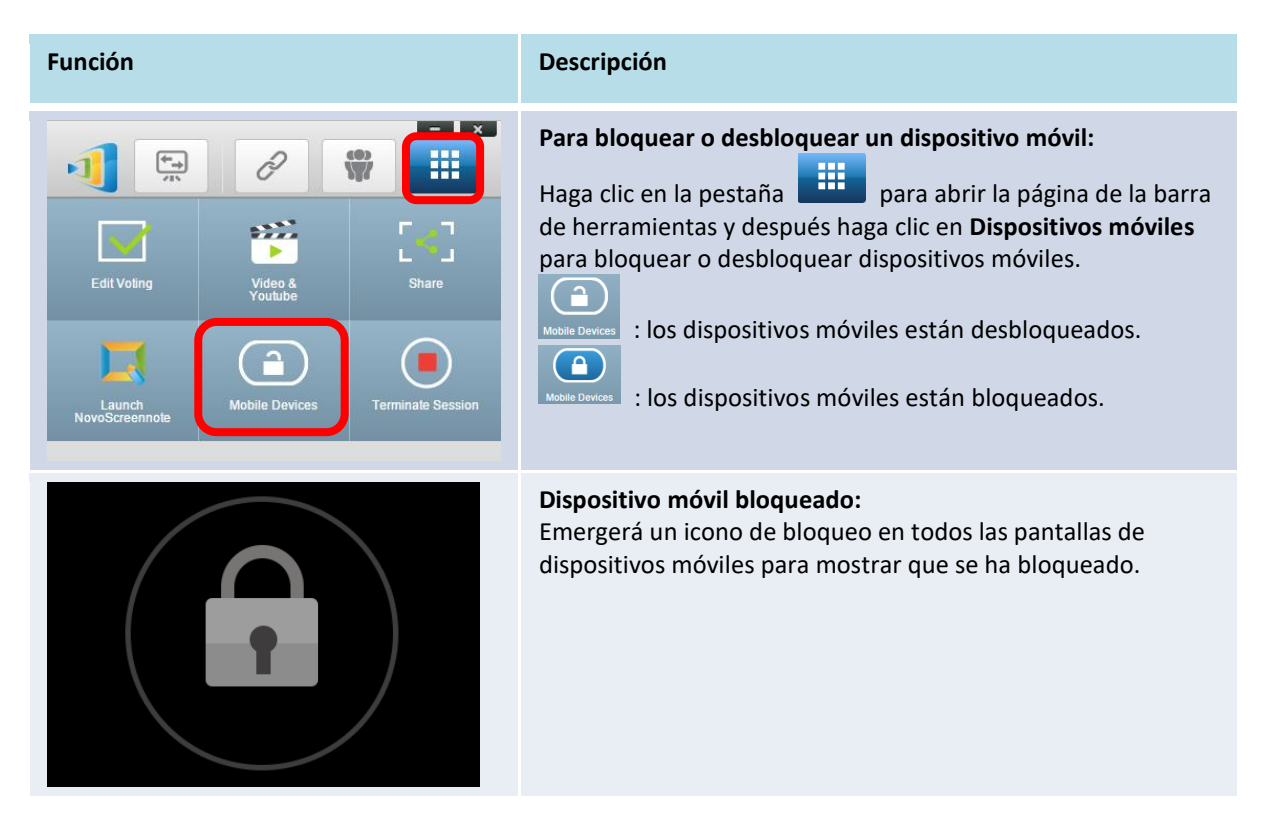

### 3.1.4.6 Terminar sesión (Solo en Edición Educativa )

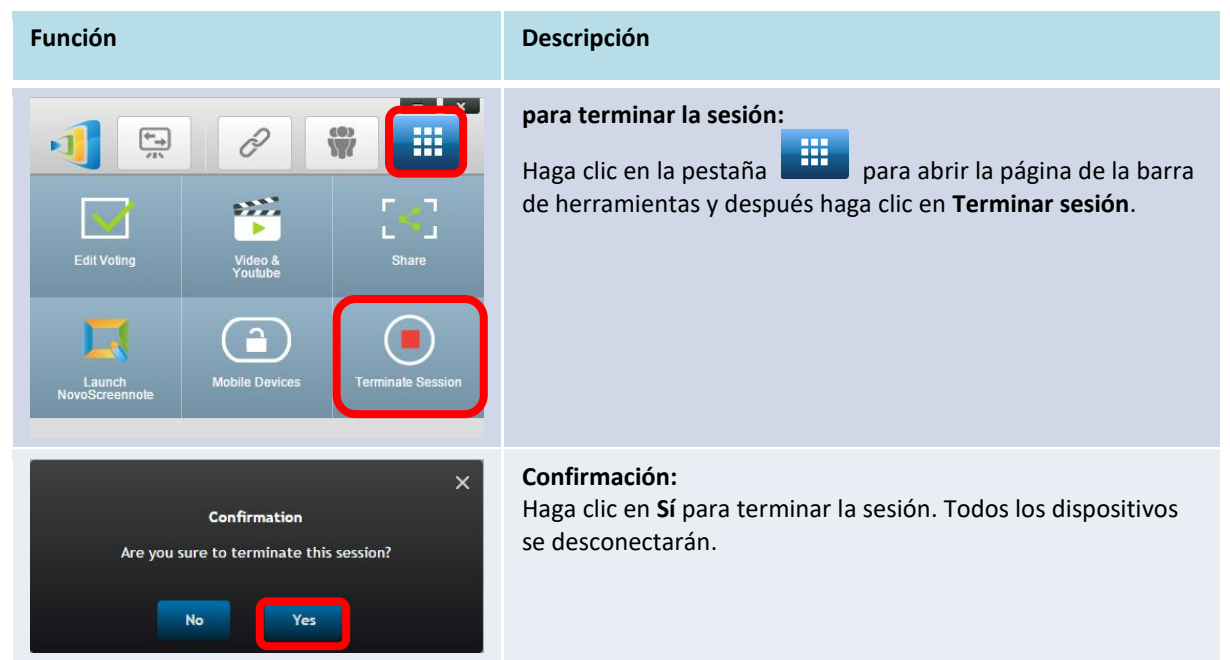

### 3.2 Presentación con dispositivos Android o iOS

La aplicación *NovoPresenter* tiene funcionalidades similares que el software Desktop Streamer. está disponible para dispositivos iOS y Android. Aquí se utiliza un iPad como ejemplo para ilustrar sus funciones clave.

#### Lanzar la aplicación de presentación

Lance la aplicación NovoPresenter tocando sobre el icono de la aplicaciónNovoPresenter 🔟 en su

iPad.

Para realizar una presentación, siga los pasos siguientes:

- Paso 1: Conéctese a su NovoTouch
- Paso 2: Realizar una presentación
- Paso 3: Administre la presentación

#### 3.2.1 Paso 1: Conéctese a su NovoTouch

Hay dos formas de conectarse a su NovoTouch:

- 1. Conéctese a su NovoTouch automáticamente a través del código QR.
- 2. Conéctese a su NovoTouch de forma manual.

#### 3.2.1.1 Conexión a través de código QR

La forma más sencilla de conectar su NovoTouch es utilizando la función de escaneo del código QR

en la aplicación NovoPresenter. Tras lanzar la aplicación, toque la pestaña 🧟 (según se muestra en la captura de pantalla siguiente).

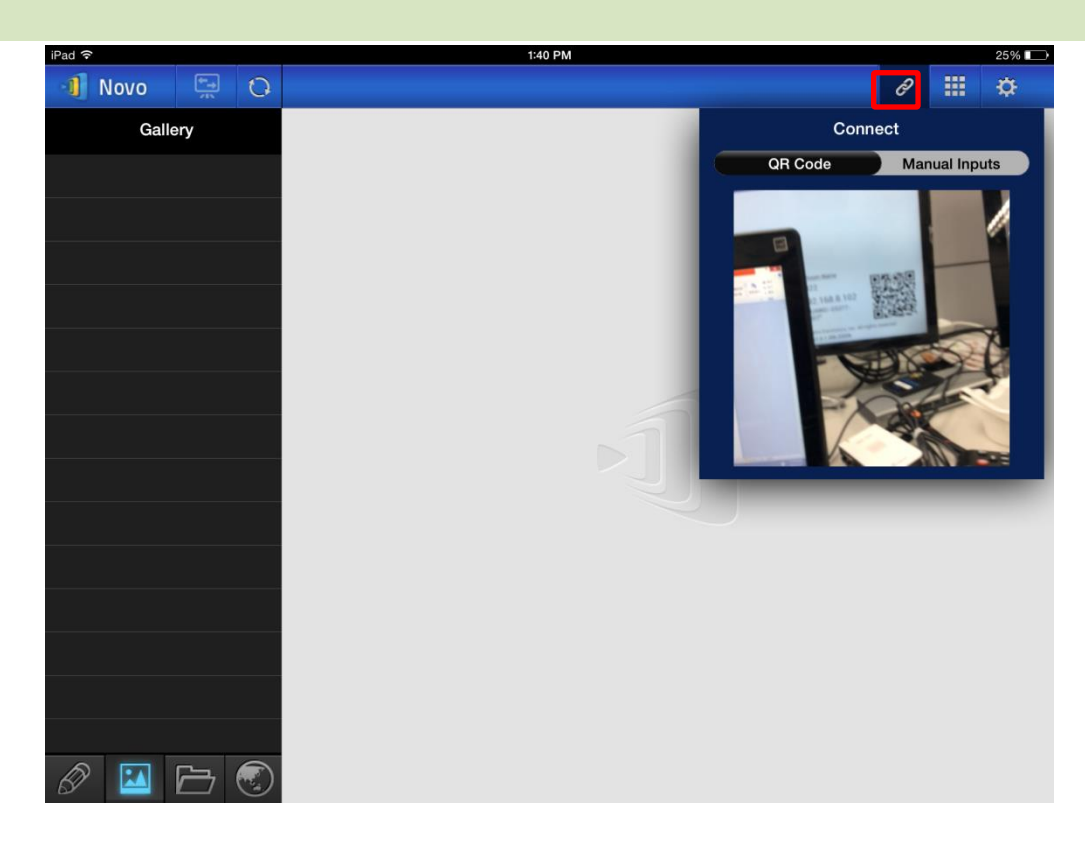

#### Función

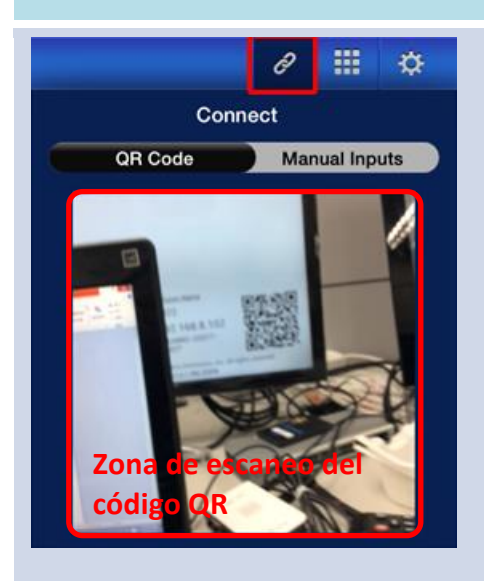

#### Conexión a través de código QR

Descripción

- El interruptor de Código QR / entrada manual estará por defecto en la posición Código QR (y si no, simplemente toque una vez el interruptor).
- Apunte con la cámara de su tableta al código QR.
  - Si la conexión de red está bien configurada, *NovoPresenter* iniciará sesión automáticamente en su NovoTouch.

Si no funcionara el inicio de sesión automático, deberá comprobar su conexión de red o intentar el inicio de sesión manual (Sección 3.2.1.2).

#### Manual de usuario del visor remoto NovoTouch

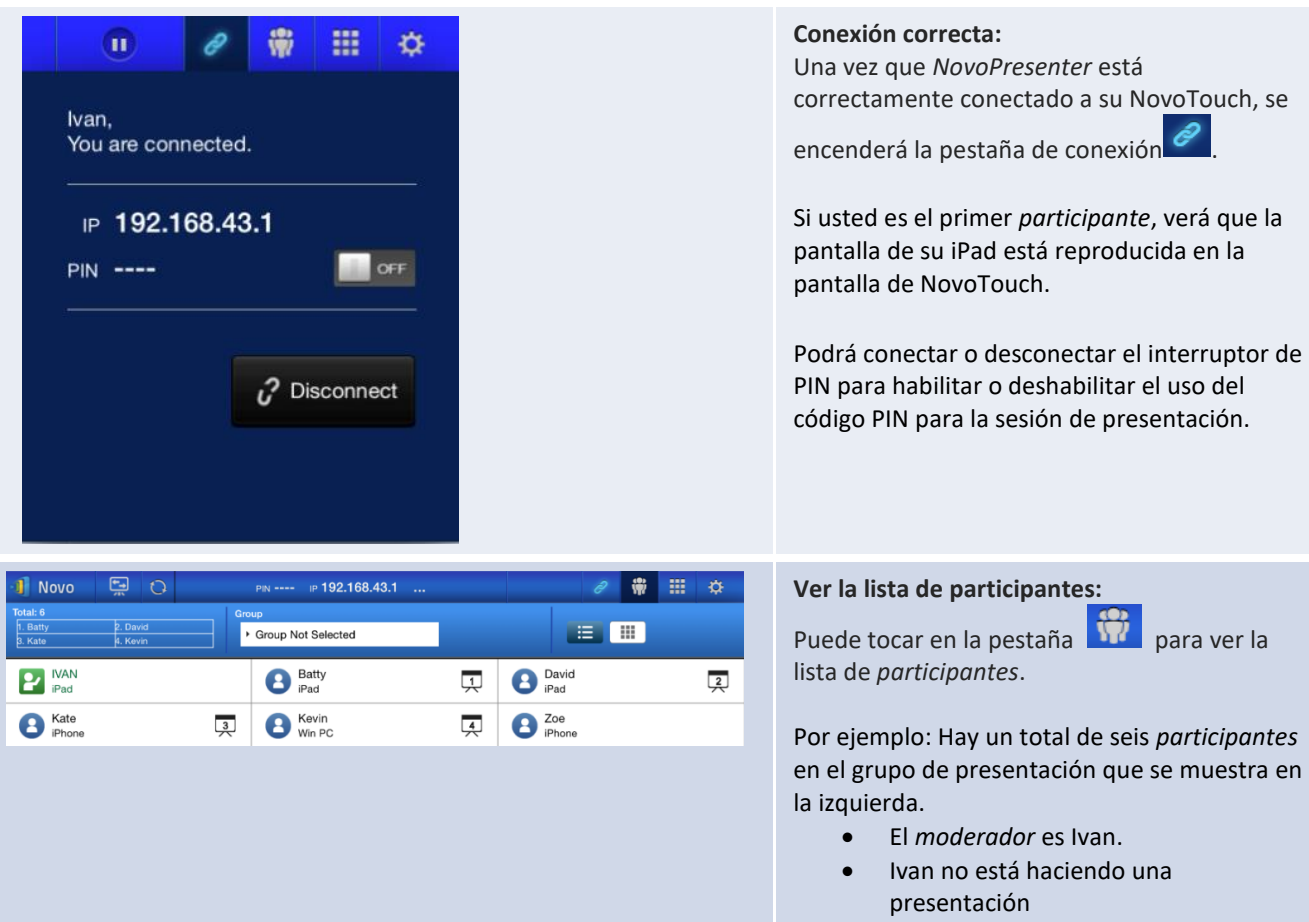

 Batty, David, Kate y Kevin están asignados como los cuatro presentadores.

### 3.2.1.2 Conexión a través de introducción manual

Utilice este método si necesita configurar alguna información de inicio de sesión antes de

conectarse a NovoTouch. Tras lanzar la aplicación, toque la pestaña 🧟 (según se muestra en la

captura de pantalla siguiente).

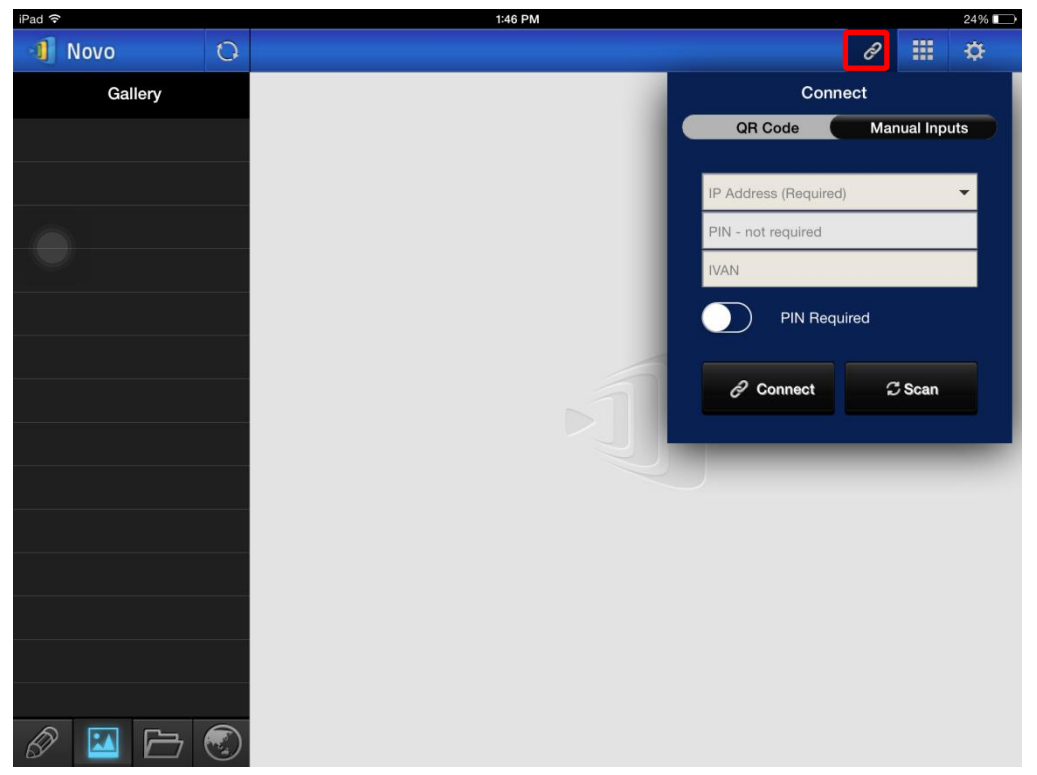

| Función               | Descripción                                                                                                    |
|-----------------------|----------------------------------------------------------------------------------------------------|
| Connect               | <b>Opción de configuración manual:</b><br>Alterne el interruptor <b>código QR / entrada manual</b> a<br>la posición <b>Entradas manuales</b> . |
| QR Code Manual Inputs |                                                                                                    |
| PIN - required        |                                                                                                    |
| PIN Required          |                                                                                                    |
| Connect CScan         |                                                                                                    |

Manual de usuario del visor remoto NovoTouch

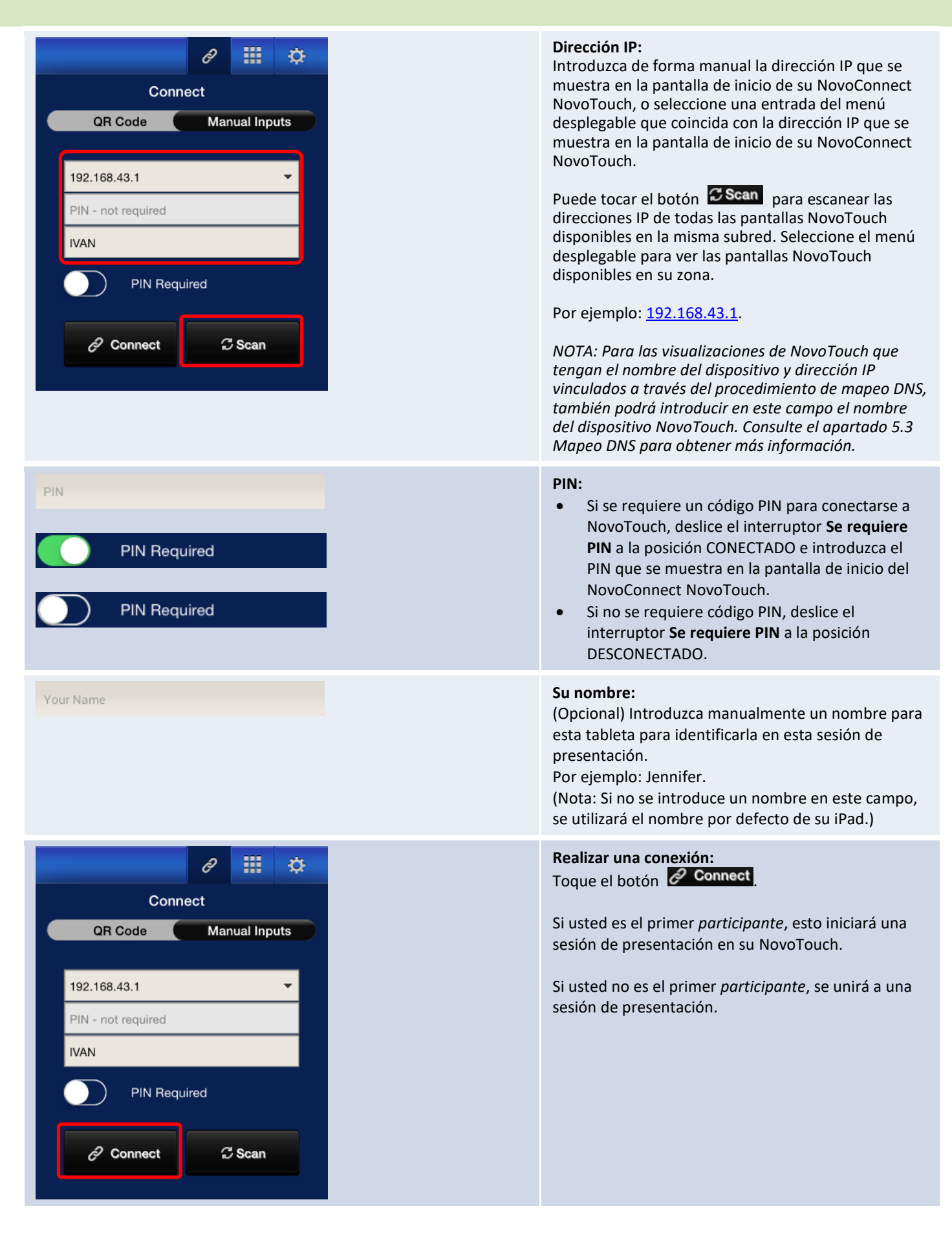

#### Manual de usuario del visor remoto NovoTouch

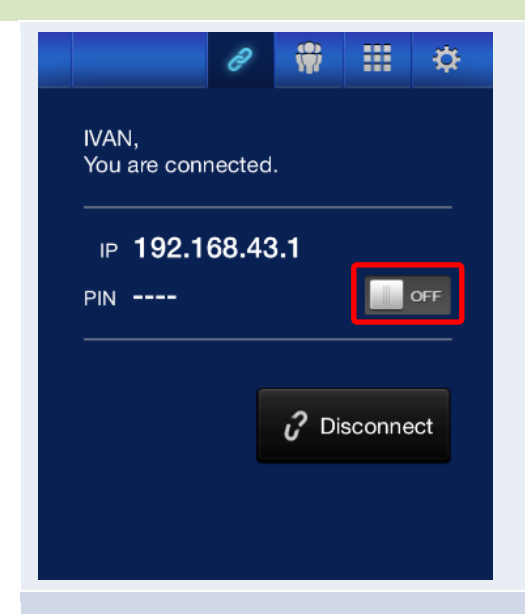

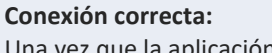

Una vez que la aplicación*NovoPresenter* está correctamente conectada a su NovoTouch, se

encenderá la pestaña de conexión

Si usted es el primer *participante*, verá que la pantalla de su iPad está reproducida en la pantalla de NovoTouch.

Podrá conectar o desconectar el interruptor de PIN para habilitar o deshabilitar el uso del código PIN para la sesión de presentación.

#### Ver la lista de participantes:

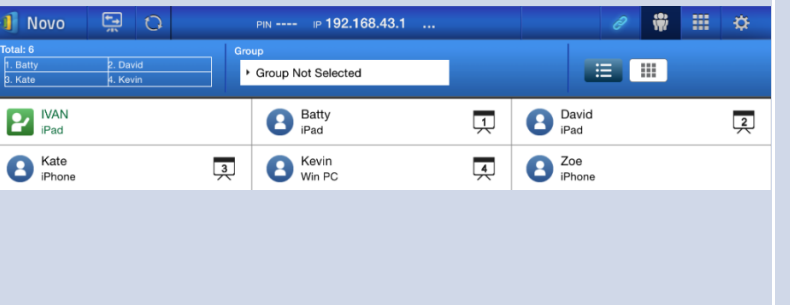

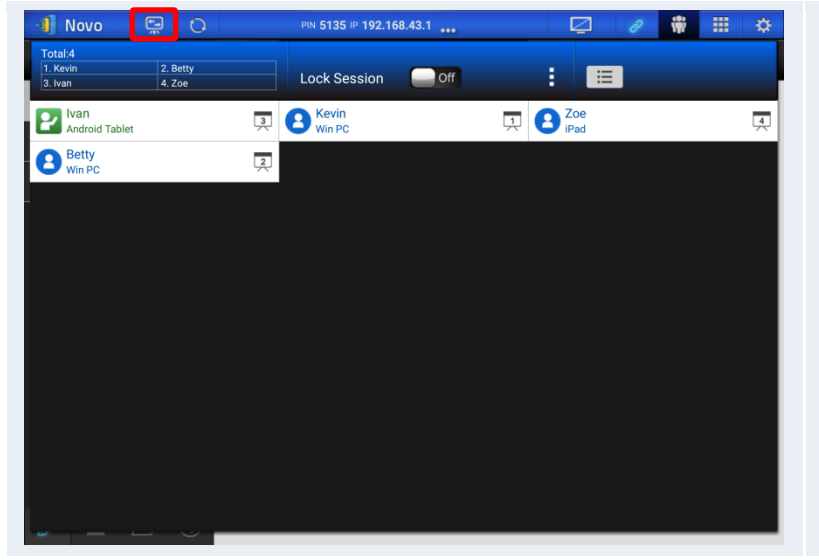

Puede tocar en la pestaña 🗰 para ver la lista actual de participantes.

Por ejemplo: Hay un total de seis *participantes* en el grupo de presentación que se muestra en la izquierda.

- El moderador es Ivan.
- Ivan no está haciendo una presentación
- Batty, David, Kate y Kevin están asignados como los cuatro *presentadores*.

#### Cambiar espejo:

El botón de modo Cambiar espejo le permite volver a la pantalla de inicio del NovoConnect NovoTouch en la pantalla sin salir de la sesión de presentación.

Al activar el botón de modo Cambiar espejo, la información de inicio de sesión estará accesible para los usuarios de dispositivos iOS o Android, que podrá tener la funcionalidad de espejo en sus pantalla utilizando AirPlay o Miracast durante una sesión que ya esté en curso. Consulte el apartado 3.3 Espejo completo en iOS/Android, para obtener más información.

NOTA: El botón de modo Cambiar espejo solo puede activarlo el moderador de la sesión.

### 3.2.2 Paso 2: Realizar una presentación

Una vez que haya iniciado o se haya unido a una sesión de presentación, podrá reestablecer el contenido que tenga almacenado en su iPad, red local o Internet. Hay cuatro pestañas en la esquina inferior izquierda de la pantalla de inicio de NovoPresenter:

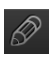

🖉 : Mis Notas – crea y comparte notas de pantalla

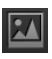

🔟 : Galería – busca y muestra imágenes o vídeos guardados en su iPad

🗁 : Documentos – busca y muestra documentos guardados en su iPad

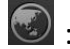

🐼 : Web – navega por Internet

#### 3.2.2.1 Mis Notas

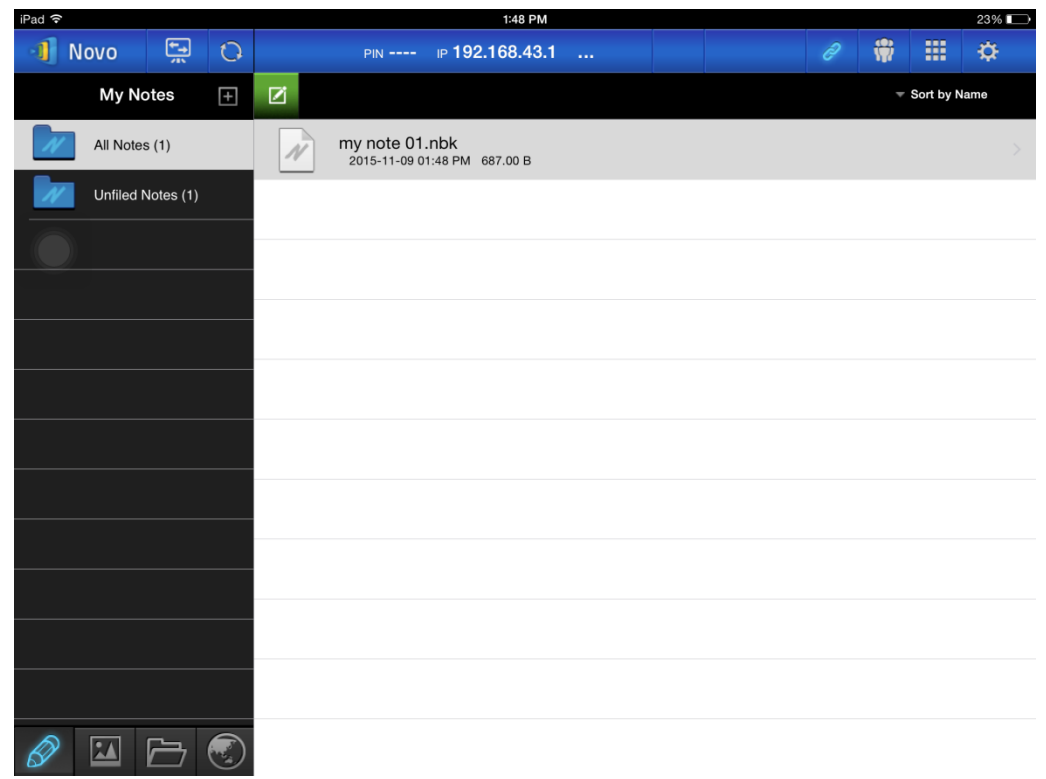
### Crea y comparte notas de pantalla personalizadas

Se trata de una pizarra virtual que permite a los usuarios de tabletas crear, editar y mostrar.

| Función                                                                                                    | Descripción                                                                                                    |
|----------------------------------------------------------------------------------------------------|----------------------------------------------------------------------------------------------------|
| All Notes (1)       Improved 01.nbk       2015-11-001148 PM 687208         Improved Notes (1)       Improved Notes 7008                                                                                                    | Lanzar Mis Notas:<br>Toque en la esquina inferior izquierda de la<br>pantalla                                                |
| Novo       Image: Constraint of the second second sec | Crear una nota nueva:<br>Toque en la parte superior de la pantalla.                                                          |
| Add Note Please enter its name: Cancel Ok                                                                                                    | Introducir un nombre de nota:<br>Escriba un nombre para su nota en el cuadro de<br>diálogo "Añadir Nota" y toque <b>Sí</b> . |
| My New Notes 101     P     E     T     M     €     10                                                                                                    | <b>Iniciar creando una nota:</b><br>Hay una nota en blanco preparada.                                                        |

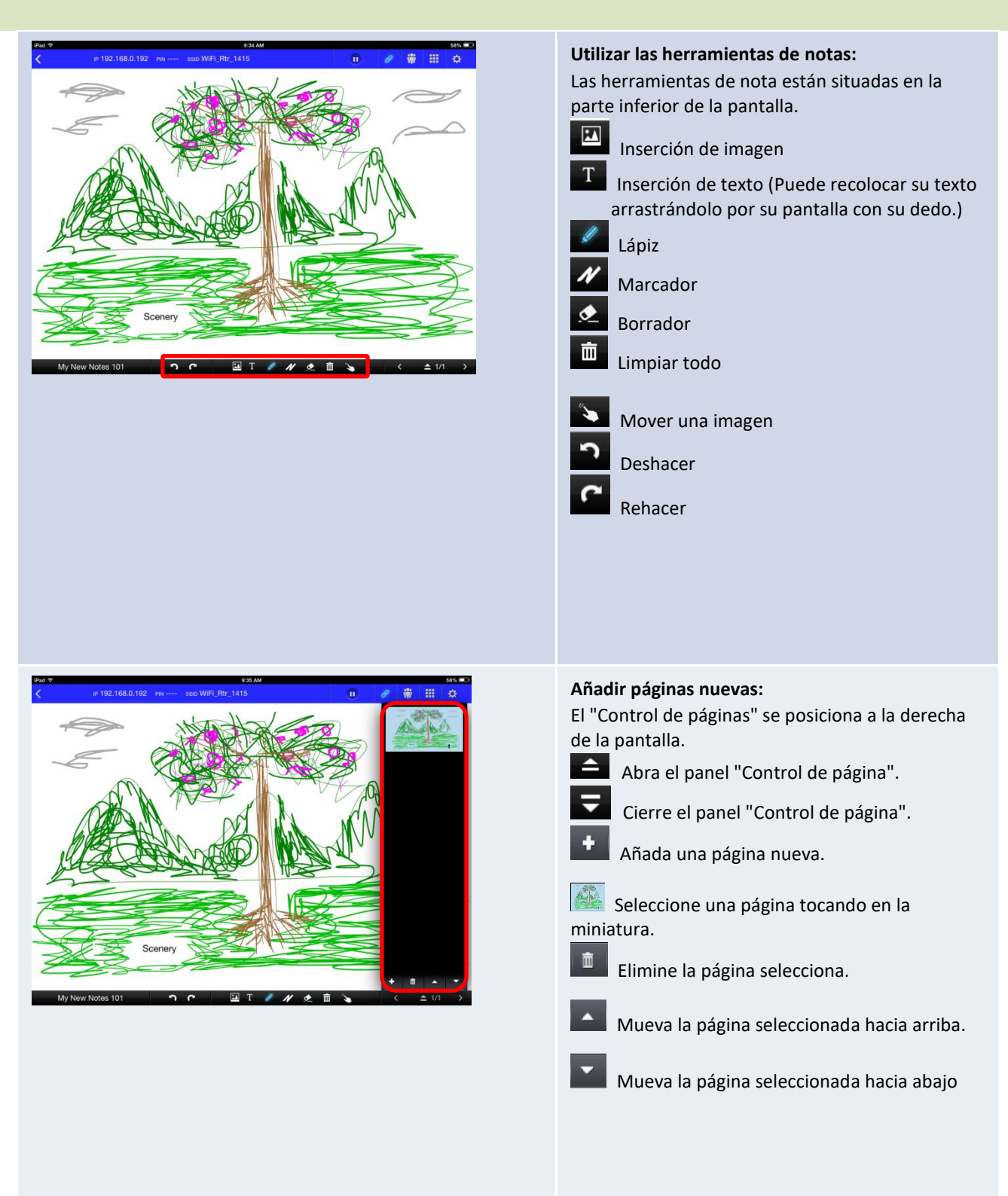

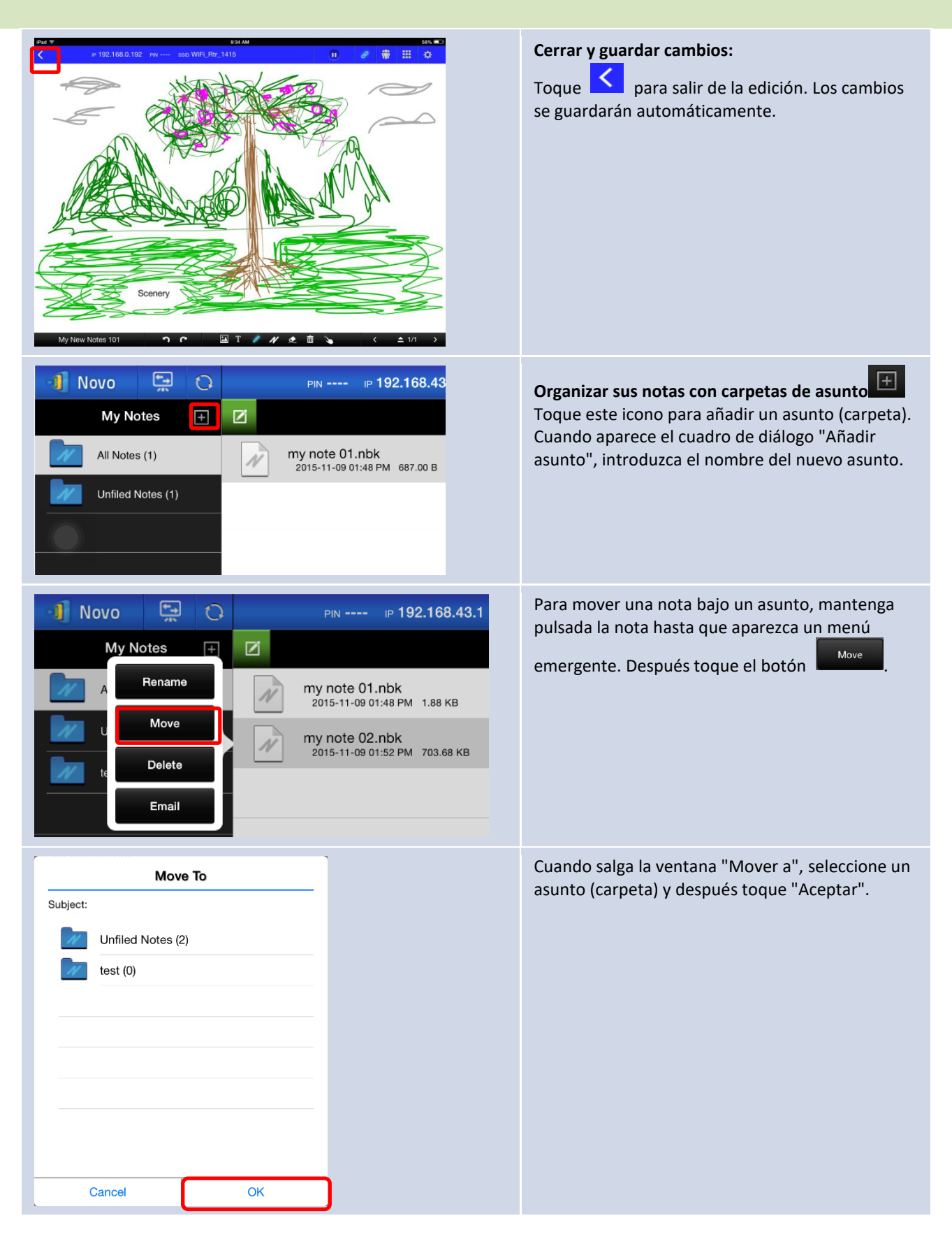

El archivo seleccionado se habrá movido al asunto

seleccionado (carpeta).

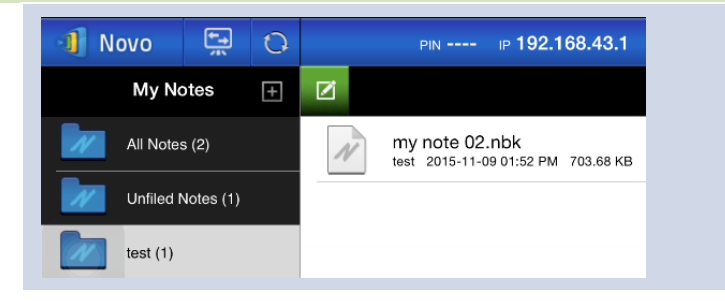

### 3.2.2.2 Galería

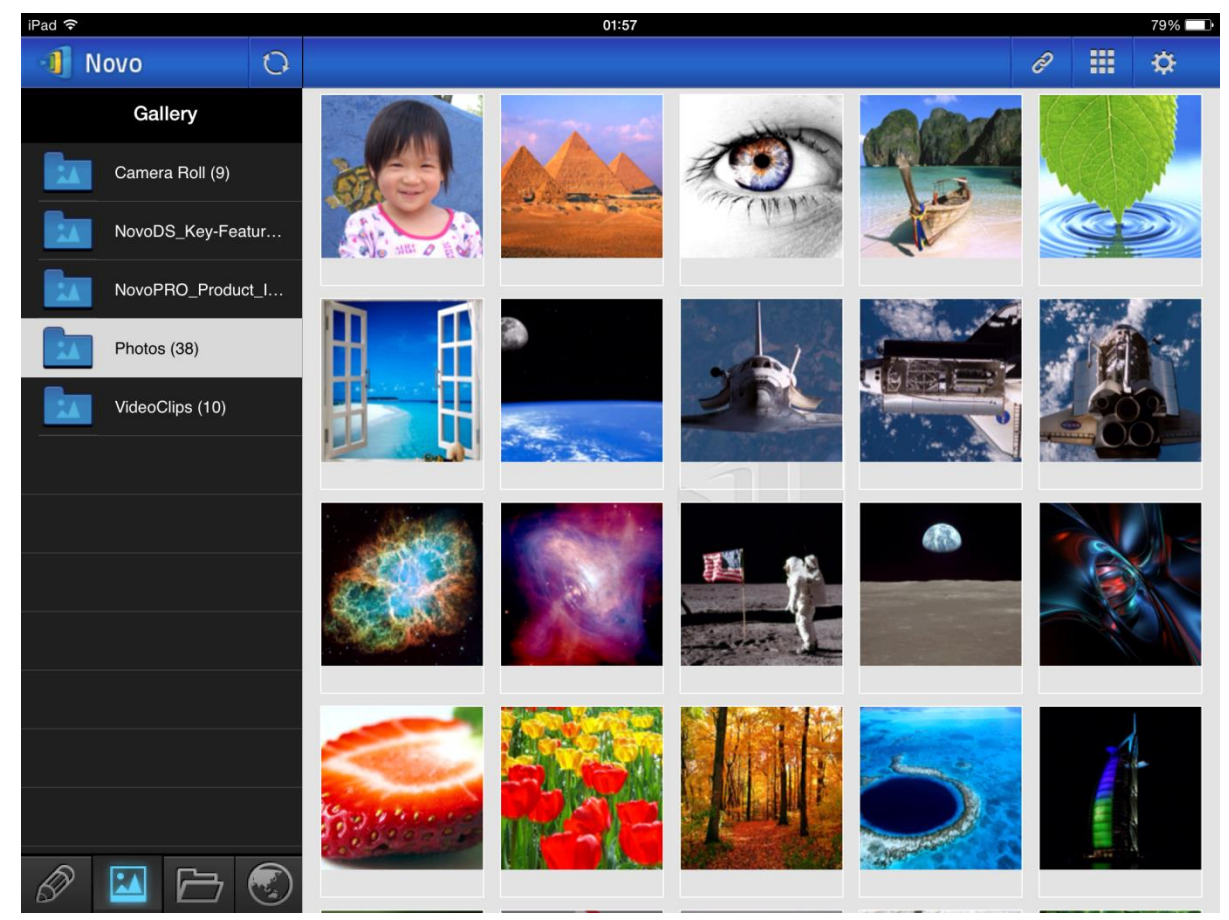

Para importar imágenes o vídeos a un iPad, puede seguir los pasos que se describen a continuación.

- (1) Conecte su iPad a su ordenador.
- (2) En iTunes, seleccione su dispositivo (en este caso "iPad Mini"), y toque el botón de Fotos en la zona superior central.
- (3) Seleccione las carpetas de las que desee sincronizar fotos o vídeos.
  - Compruebe "incluir vídeos" si desea sincronizar vídeos a su iPad.
- (4) Toque "Sinc" para iniciar el proceso de sincronización.

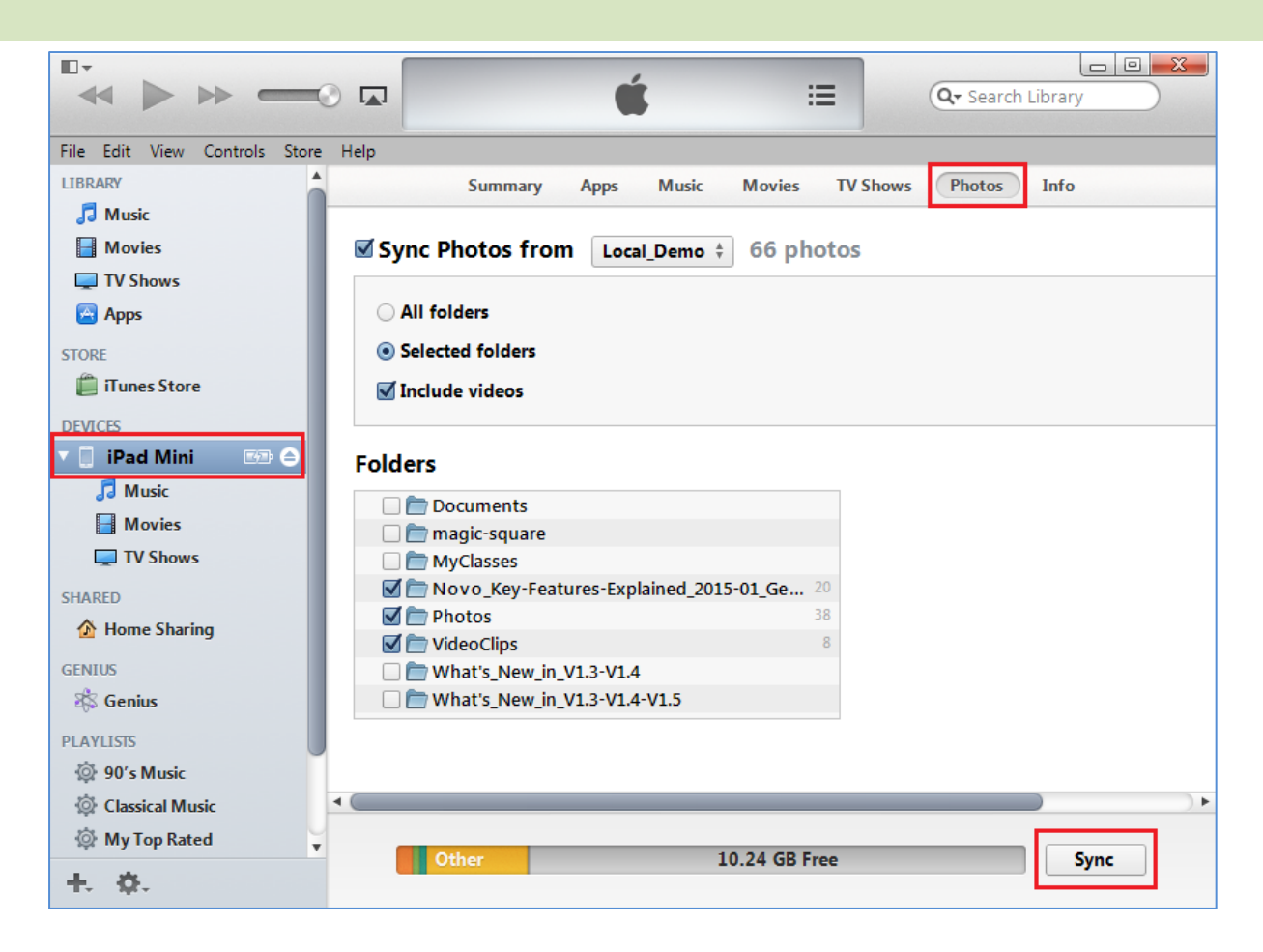

### 3.2.2.3 Documentos (almacenamiento local)

| 📲 Novo 🖷 🕻      | ) PIN IP 192.168.43.1 | e 🛊 🏢 🔅                          |
|-----------------|-----------------------|----------------------------------|
| Documents       | <                     | <ul> <li>Sort by Name</li> </ul> |
| Local Storage   | .aide                 |                                  |
| GroupShare      | estrongs              |                                  |
| My Dropbox      | Alarms                |                                  |
| My Google Drive | Android               |                                  |
|                 | Арр                   |                                  |
|                 | AppProjects           |                                  |
|                 | backups               |                                  |
|                 | DCIM                  |                                  |
| Ø 🖬 🗁 🛞         | Download              |                                  |

Para importar imágenes o vídeos a un iPad, puede seguir los pasos que se describen a continuación.

- (1) Conecte su iPad a su ordenador.
- (2) En iTunes, seleccione su dispositivo (en este caso "iPad Mini"), y toque el botón de Apps en la zona superior central.
- (3) Debajo de Compartir archivos, seleccione NovoPresenter de la lista de aplicaciones.
  - A continuación podrá especificar los archivos a transferir o bien tocando el botón "Añadir archivo..." o arrastrando archivos a la lista de la lista de documentos.

- Si desea eliminar los archivos existentes, resáltelos y pulse el botón "eliminar" del • teclado.
- (4) Toque "Sinc" para comenzar a transferir los archivos seleccionados.

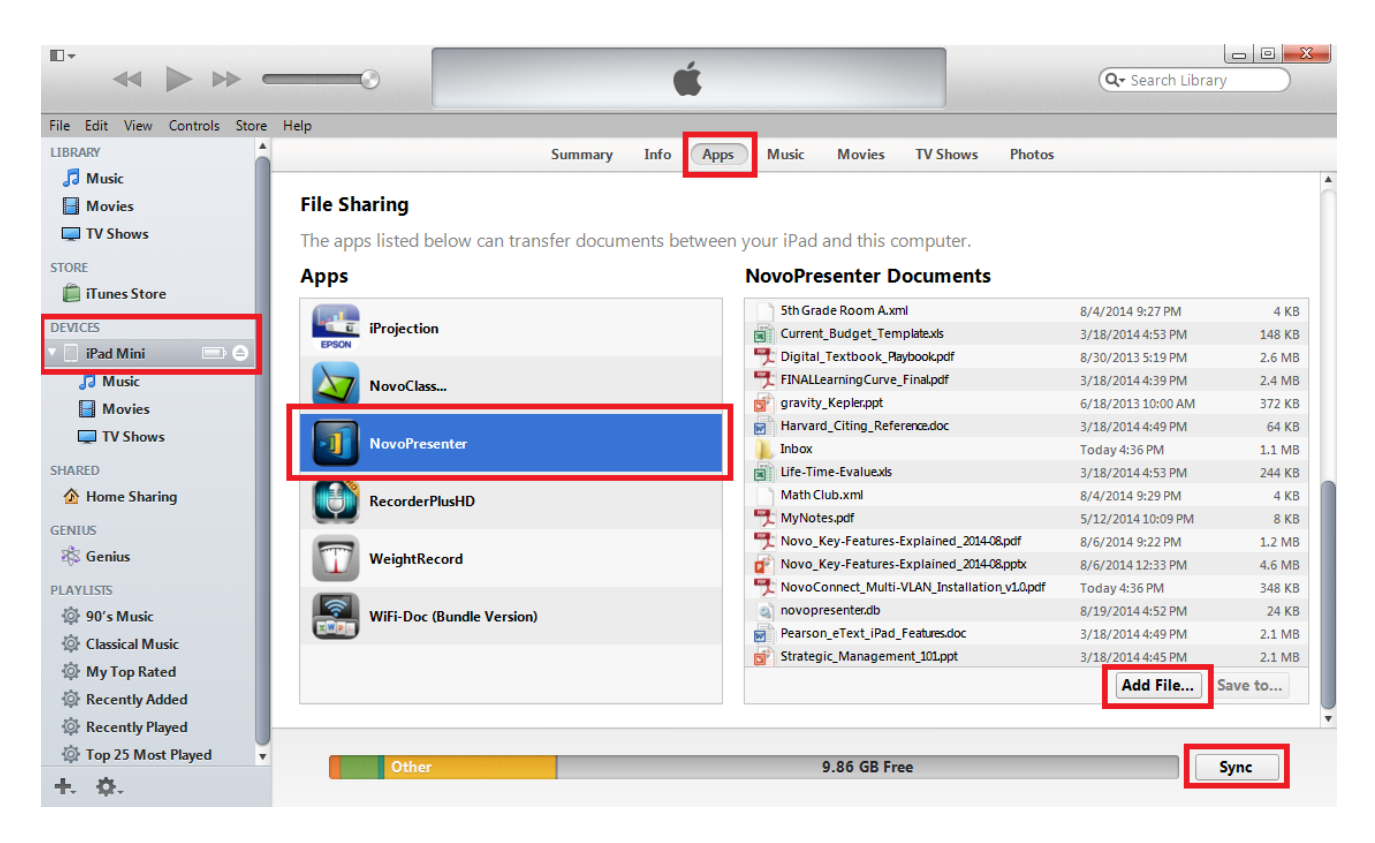

#### Función

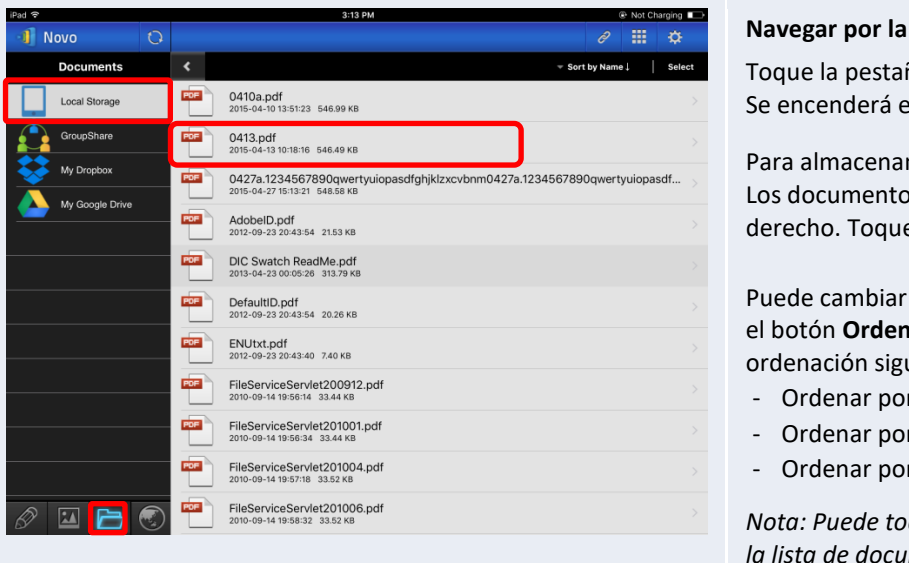

#### Descripción

#### Navegar por la lista de documentos:

Toque la pestaña 🖾 para acceder documentos. Se encenderá el icono de la carpeta.

Local Storage Para almacenamiento local, toque Los documentos se enumerarán en el panel derecho. Toque el deseado para abrirlo para ver.

Puede cambiar el método de ordenación tocando el botón Ordenar por.... Existen los métodos de ordenación siguientes:

- Ordenar por nombre (predeterminado)
- Ordenar por fecha
- Ordenar por extensión

Nota: Puede tocar la pestaña Ӧ para actualizar la lista de documentos.

| •  | Sort by Name    | Ļ                         |            |                 |                                          |                                                                           |
|----|-----------------|---------------------------|------------|-----------------|------------------------------------------|---------------------------------------------------------------------------|
|    | Sort by Name    | е                         |            |                 |                                          |                                                                           |
|    | Sort by Date    | 9                         |            |                 |                                          |                                                                           |
|    | Sort by Type    | e                         |            |                 |                                          |                                                                           |
|    |                 |                           | 3:14 PM    |                 | Not Charging      →                      | Ver documentos                                                            |
|    | File: Mix2.db   | Student                   |            |                 |                                          | El documento seleccionado se abrirá por completo<br>en pantalla completa. |
|    | (               | Participation<br>28.5714% | C          | sz.9412%        | Error 47.0588%<br>Not Submitted 71.4286% | Podrá ampliar y reducir pinchando con los dedos.                          |
|    | Name            | Thumb-up/Thumb-down       | True/False | Multiple-choice | Open-ended                               | Para desplazarse hacia abajo o ir a la página                             |
|    | 安孝              | 0/0                       | 1/2        | 3/4             | 1/1                                      | siguiente, deslice su dedo hacia arriba o arrastre                        |
|    | ann             | 0/0                       | 1/2        | 3/4             | 1/1                                      | hacia abajo la barra. Para desplazarse hacia arriba o                     |
|    | 2ESMLD35RC5KCBK | 0/0                       | 0/2        | 0/4             | 0/1                                      | ir a la nágina anterior deslice su dedo hacia abaio o                     |
|    | Del             | 0/0                       | 0/2        | 0/4             | 0/1                                      | arrestra basis arriba la barra                                            |
|    | SQA             | 0/0                       | 0/2        | 0/4             | 0/1                                      | difastre fiacia arriba la Dafra.                                          |
|    | teacher         | 0/0                       | 0/2        | 0/4             | 0/1                                      |                                                                           |
|    | 789             | 0/0                       | 2/2        | 1/4             | 1/1                                      | Para volver a la página de la Lista de documentos                         |
|    | 123             | 0/0                       | 2/2        | 1/4             | 1/1                                      |                                                                           |
|    | 222             | 0/0                       | 2/2        | 1/4             | 1/1                                      |                                                                           |
|    | 456             | 0/0                       | 0/2        | 0/4             | 0/1                                      |                                                                           |
| Ba | rra de despla   | zamiento                  | W/2        | U/4             | W1                                       | Para utilizar herramientas de anotación en pantalla,<br>toque 🔽.          |

## 3.2.2.4 Documentos (Dropbox)

| iPad 🗢          |   |     | 3:40 PM                                                              |          | 95% 💷) |
|-----------------|---|-----|----------------------------------------------------------------------|----------|--------|
| 🗐 Novo          | 0 |     |                                                                      | Ø        | <br>¢  |
| Documents       |   | <   | - Sort                                                               | by Type↓ | Select |
| Local Storage   |   |     | MCT                                                                  |          |        |
| GroupShare      |   |     | Video_smaller-size                                                   |          |        |
| My Dropbox      |   |     | empty                                                                |          |        |
| My Google Drive |   |     | one file                                                             |          |        |
|                 |   |     | video without subtitle                                               |          |        |
|                 |   | ?   | 00000.MTS<br>2014-10-15 04:59 PM 7.68 MB                             |          |        |
|                 |   | ?   | NovoPresenter_1.3.137.16514.apk<br>2014-09-03 11:05 AM 8.66 MB       |          |        |
|                 |   | ?   | small.ogv<br>2014-10-15 04:59 PM 428.00 KB                           |          |        |
|                 |   | POF | NovoConnect QSG contents 20141031.pdf<br>2014-10-31 05:18 PM 2.85 MB |          |        |
|                 |   | PPT | NovoPRO_Miracast_Airplay_v8.pptx<br>2015-11-10 02:48 PM 2.03 MB      |          |        |
| Ø 🖬 🖻           |   | PPT | RVA_discovery_mechanism-v6.pptx<br>2015-11-10 02:46 PM 593.05 KB     |          |        |

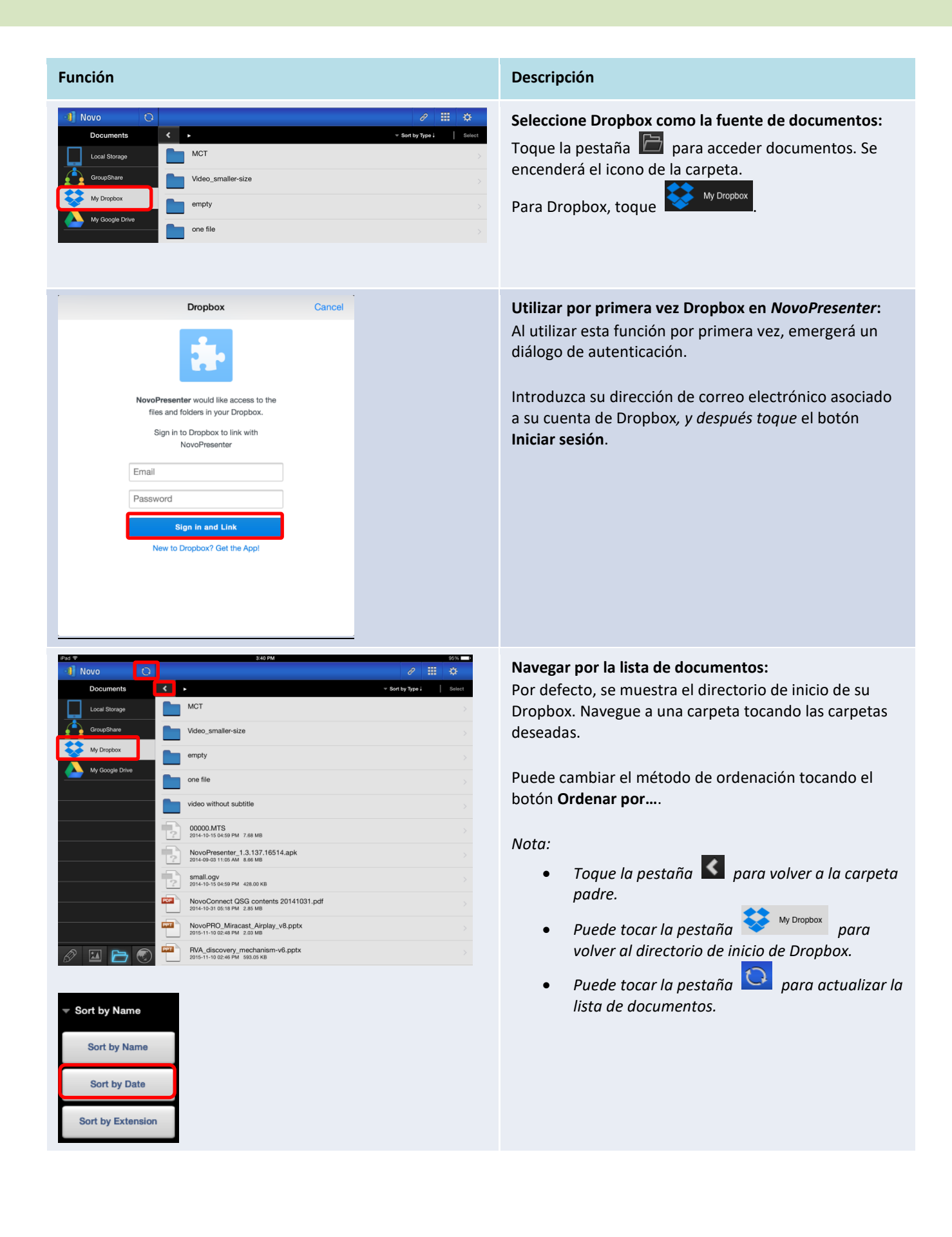

Manual de usuario del visor remoto NovoTouch

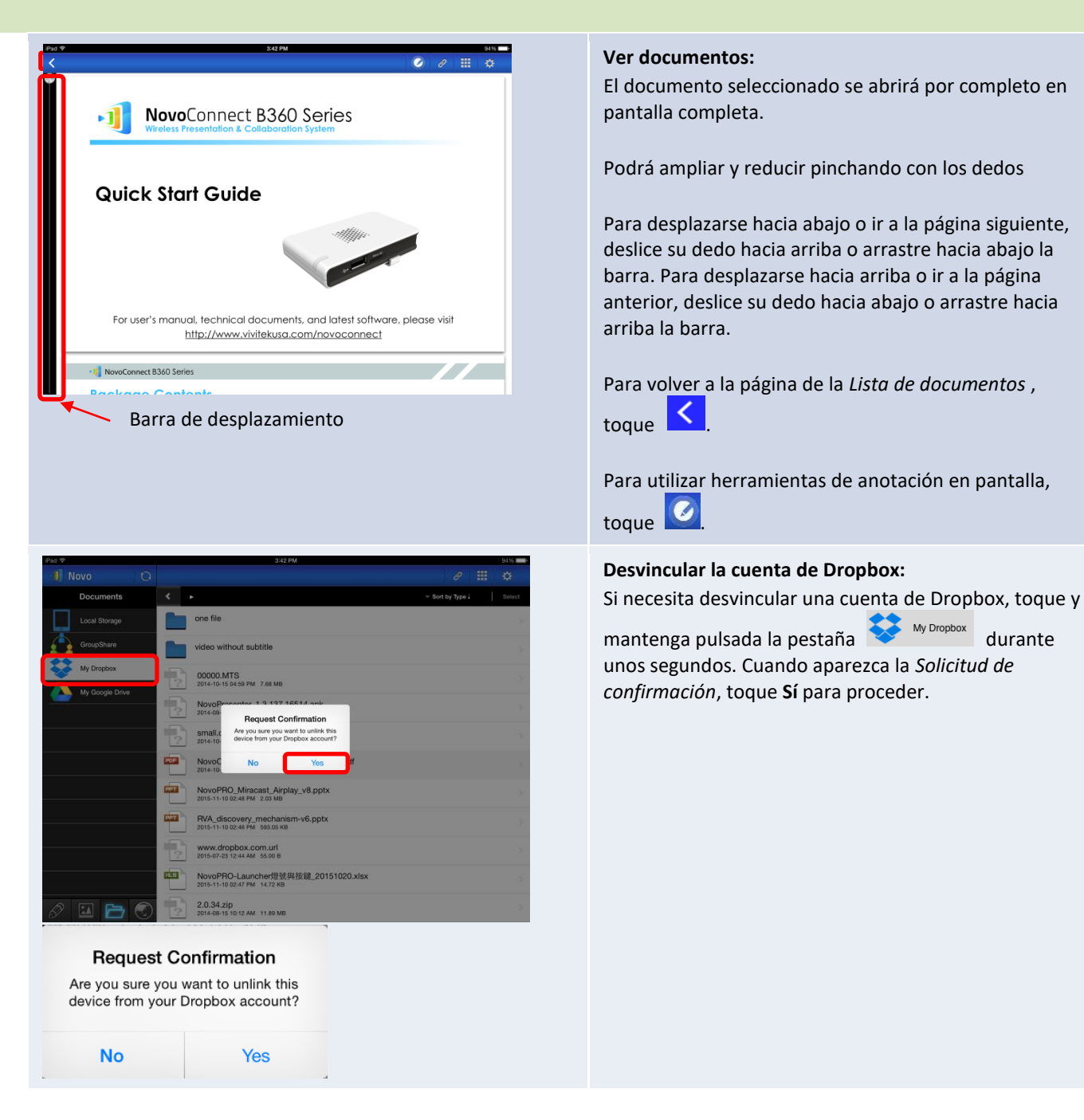

### 3.2.2.5 Web

Puede abrir cualquier sitio web para compartirlo con *NovoPresenter*. A continuación se muestra una pantalla de ejemplo.

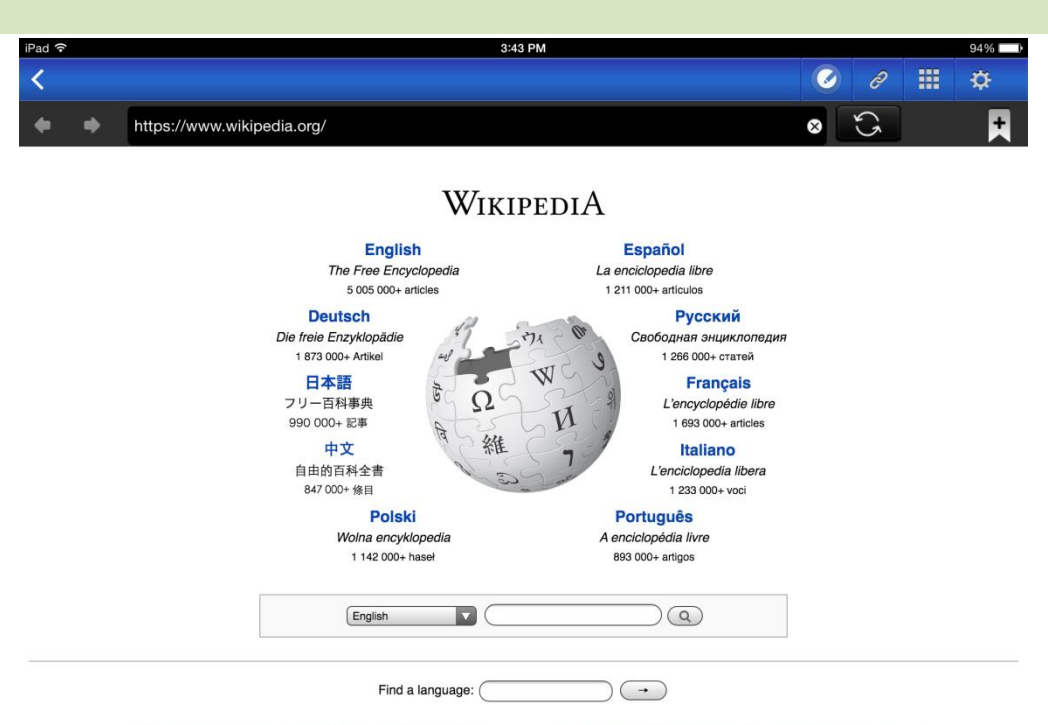

Deutsch · English · Español · Français · Italiano · Nederlands · Polski · Русский · Sinugboanong Binisaya · Svenska · Tiếng Việt ·

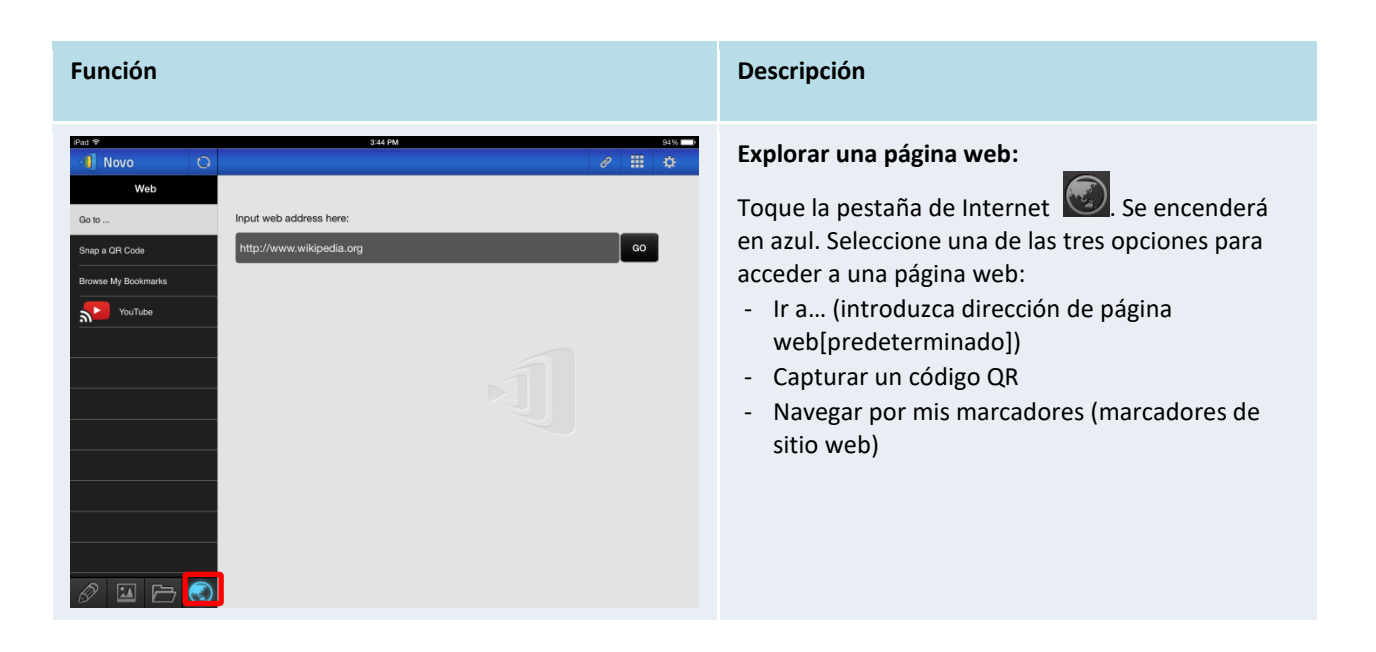

#### Manual de usuario del visor remoto NovoTouch

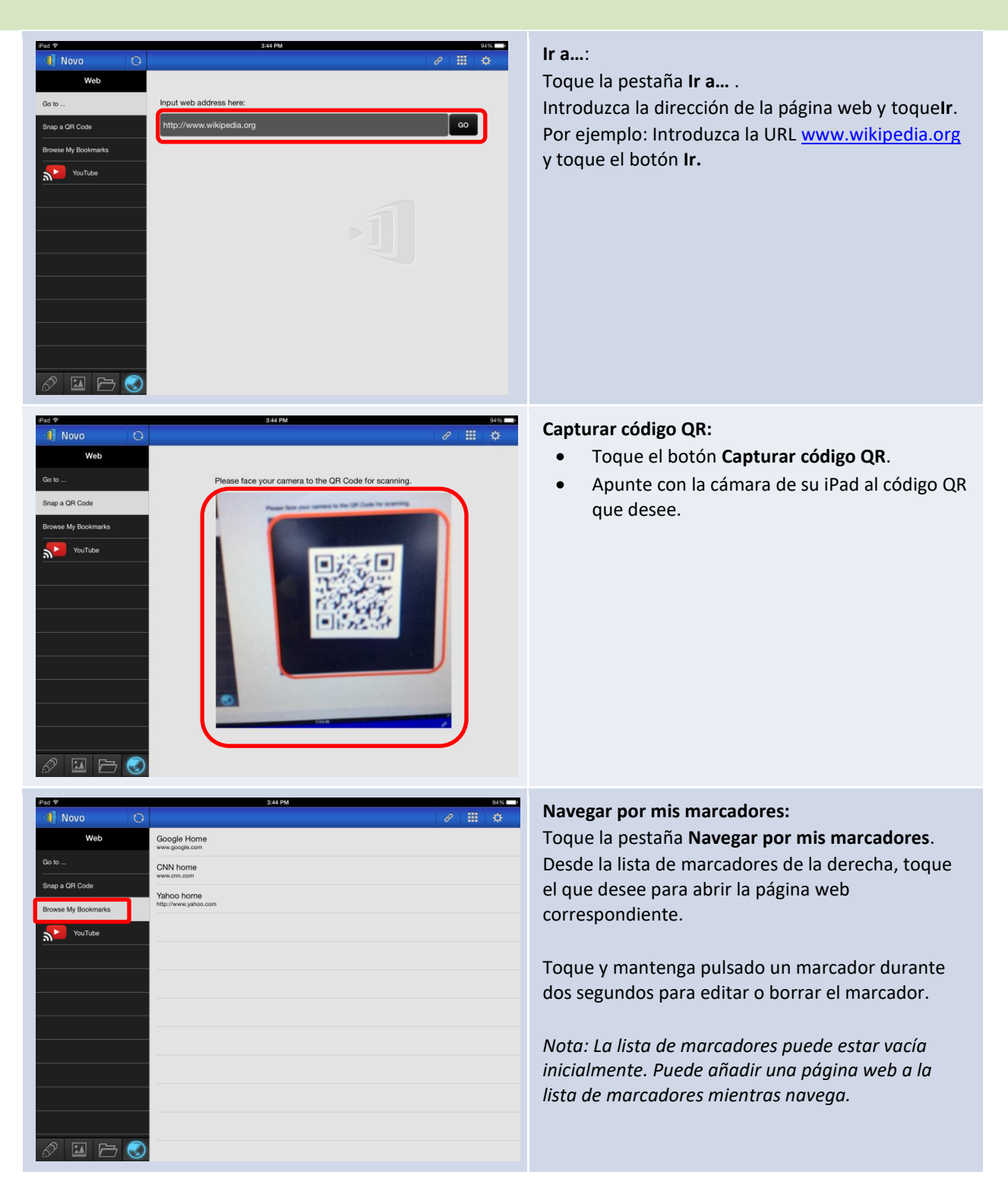

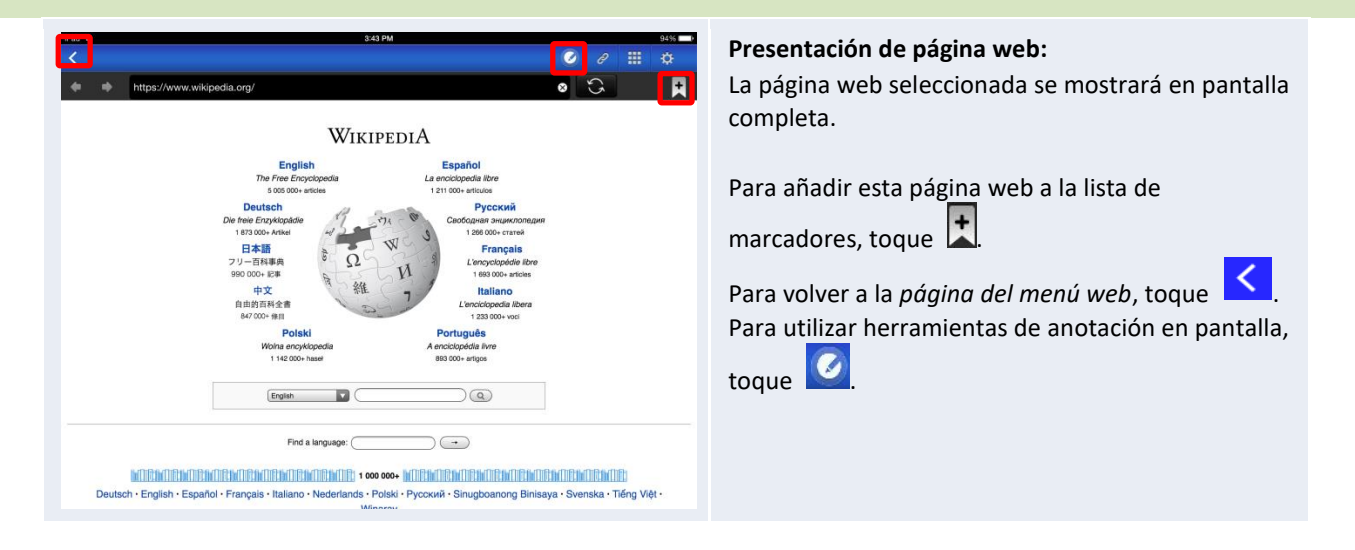

### 3.2.2.6 Anotación

NovoPresenter tiene integrada una herramienta de dibujo para anotaciones en pantalla, por

ejemplo para escribir y resaltar. Puede abrir esta herramienta tocando 🤷, según se muestra a continuación.

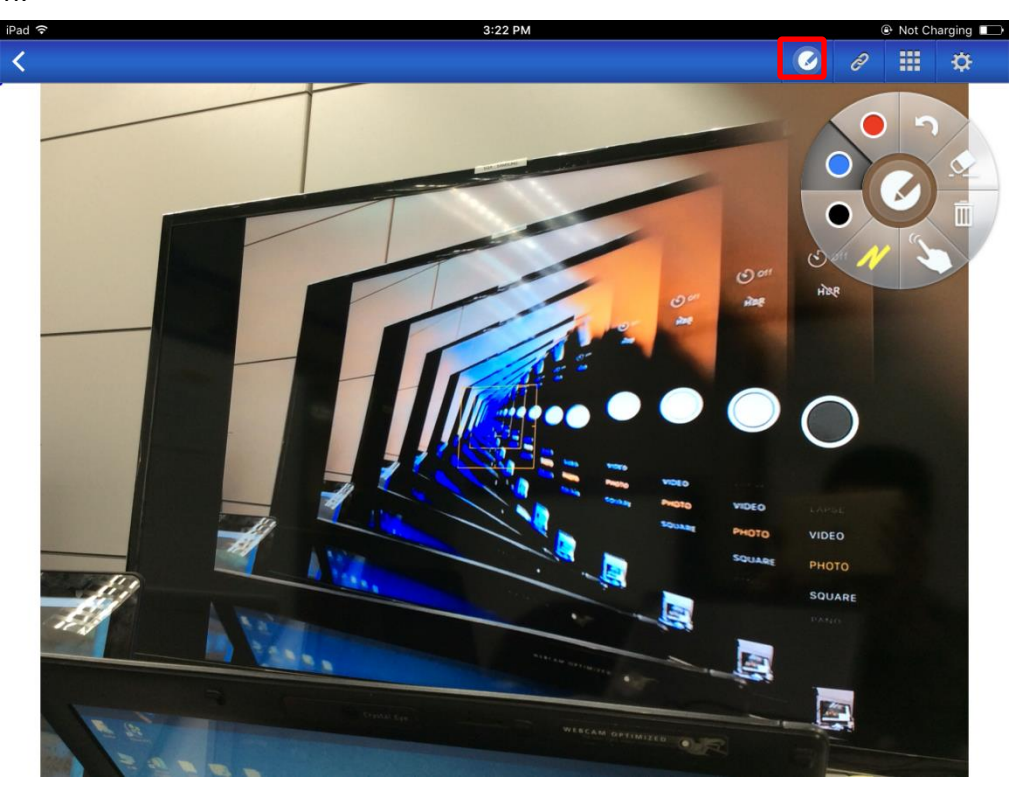

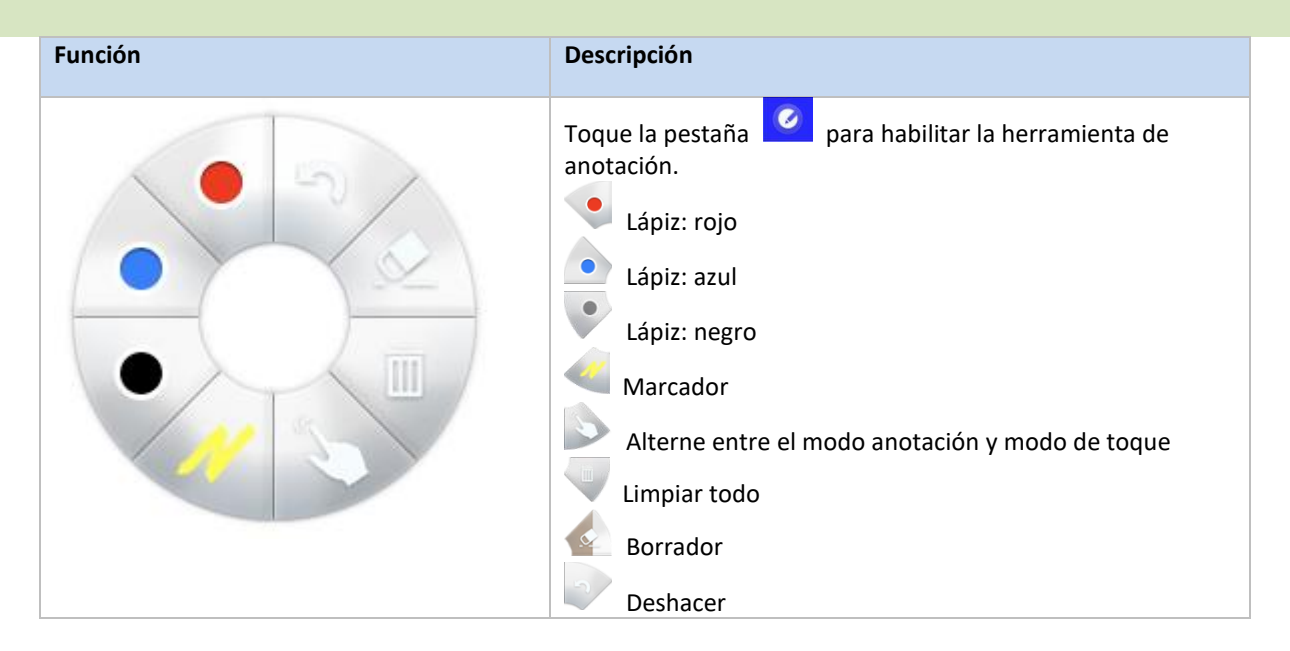

## 3.2.2.7 Captura de pantalla

Esta función permite a los usuarios tomar capturas de pantalla.

| iPad ᅙ          | 3:34 PM                                                   |             |                |             |
|-----------------|-----------------------------------------------------------|-------------|----------------|-------------|
| 📲 Novo 🖼 🗘      | РIN IP <b>192.168.43.1</b>                                |             | 8              | ₩ 🌣         |
| Documents       | <                                                         |             |                |             |
| Local Storage   | Mix2.db<br>2015-10-30 14:11:08 54.00 KB                   |             |                | [<]         |
| GroupShare      | NavigationItemProbes.pdf<br>2015-03-20 18:12:44 207.34 KB | Open Voting | Screenshot     | Send Screen |
| My Dropbox      | quiz.pdf                                                  | $\square$   | •a             |             |
| My Google Drive | 2015-01-29 16:09:44 104.06 KB                             | Email       | Mobile Devices | Terminate   |
|                 |                                                           | Eman        | Mobile Devices | Session     |
|                 |                                                           |             |                |             |
|                 |                                                           |             |                |             |
|                 |                                                           |             |                |             |
|                 |                                                           |             |                |             |
|                 |                                                           |             |                |             |
|                 |                                                           |             |                |             |
|                 |                                                           |             |                |             |
|                 |                                                           |             |                |             |
| 8 🖬 🗁 🗐         |                                                           |             |                |             |

| Función     |                |                      | Descripción                                                                                                    |
|-------------|----------------|----------------------|----------------------------------------------------------------------------------------------------|
|             | 2              | <b></b>              | Realizar una captura de pantalla:<br>Toque el botón Captura de pantalla y se guardará la imagen de la<br>pantalla actual en un almacenamiento local. |
| Open Voting | Screenshot     | Send Screen          |                                                                                                    |
| Email       | Mobile Devices | Terminate<br>Session |                                                                                                    |

### 3.2.3 Paso 3: Administrar la presentación

Puede administrar la presentación mediante el panel de *participantes*, según se muestra en la imagen siguiente.

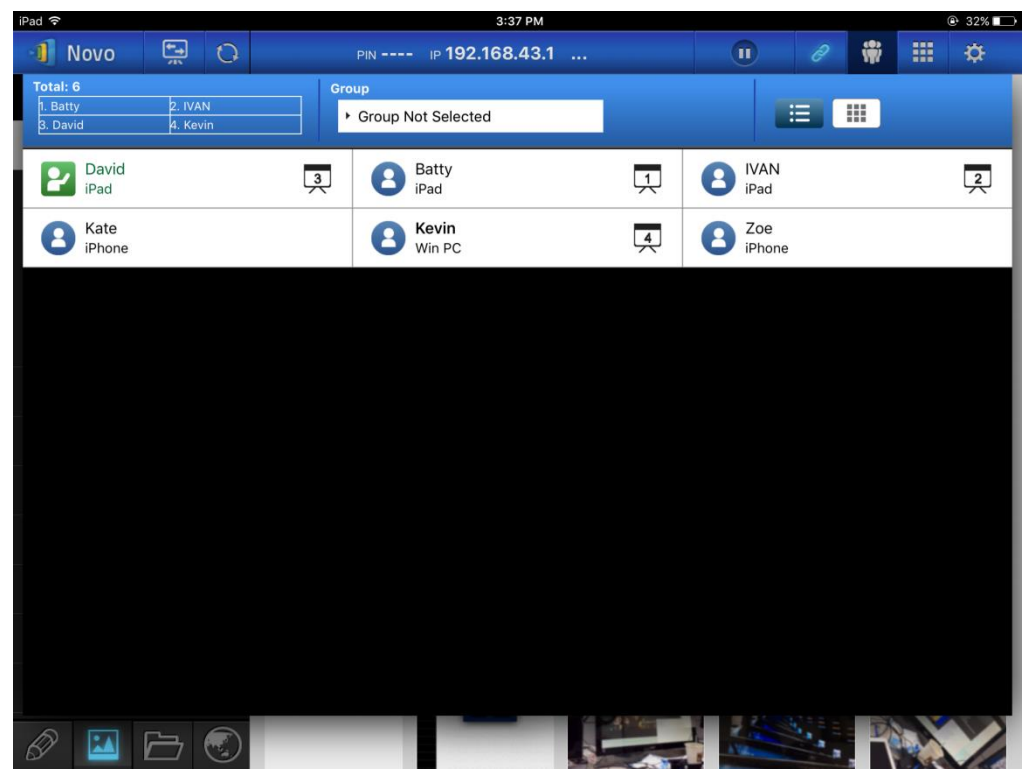

### 3.2.3.1 Moderador

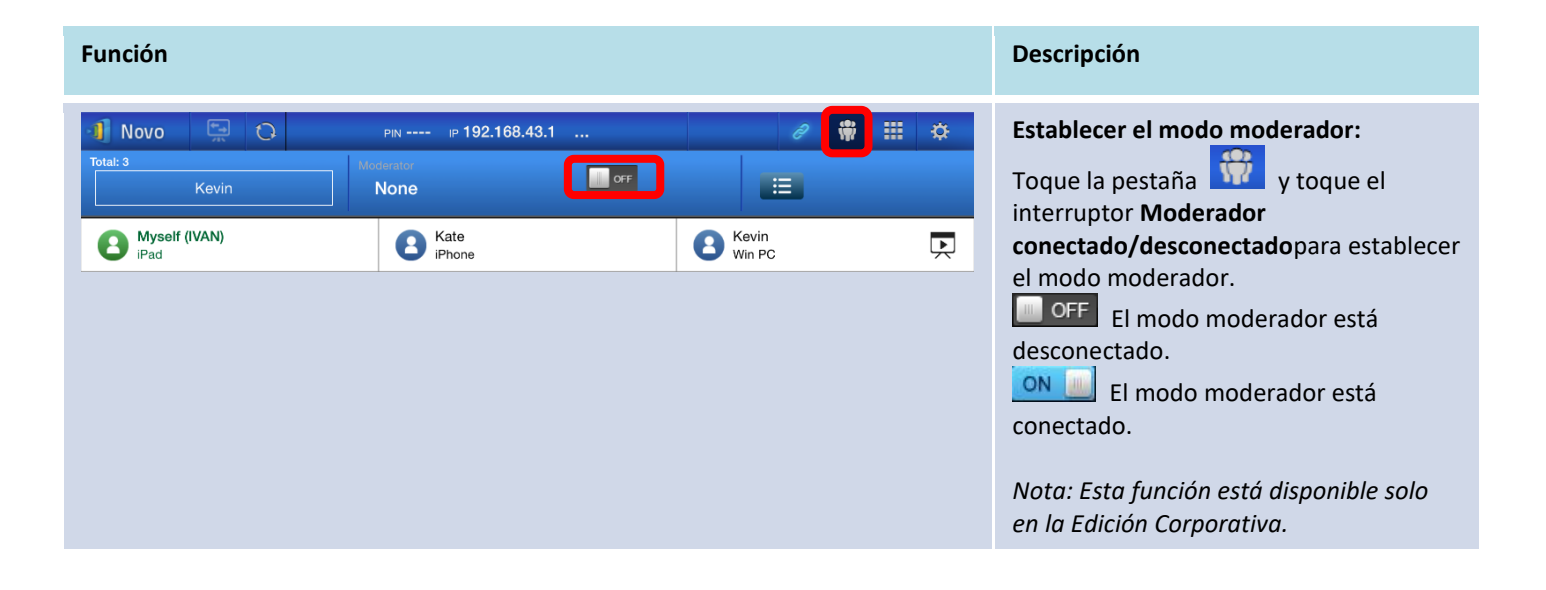

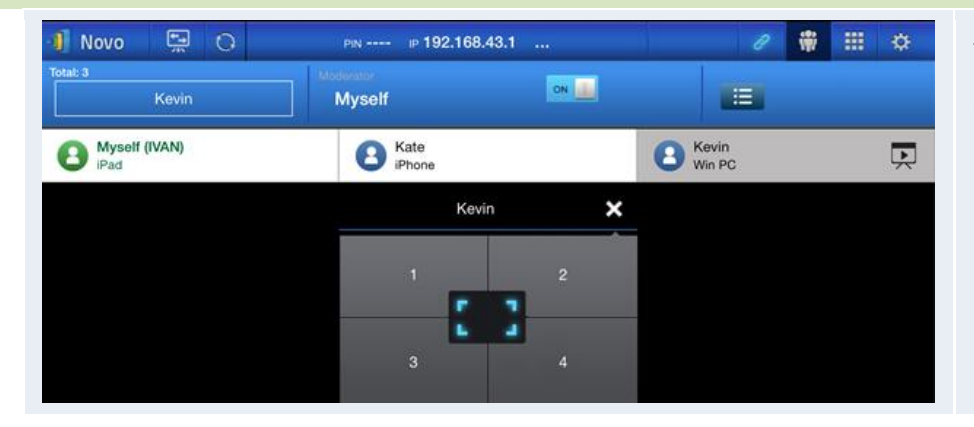

Administrar la presentación: El moderador tiene la capacidad de seleccionar participantes para proyección.

### 3.2.3.2 Asignación de función

Una sesión de presentación tiene tres funciones, el *moderador*, el *presentador*, y el *participante*. El primer *participante* que inicia la sesión de presentación queda designado como *moderador*. Quienes se unan posteriormente serán *participantes*.

Por defecto, el moderador asumes la función de presentador hasta que la entregue a otro participante.

Para mostrar todos los *participantes* que están unidos en ese momento a la sesión de presentación, toque la pestaña.

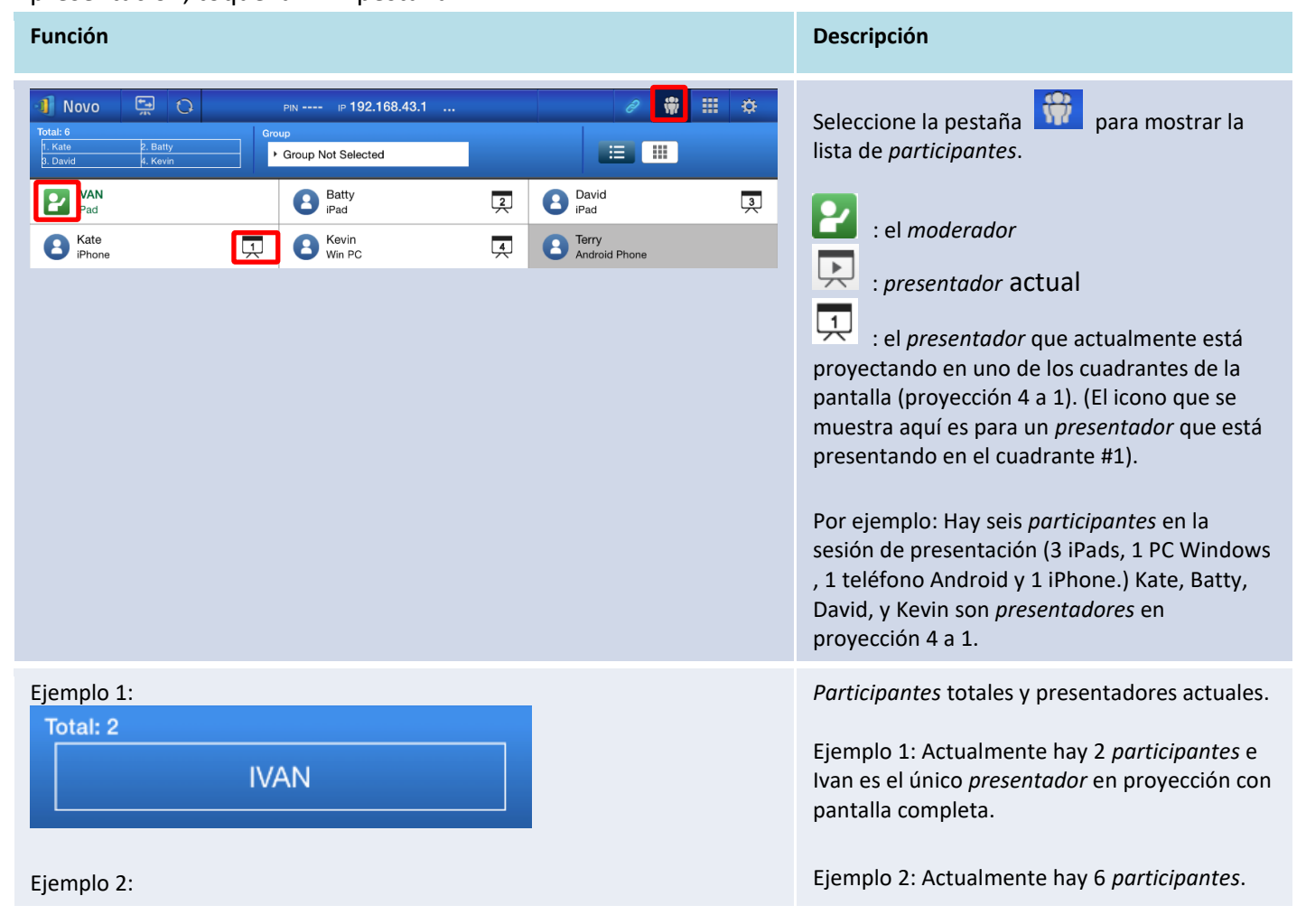

Manual de usuario del visor remoto NovoTouch

| ٦ | Total: 6 |          |  |
|---|----------|----------|--|
|   | 1. Kate  | 2. Batty |  |
|   | 3. David | 4. Kevin |  |
|   |          |          |  |

# **3.2.3.3** Cambio de función, vista previa de la pantalla, pantalla divida en 4 formas, retirar proyección y retirar a un participante

| Función                                                                                             |                                                |                                            | Descripción                                                                                                    |
|----------------------------------------------------------------------------------------------------|------------------------------------------------|--------------------------------------------|----------------------------------------------------------------------------------------------------|
| Novo Constant<br>Total: 6<br>( Kate<br>2. Batty<br>3. David<br>4. Kevin<br>Pad<br>( Rate<br>( Phone | PIN IP 192.168.43.1 Croup                      | David     iPad     Terry     Android Phone | <br>Cambio de función: transferir la función de<br>moderador<br>Toque la pestaña para mostrar la lista<br>de <i>participantes</i> . A continuación toque el<br>icono del <i>participante</i> al que desee<br>transferir la función de moderador<br><i>moderador</i> .<br>Nota: solo el moderador puede realizar esta<br>operación. |
| En la pantalla del m<br><b>Request C</b> o<br>Transfer moderat                                      | oderador:<br>onfirmation<br>tor role to Kevin? |                                            | Emerge un diálogo de confirmación. Dispone<br>de 20 segundos para responder.                                                                                                    |
| NO                                                                                                  | YES                                            |                                            |                                                                                                    |
| En la pantalla del pa                                                                               | articipante:                                   |                                            | Lina vez que el moderador confirme la                                                                                                    |
| Request C<br>Would you like to<br>NO                                                                | be the moderator?                              |                                            | transferencia de función, aparecerá un<br>recuadro de diálogo en la pantalla del<br><i>participante</i> solicitando su confirmación. El<br><i>participante</i> dispone de 20 segundos para<br>responder.                                                                                                    |

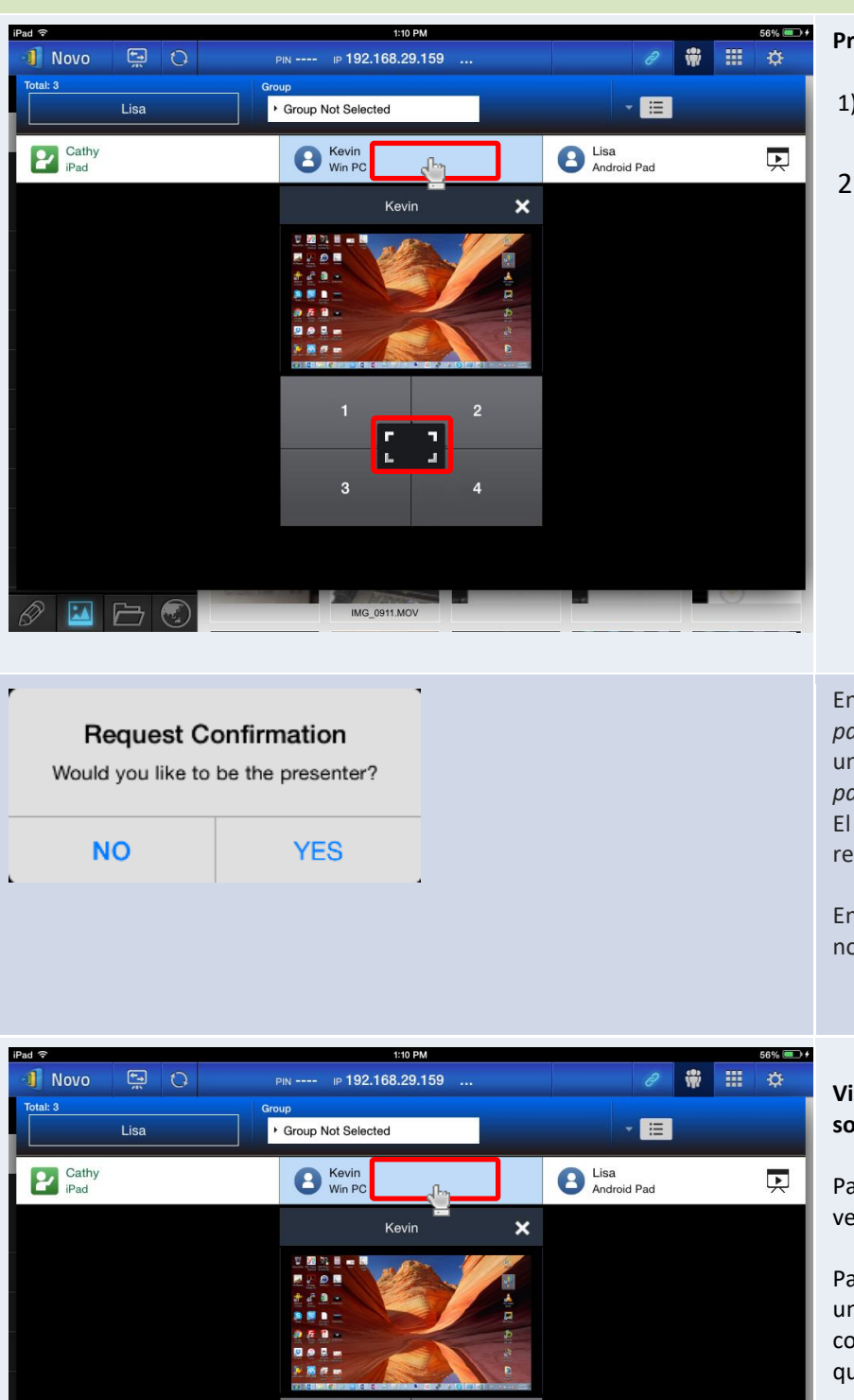

3

MG\_0911.MO\

#### Proyección en pantalla completa

- 1) Toque el *participante* (p.e. Kevin) para acceder al panel de control
- 2) Toque para configurar a Kevin como el presentador en pantalla completa.

En la Edición Corporativa, cuando se pide a un *participante* que sea *presentador*, aparecerá un cuadro de diálogo en la pantalla del *participante*.

El *participante* dispone de 20 segundos para responder.

En la Edición Educativa, este cuadro de diálogo no aparecerá.

| Vista previa de pantalla (Edición educativ | а |
|--------------------------------------------|---|
| solo):                                     |   |

Para la *Edición Educativa*, el moderador puede ver las pantallas de todos los *participantes*.

Para tener una vista previa de la pantalla de un *participante* toque la entrada correspondiente. Espere unos segundos para que aparezca la pantalla.

En este ejemplo, se selecciona para vista previa el PC Windows de Kevin.

Withdraw

Projection

Ok

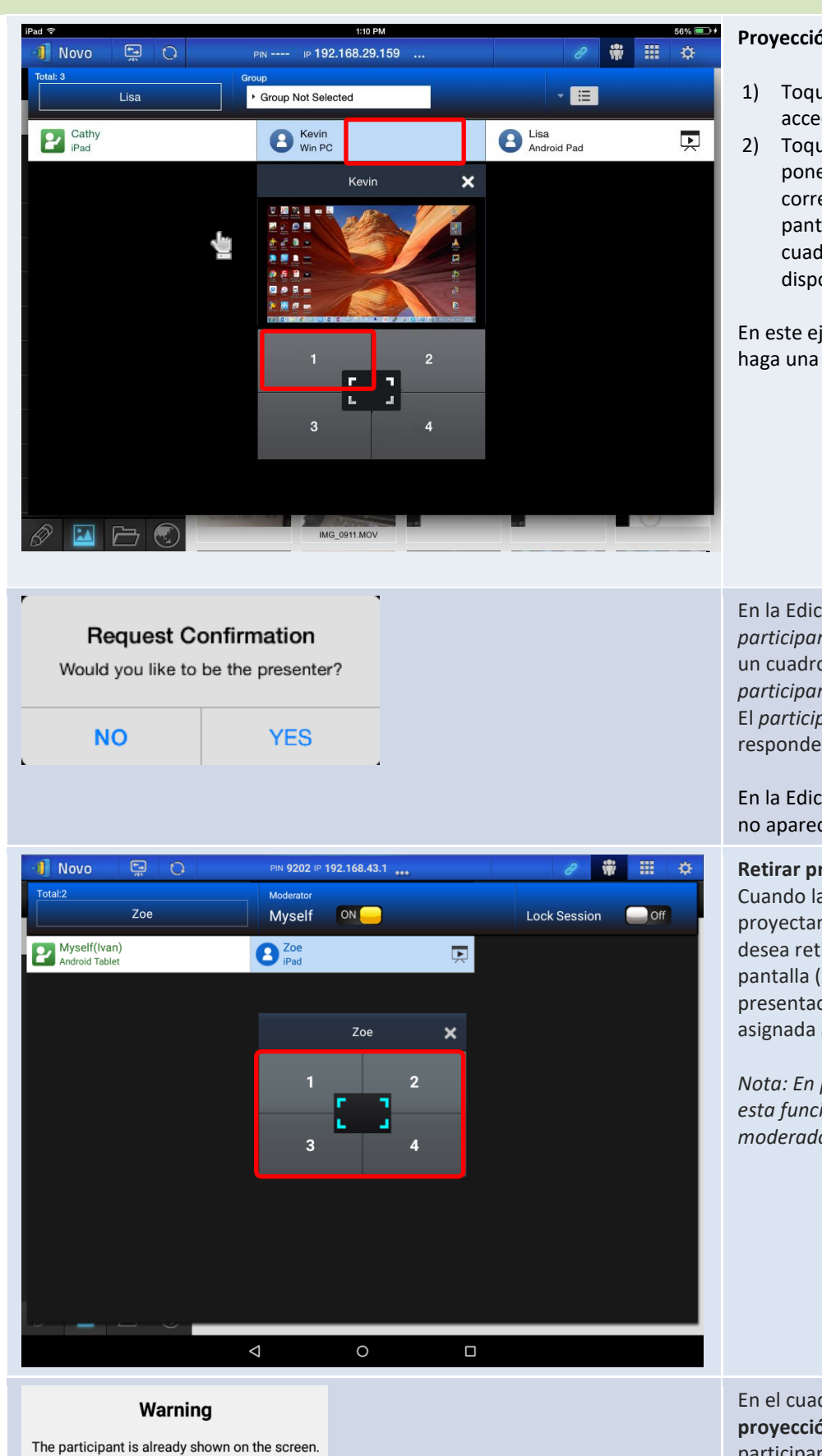

#### Proyección 4 a 1

- 1) Toque el participante (p.e. Kevin) para acceder al panel de control
- Toque el botón "1", "2", "3", o "4" para poner al participante en el cuadrante correspondiente. Se mostrará en la pantalla el nombre de usuario en el cuadrante que se haya asignado a su dispositivo.

En este ejemplo, se asigna a Kevin para que haga una presentación en la casilla #1.

En la Edición Corporativa, cuando se pide a un participante que sea presentador, aparecerá un cuadro de diálogo en la pantalla del participante.

El *participante* dispone de 20 segundos para responder.

En la Edición Educativa, este cuadro de diálogo no aparecerá.

#### **Retirar proyecciones:**

Cuando la pantalla de un participante se está proyectando en la pantalla y el participante desea retirar la proyección de su pantalla de la pantalla (pero permaneciendo en la sesión de presentación), toque la casilla numerada asignada al presentador.

Nota: En presentaciones con un moderador, esta función solo está disponible para el moderador.

En el cuadro de diálogo, toque Retirar proyección y se retirará la pantalla del participante de la pantalla.

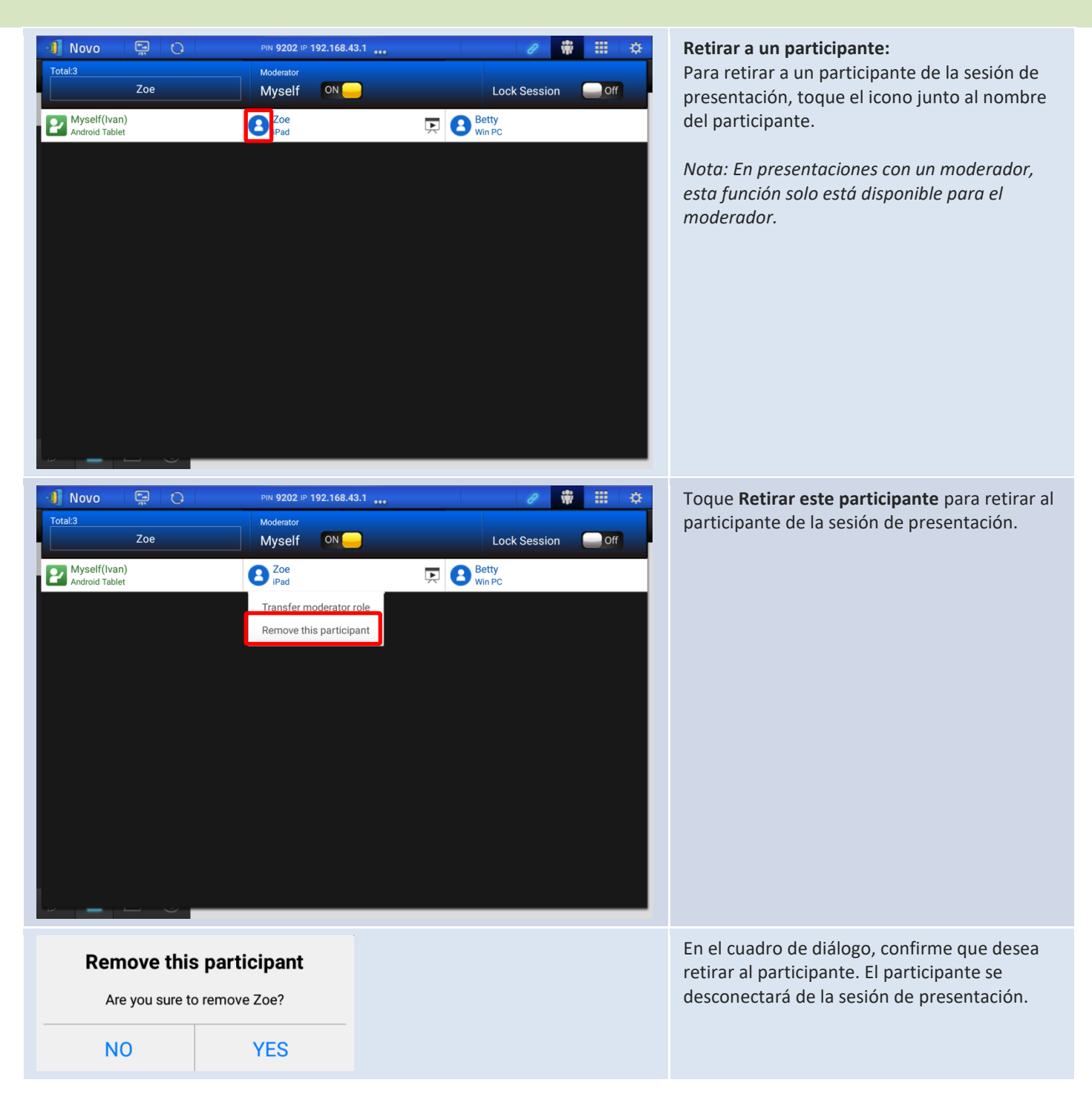

## 3.2.3.4 Pausar, reanudar, desconectar y bloquear sesión

| Función                                                                                                    | Descripción                                                                                                    |
|----------------------------------------------------------------------------------------------------|----------------------------------------------------------------------------------------------------|
|                                                                                                    | Pausar y reanudar una presentación:<br>Durante la presentación, el <i>presentador</i> puede<br>alternar entre y para<br>pausar y reanudar correspondiente la<br>presentación.                                                                                                    |
| IVAN,   You are connected.   IP 192.168.43.1   PIN     IP IDSconnect                                                                                                    | Desconectarse de una sesión de presentación:         Toque el botón       Disconnect         para salir de la sesión de presentación.         Si el moderador sale de la sesión de presentación sin entregar la función de moderador, todos los participantes recibirán un mensaje solicitando que tomen la función de moderador. El primero en responder asumirá la función de moderador. |
| Novo     Iterative     Iterative </th <th>Para bloquear la sesión (solo Edición<br/>Educativa)<br/>Toque el interruptor Bloquear sesión en la<br/>pantalla de listado de participantes para evitar<br/>que cualquier otro usuario<br/>inicie sesión y se una a la sesión de<br/>presentación en curso.<br/>Nota: Solo puede bloquear una sesión el<br/>moderador.</th> | Para bloquear la sesión (solo Edición<br>Educativa)<br>Toque el interruptor Bloquear sesión en la<br>pantalla de listado de participantes para evitar<br>que cualquier otro usuario<br>inicie sesión y se una a la sesión de<br>presentación en curso.<br>Nota: Solo puede bloquear una sesión el<br>moderador.                                                                            |

### 3.2.3.5 Restablecer

En caso de que se encuentre en situaciones en las que el NovoConnect NovoTouch se bloquee o tenga comportamientos anómalos, puede restablecer el NovoConnect NovoTouch en su iPad.

| Función                                                                                                    | Descripción                                                                                                    |
|----------------------------------------------------------------------------------------------------|----------------------------------------------------------------------------------------------------|
| III  III  III  III  III  III  III  III  III  III  III  III  III  III  III                                                                                                     | Establecer el NovoConnect NovoTouch:<br>Toque primero la pestaña 🔅 y toque la flecha le la ventana<br>Restablecer dispositivo.                                                                                                    |
| Local Settings          Name: IVAN         Connect as Moderator         User Groups         Screen Mirroring Quality         Novo Lookup Server         Software Version: 2.1.0_trunk_25082         Remote Device         Device's Reset         © 2013 Delta Electronics, Inc. All right reserved.                                                                                                    |                                                                                                    |
| Image: Constraint of the section of the section of the | <ul> <li>Restablecimiento rápido y restablecimiento completo: <ul> <li>Toque restablecimiento rápido para restablecer de forma suave (reiniciar el software en NovoTouch).</li> <li>Toque Restablecimiento completo para restablecer de forma dura (reiniciar el NovoConnect NovoTouch )</li> </ul> </li> <li>Se pueden producir conflictos si varios <i>participantes</i> intentan restablecer las prioridades son las siguientes: <ul> <li>Moderador: El moderador tiene el único privilegio de hacer un Restablecimiento rápido y un Restablecimiento completo cuando el moderador permanece conectado a NovoTouch.</li> </ul> </li> <li>Presentador: Si el moderador pierde conexión a NovoTouch, el presentador actual asume el privilegio para el Restablecimiento rápido y el Restablecimiento completo.</li> <li>Participante: Si el moderador y todos los presentadores pierden la conexión a NovoTouch, cualquier participante podrá realizar el Restablecimiento rápido y Restablecimiento completo.</li> </ul> |

# 3.2.3.6 Bloquear o desbloquear las tabletas de los estudiantes (Solo en *Edición Educativa*)

Esta función permite al moderador bloquear las tabletas o teléfonos de los estudiantes. Esta función solo está disponible en la *Edición Educativa*.

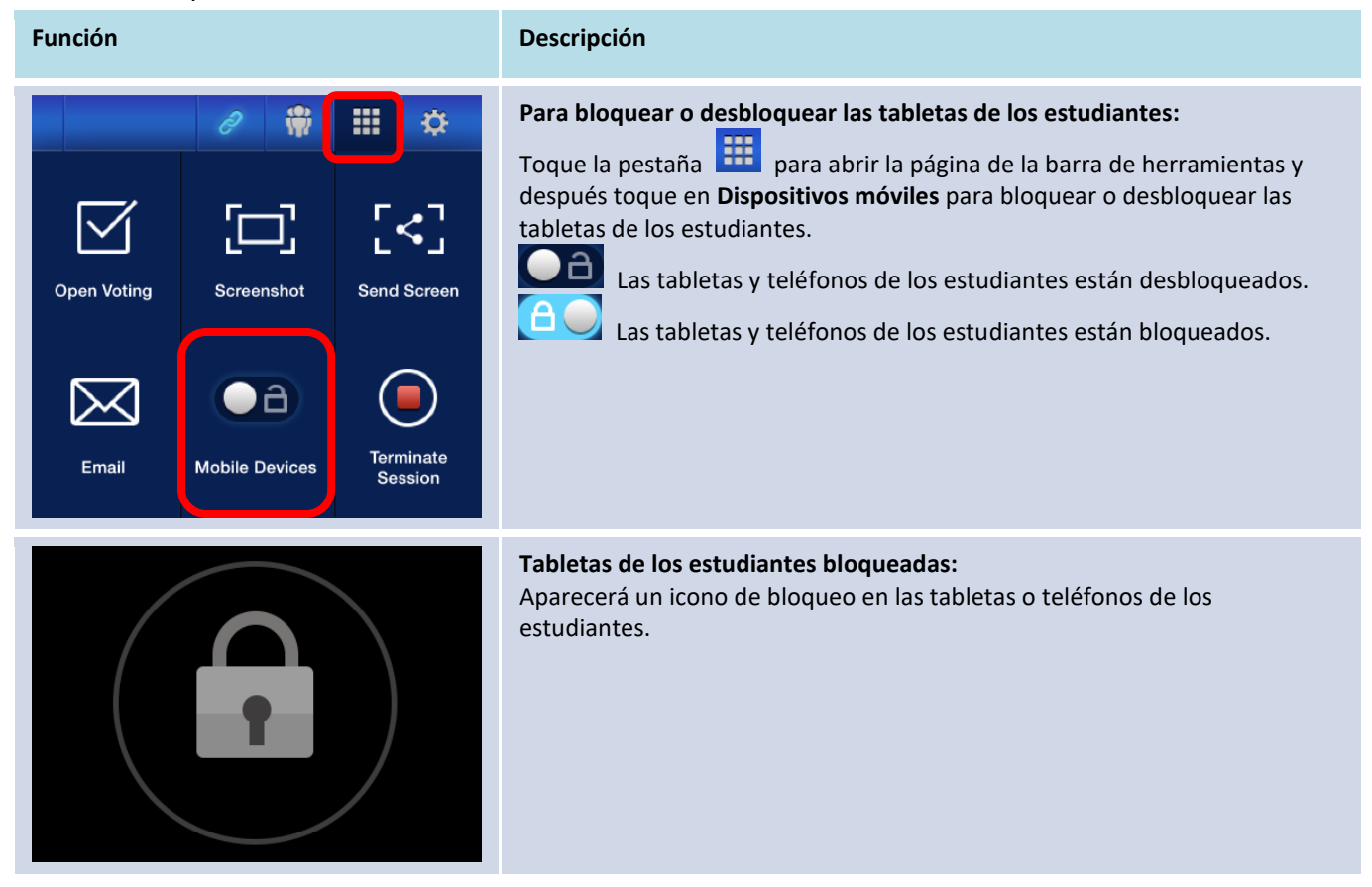

### 3.2.3.7 Terminar sesión (Solo en Edición Educativa )

El moderador puede desconectar todos los dispositivos con un toque. Esta función solo está disponible en la *Edición Educativa*.

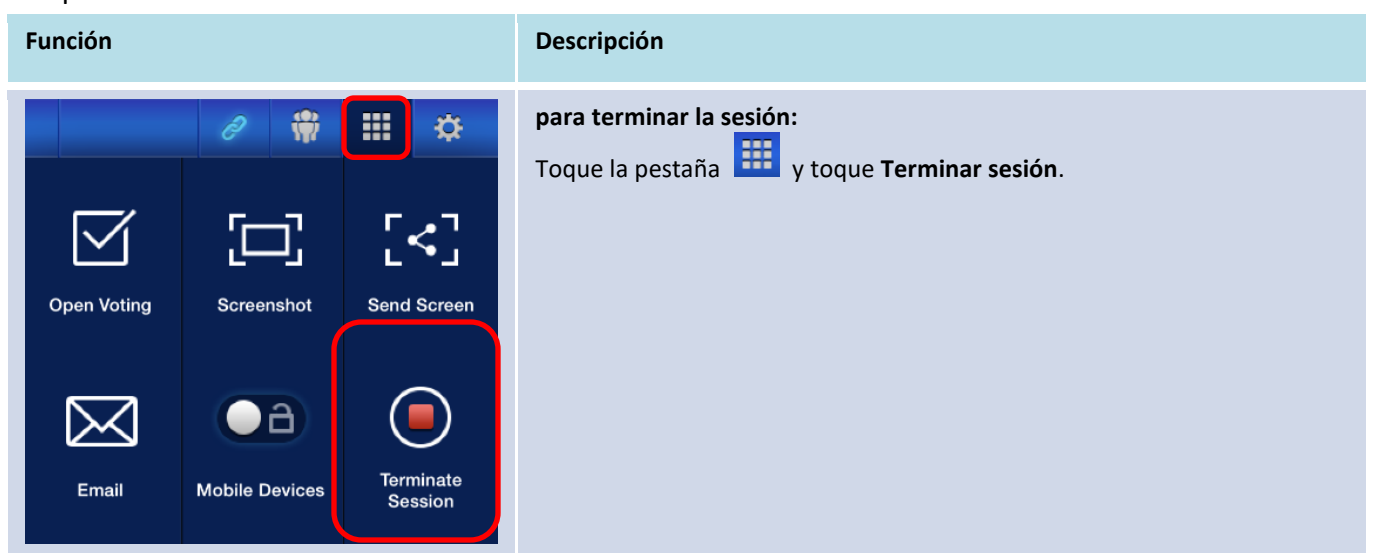

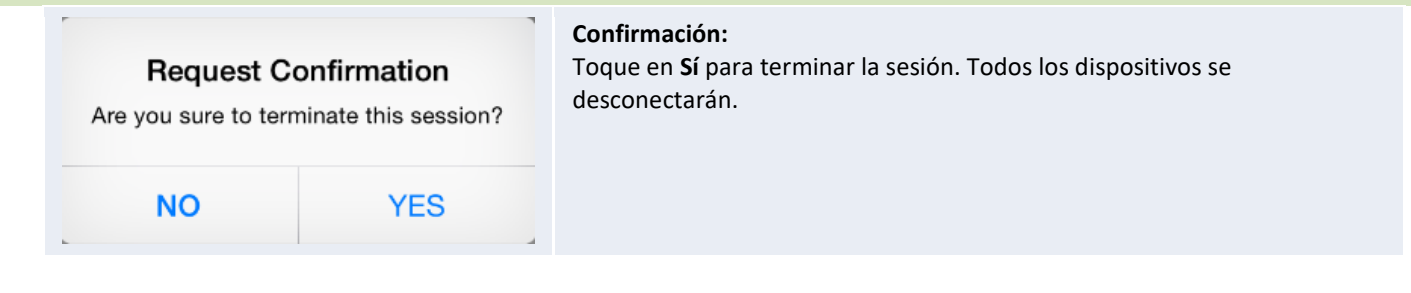

# 3.3 Espejo completo en iOS/Android

Cuando el NovoConnect NovoTouch esté en su pantalla de inicio, puede recibir solicitudes de una conexión de colaboración que se describe en la sección 3.1 y 3.2 o una solicitud de espejo completo de iOS o Android. Esto es así incluso cuando ya estén establecidas las conexiones de colaboración utilizando la aplicación *Desktop Streamer* o *NovoPresenter*. Para hacerlo el moderador debe seguir los pasos siguientes:

1. [Solo para Desktop Streamer] Haga clic en el botón del menú de opciones izquierdo de la página de conexiones.

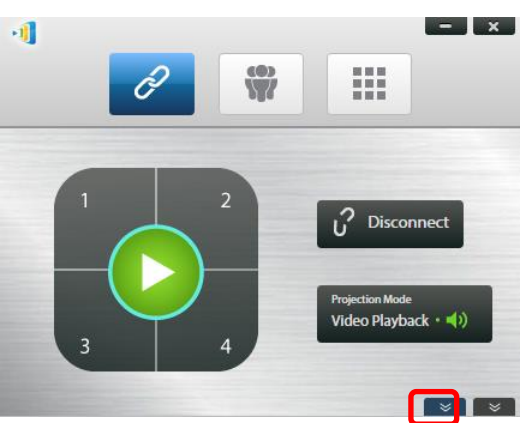

2. Haga clic en el botón "Cambiar a modo de espejo".

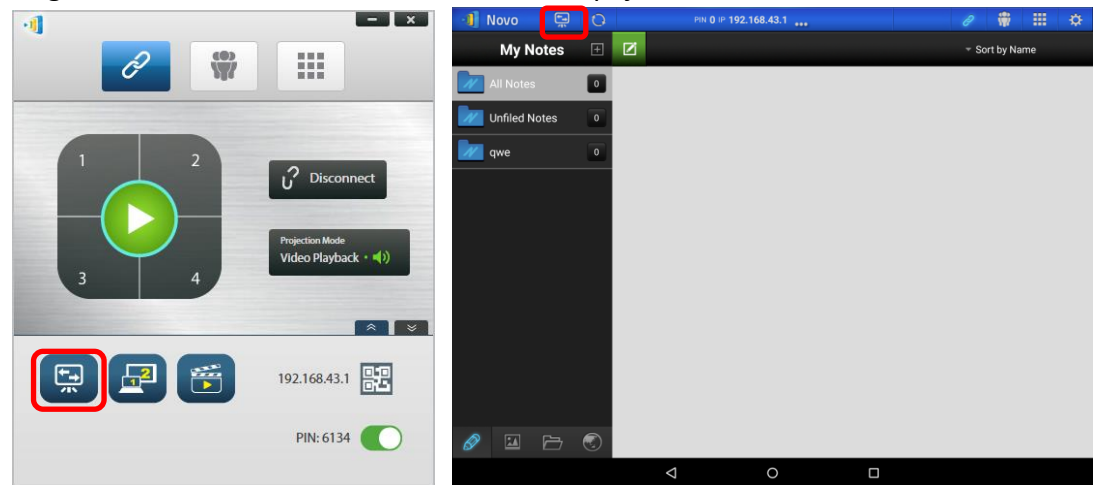

3. Una ventana emergente le pedirá que confirme que quiere cambiar al modo de espejo. Una vez confirmada su elección, el NovoConnect NovoTouch volverá a su pantalla de inicio para permitirle iniciar el espejo completo de iOS o Android siguiendo los pasos que se describen en 3.3.1 y 3.3.2.

| ×                                                                                                    | Switch Mirr                                                       | oring Mode                                    |
|----------------------------------------------------------------------------------------------------|-------------------------------------------------------------------|-----------------------------------------------|
| Switch Mirroring Mode                                                                                                    | This will suspend curren                                          | t projection to accept                        |
| This will suspend current projection to accept full<br>Android/iOS mirroring. All existing connections will remain<br>intact. Are you sure to continue? | full Android/iOS mirrorir<br>connections will remain<br>continue? | ng. (All existing<br>intact.) Are you sure to |
| No                                                                                                    | CANCEL                                                            | CONFIRM                                       |

Nota: Una vez que el dispositivo iOS o Android haya finalizado el espejo de su dispositivo, el moderador podrá volver a la sesión de presentación original pulsando cualquiera de los botones del teclado de botones de proyección.

### 3.3.1 Espejo completo de iOS

Todos los participantes que utilicen iPads o iPhones pueden hacer espejo de sus pantallas en NovoTouch utilizando el servicio Airplay incorporado en su iPad o iPhone. No se requiere instalación de software en este caso. Para hacerlo,

- 1. conecte su iPad o iPhone a la misma red en la que esté NovoTouch.
- 2. Deslice hacia arriba desde la parte inferior del iPad o iPhone para mostrar el centro de Control.

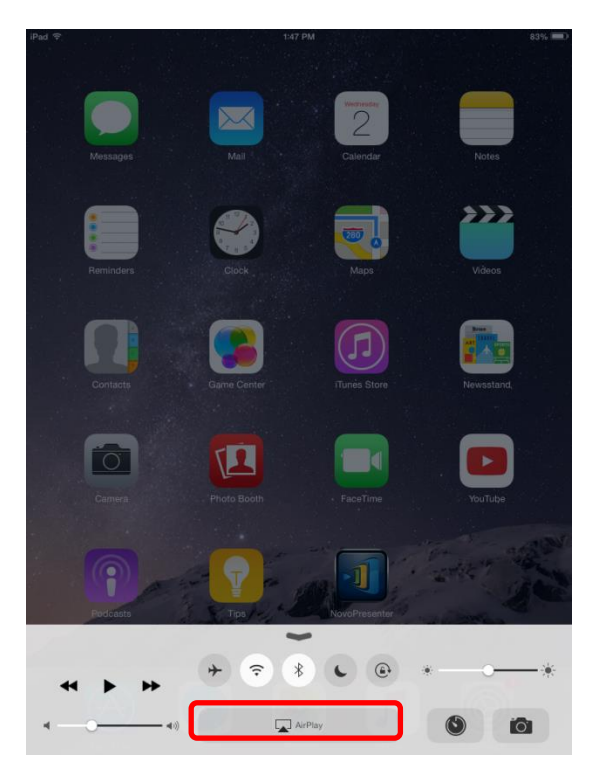

3. Toque AirPlay y seleccione el nombre Airplay del dispositivo NovoTouch. Por defecto el dispositivo AirPlay de NovoTouch se nombra como "Novo-XXXXX", donde XXXXX es un nombre generado por el dispositivo.

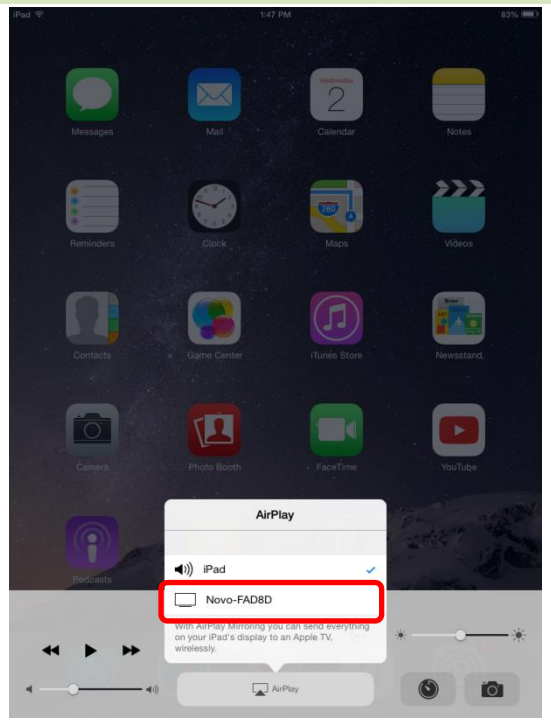

4. Cambie en la opción "Espejo" Aparecerá una solicitud de "Contraseña de AirPlay". Introduzca los 4 dígitos de la "contraseña Airplay" que se muestra en la pantalla de inicio del NovoConnect NovoTouch (que se muestra a continuación). Una vez introducida la contraseña correcta, su iPad o iPhone se mostrará en espejo en la pantalla de NovoTouch.

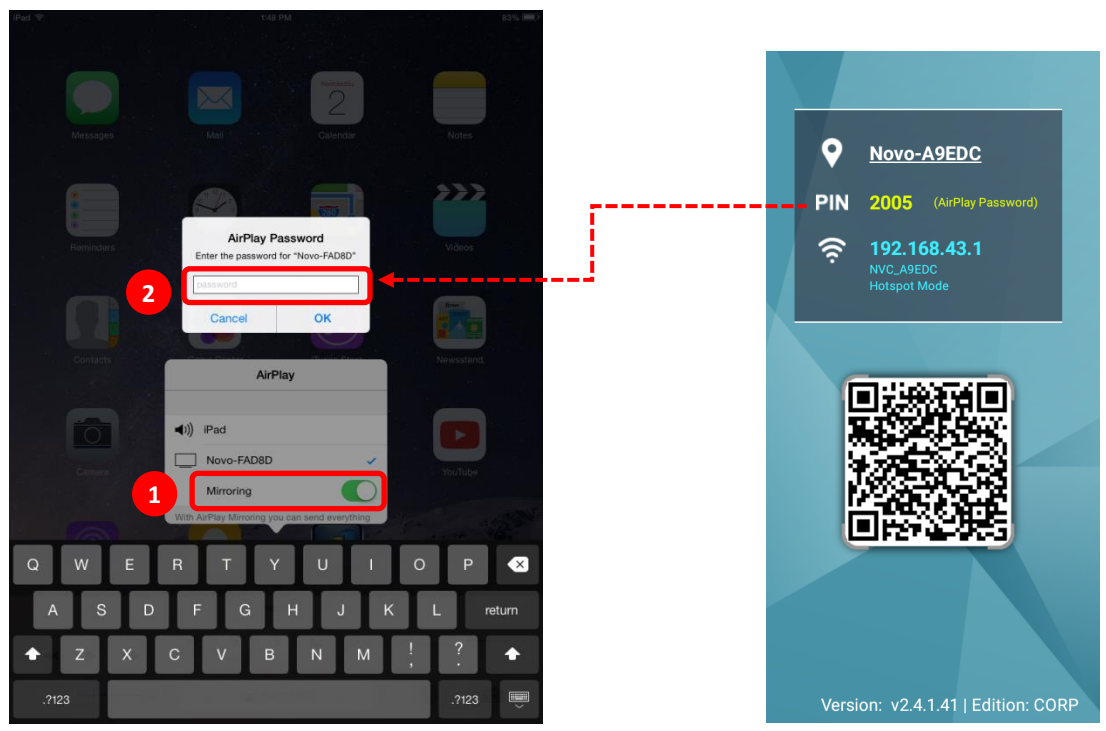

 Para detener el espejo de su iPad o iPhone deberá deslizar hacia arriba desde la parte inferior del iPad o iPhone para acceder al menú "Airplay". Toque el nombre "Novo-XXXXX", y después apague la función de espejo.

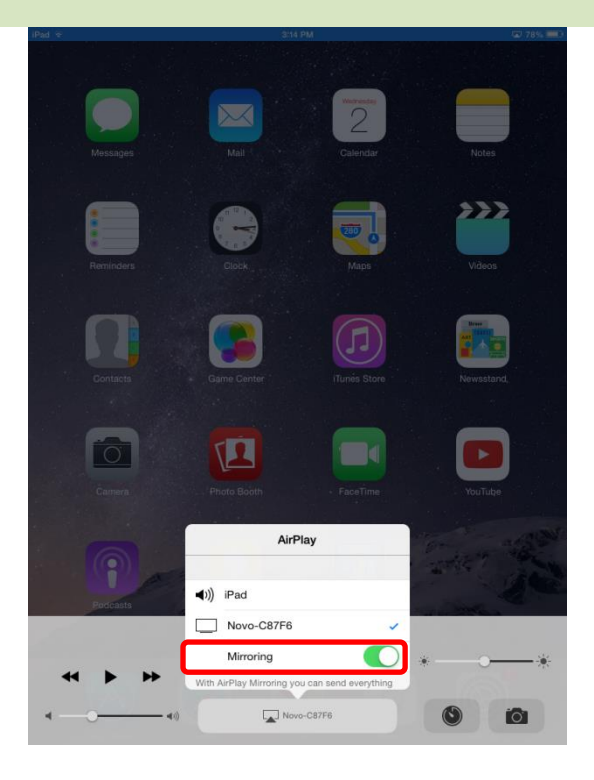

### 3.3.2 Espejo completo en Android

Todos los participantes que utilicen tabletas o teléfonos Android pueden hacer espejo de sus pantallas en NovoTouch utilizando el servicio Miracast de sus tabletas o teléfonos. No se requiere instalación de software en este caso.

Tenga en cuenta lo siguiente: los pasos de operación actuales pueden variar debido a las diferentes versiones del SO Android y/o personalización de Android de los distintos fabricantes. Los pasos siguientes se muestran utilizando una tableta Android Nexus 7 de Google.

- 1. Conecte su Nexus 7 a la misma red que su NovoTouch.
- 2. Deslice hacia abajo desde la parte superior de Nexus 7 para mostrar el Centro de Control, y después toque el botón **Cast**.

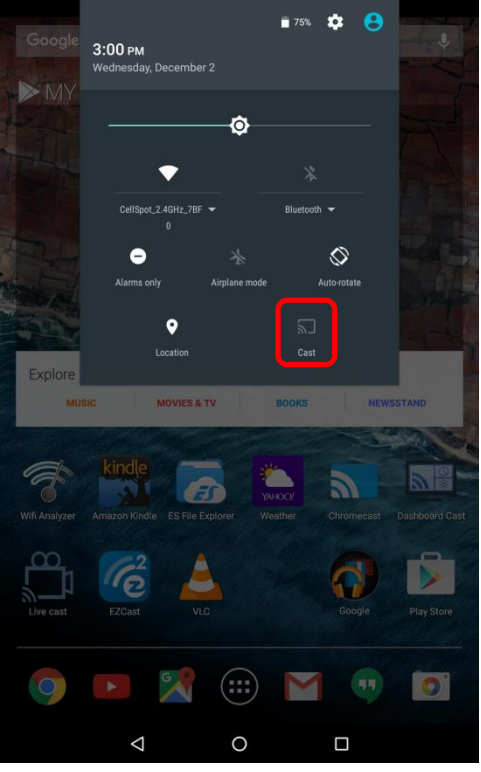

3. Verá una lista de dispositivos a los que puede vincular su Nexus 7. Si esta es la primera vez que configura esta conexión, la lista podría estar vacía. Si no viera el NovoTouch deseado en la lista, toque "MÁS AJUSTES".

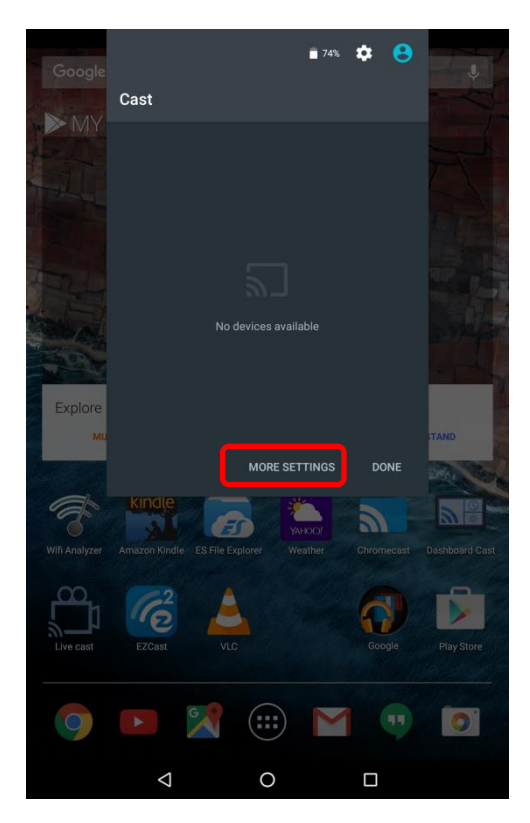

4. Aparecerá una lista nueva con todos los dispositivos con Miracast a los que puede vincular. En este caso, la unidad NovoTouch deseada es "Novo-C87F6". toque la misma y continúe.

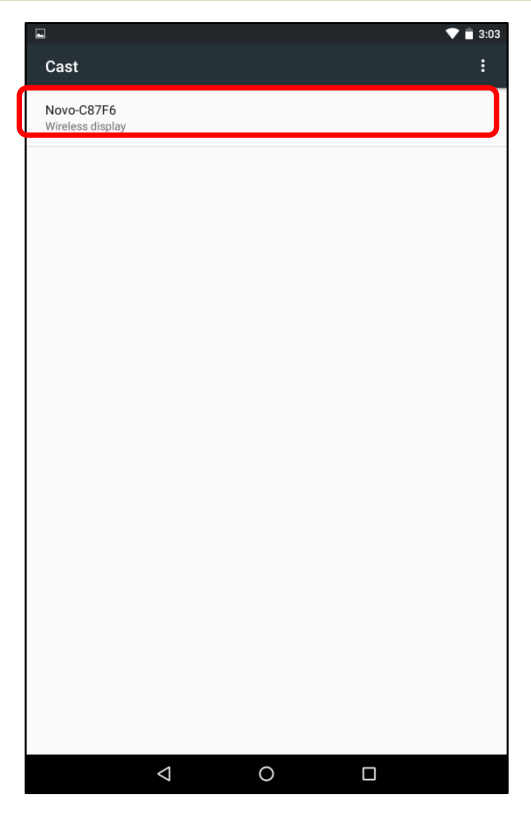

5. Establecer esta conexión podría llevar hasta 15 segundos. Podría aparecer el mensaje siguiente "**Conectando...**".

|                          | 🔊 文 🔳 3:03 |
|--------------------------|------------|
| Cast                     | :          |
| Novo-C87F6<br>Connecting | \$         |
|                          |            |

 Si la conexión es correcta (es decir, la sesión Miracast se ha iniciado correctamente), el mensaje de estado cambiará a "Conectado". En este momento, su Nexus 7 debería hacer espejo en la pantalla de NovoTouch.

|                        | 🔊 💙 🛢 3:04 |
|------------------------|------------|
| Cast                   | :          |
| Novo-C87F<br>Connected | *          |
|                        |            |

 Para dejar de hacer espejo, deslice hacia abajo desde la parte superior del dispositivo Android para mostrar el Centro de Control, y después toque el icono Cast. Tenga en cuenta que "Cast" cambia al nombre de NovoTouch ("Novo-xxxxx").

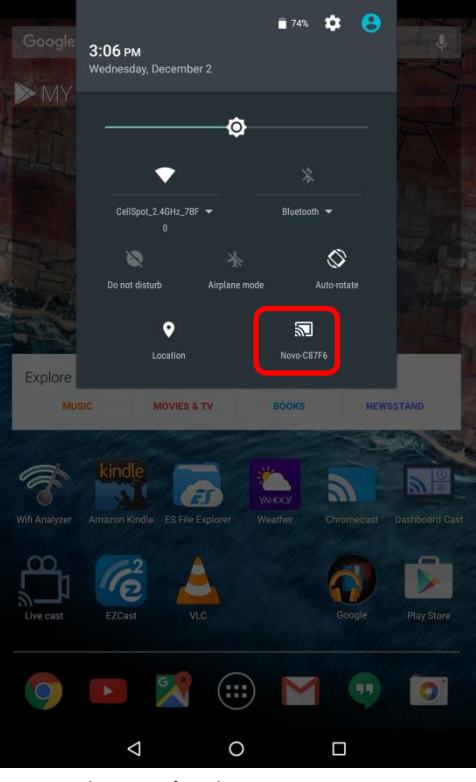

8. Toque el icono 🗵 para detener la sesión de Miracast.

| Google        | Cast                              | <b>1</b> 74%    | * 😁        |                |
|---------------|-----------------------------------|-----------------|------------|----------------|
| MY            | Novo-C87F6<br>Connected           |                 | <b>(</b>   |                |
|               |                                   |                 |            |                |
| Explore<br>MU |                                   | MORE SETTINGS   | DONE       | ITAND          |
| Wifi Analyzer | Kindle<br>Amazon Kindle ES File E | xplorer Weather | Chromecast | Dashboard Cast |
| Live cast     | EZCast                            | a               | Google     | Play Store     |
| 9             | <b>•</b>                          |                 |            | 0              |
|               | $\bigtriangledown$                | 0               |            |                |

# 4. Herramientas de colaboración

NovoTouch no es solamente un dispositivo de presentación inalámbrico o con cable, es también un sistema de colaboración con un conjunto de herramientas incorporadas. Puede acceder a esas herramientas haciendo clic en el botón "herramientas".

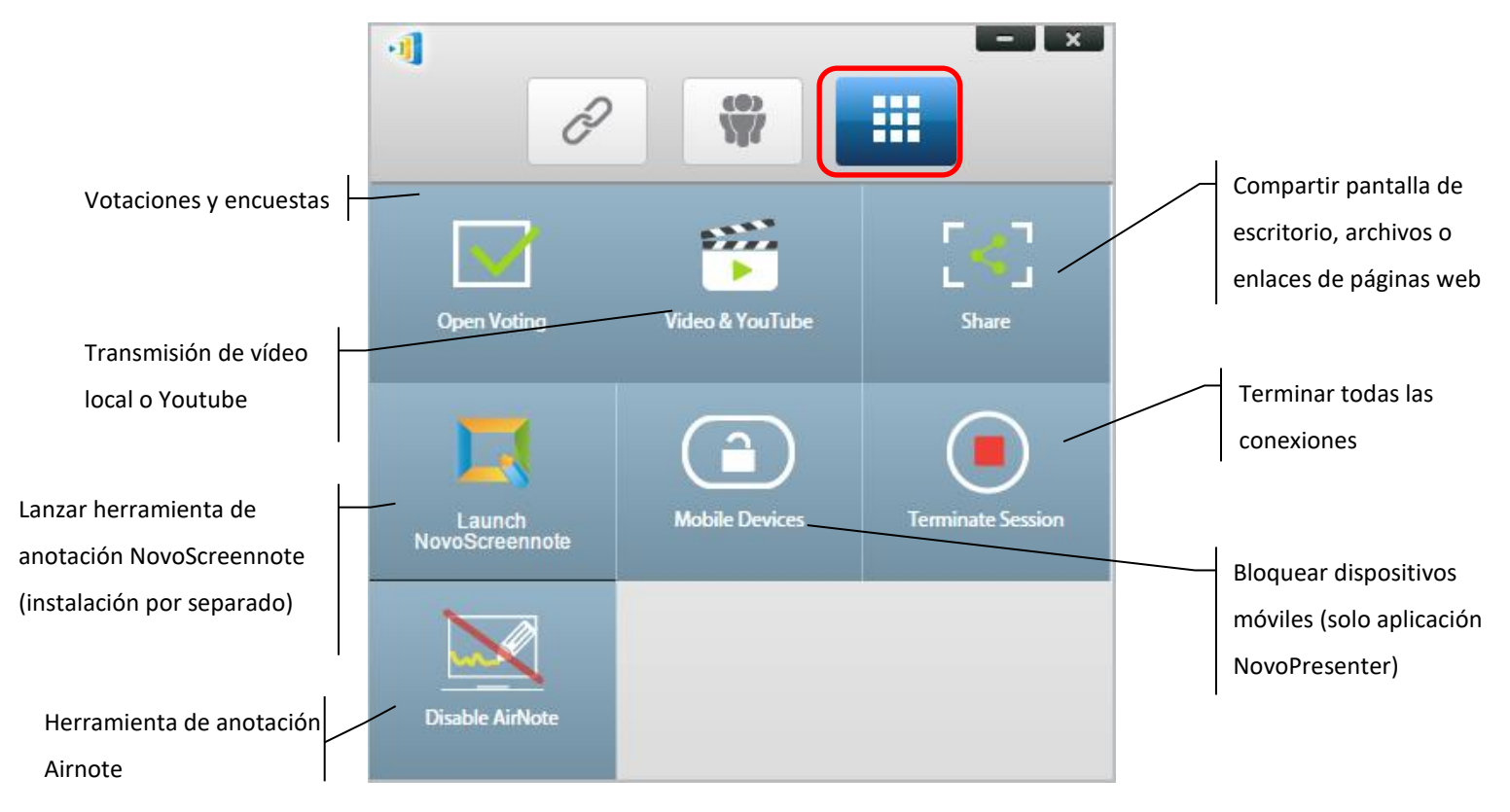

Las 3 herramientas del medio son directas e intuitivas, y este capítulo se centrará en las 3 herramientas que se muestran en la fila superior y en la herramienta AirNote. Además, se describe también en detalle un nuevo concepto, Grupo usuario.

# 4.1 Votación/Encuesta

La votación y encuesta permite al *moderador* crear conjuntos de preguntas o concursos para enviar o administrar a todos los *participantes*.

- La votación permite al *moderador* administrar un conjunto de preguntas de sondeo para todos los *participantes* en una sesión de presentación.
- La votación permite a los *participantes* responder preguntas desde sus dispositivos.
- El moderador puede controlar los resultados de la votación en tiempo real.

### 4.1.1 Editar votaciones o sondeos

#### Crear un conjunto de preguntas

1. Haga clic en la pestaña "Herramientas" y seleccione "Editar votación." Esto abrirá la ventana de votación.

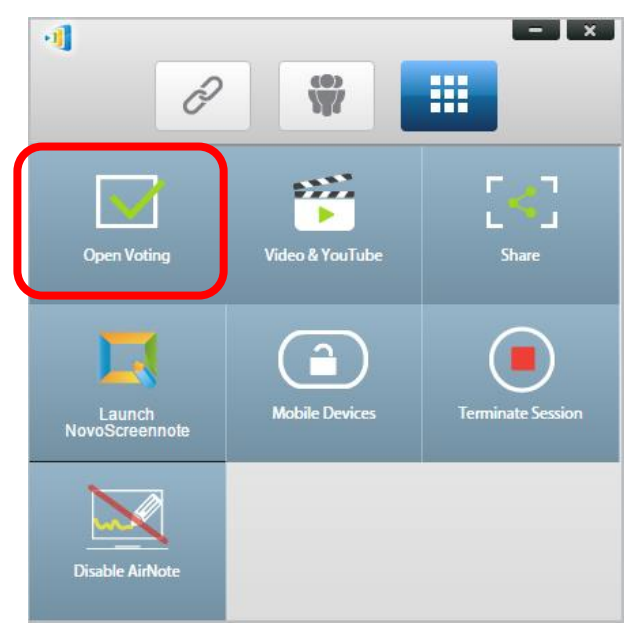

2. Para crear un nuevo conjunto de preguntas, seleccione "Nuevo." Esto abrirá el editor de "Preguntas".

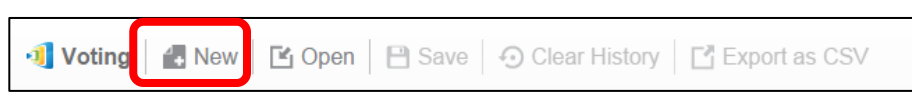

3. Introduzca el texto de su pregunta haciendo clic en el campo de texto en la parte superior. Si la pregunta es de respuesta múltiple, etiquete las elecciones como "A.", "B. ", "C.," etc.

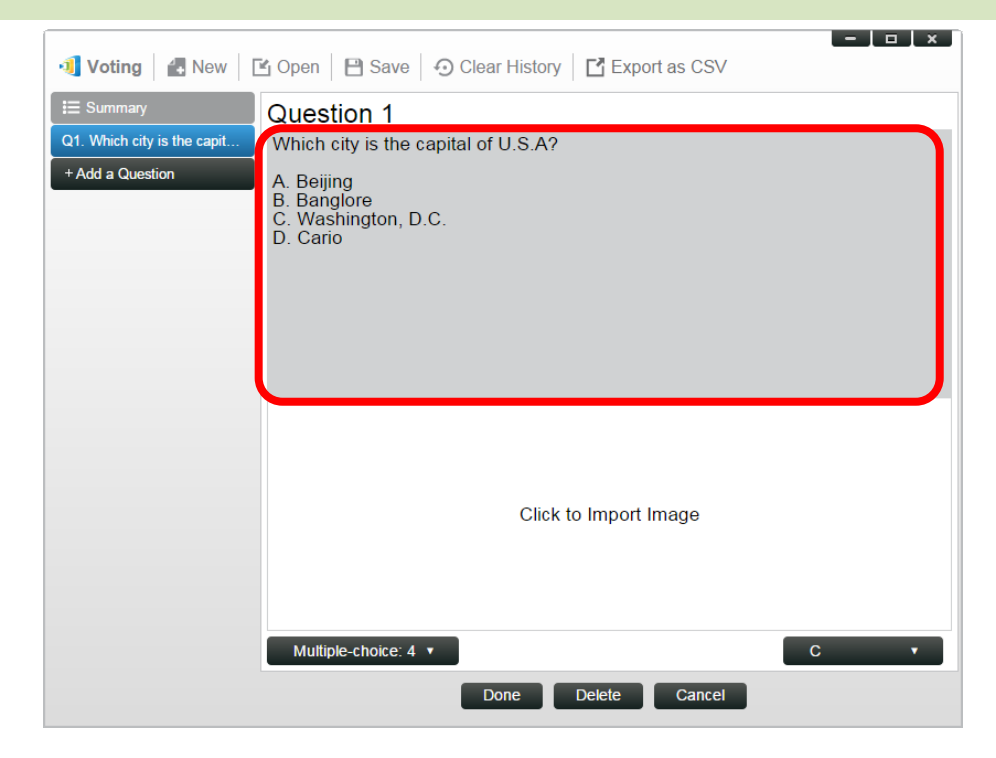

4. Si desea incluir una imagen, haga clic en la zona "Hacer clic para importar imagen". Esto le permitirá importar una imagen desde su ordenador.

| 🗐 Voting 🛛 🛃 New 🛛 [                             | 🖹 Open 🛛 🗎 Save 🕤 Clear History 📑 Export as CSV                                                                 | Sample questi |
|--------------------------------------------------|----------------------------------------------------------------------------------------------------|---------------|
| I≣ Summary<br>Q1. Which city is the capit<br>Q2. | Question 2<br>Which city is going to host 2016 summer Olympics?<br>A. London<br>B. Tokyo<br>C. Rio<br>D. Boston |               |
|                                                  | Click to Import Image Thumb Up/Down                                                                             |               |
|                                                  | Done Delete                                                                                                    |               |

Seleccione la imagen (.png, .jpeg, .jpg) y haga clic en "Abrir." La imagen debería aparecer debajo del área de texto.

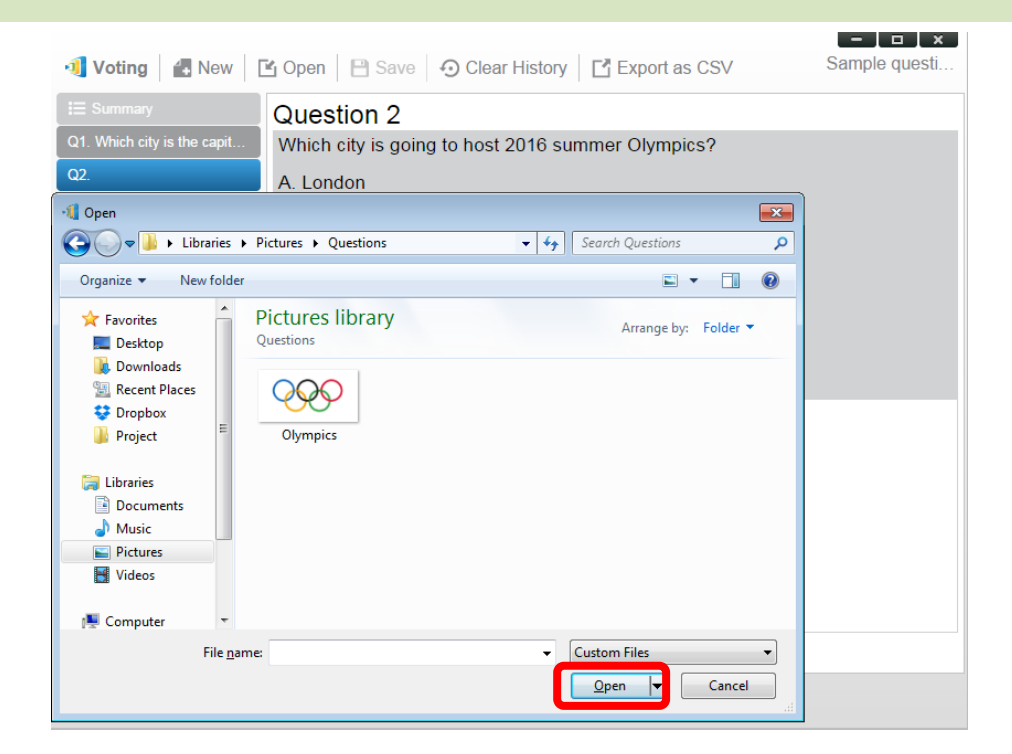

5. Seleccione el tipo de pregunta en la lista desplegable "Tipo".

| 🗐 Voting 🛛 🛃 New 🛛          | 🖹 Open 📔 Save 🛛 🕤 Clear History 🛛 🗗 Export as CSV | Sample questi  |
|-----------------------------|---------------------------------------------------|----------------|
| i⊟ Summary                  | Question 2                                        |                |
| Q1. Which city is the capit | Which city is going to host 2016 summer Olympics? |                |
| Q2.                         | A. London<br>B. Tokyo<br>C. Rio<br>D. Boston      |                |
|                             |                                                   |                |
|                             |                                                   |                |
|                             | Multiple-choice:                                  | Not Selected V |

6. Seleccione la respuesta correcta de la lista desplegable "Respuesta". Si la pregunta no tiene una respuesta correcta (como es el caso de un sondeo de opinión), puede elegir "Sin seleccionar".

Nota: Las preguntas abiertas no disponen de esta opción.

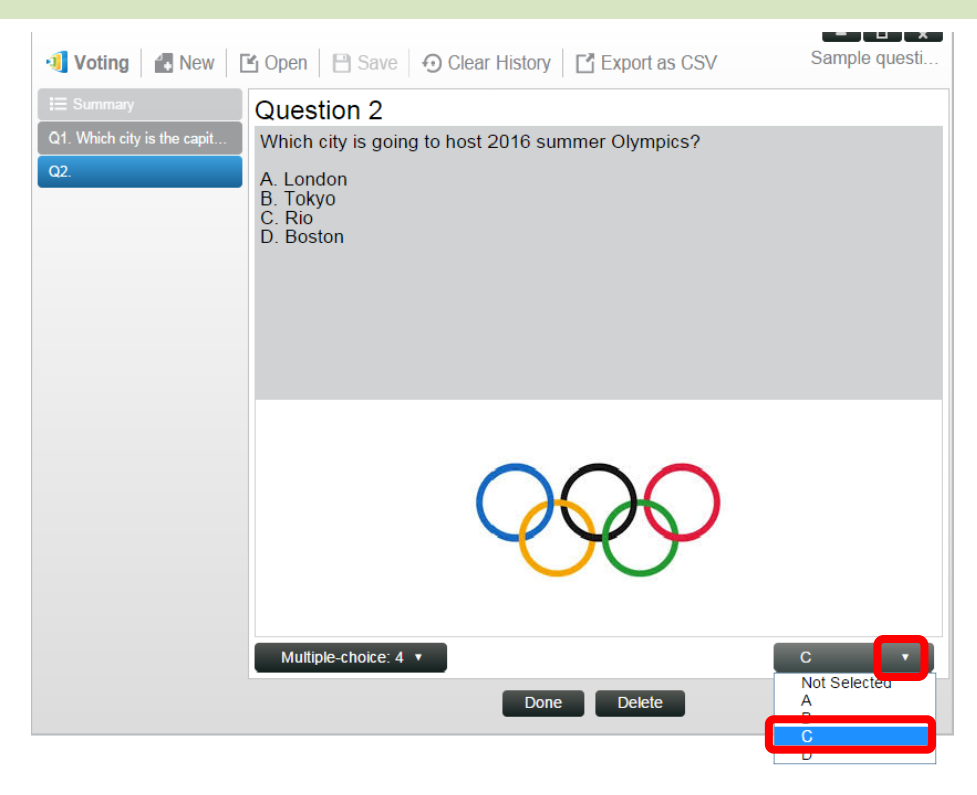

- Para añadir otra pregunta, haga clic en el botón "+ Pregunta" en la esquina inferior izquierda.
   + Add a Question
- 8. Cuando complete un conjunto de preguntas, guárdelo haciendo clic en la pestaña "Guardar".

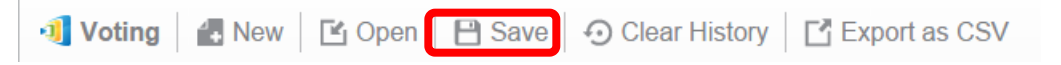

9. Nombre su cuestionario y seleccione una ubicación en su ordenador: Esto creará un fichero de base de datos (.db) que se puede volver a abrir, editar o administrar más tarde.

### 4.1.2 Administrar votaciones o sondeos

#### Iniciar votación

1. Haga clic en la pestaña "Herramientas" y seleccione "Editar votación." Esto abrirá la ventana de votación.

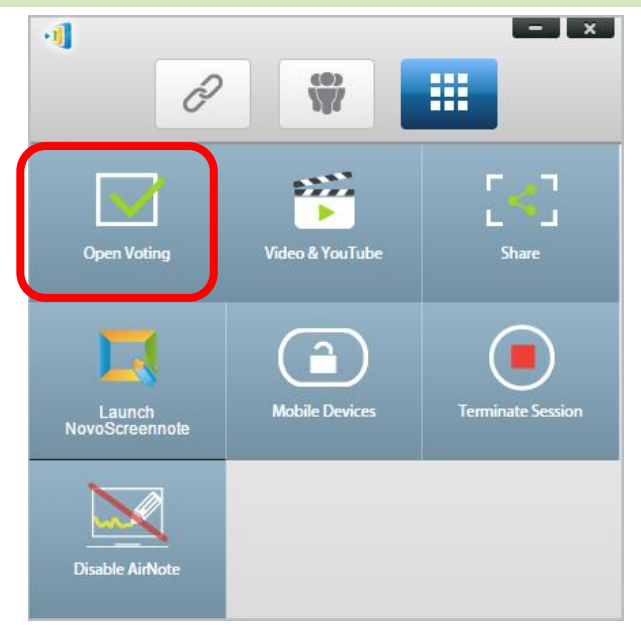

- 2. Abra una pregunta existente o cree una nueva (según se describe en la sección siguiente.)
- 3. Seleccione una pregunta y haga clic en "Iniciar" para enviarla a todos los *participantes*. La pregunta aparecerá en las pantallas de los *participantes*.

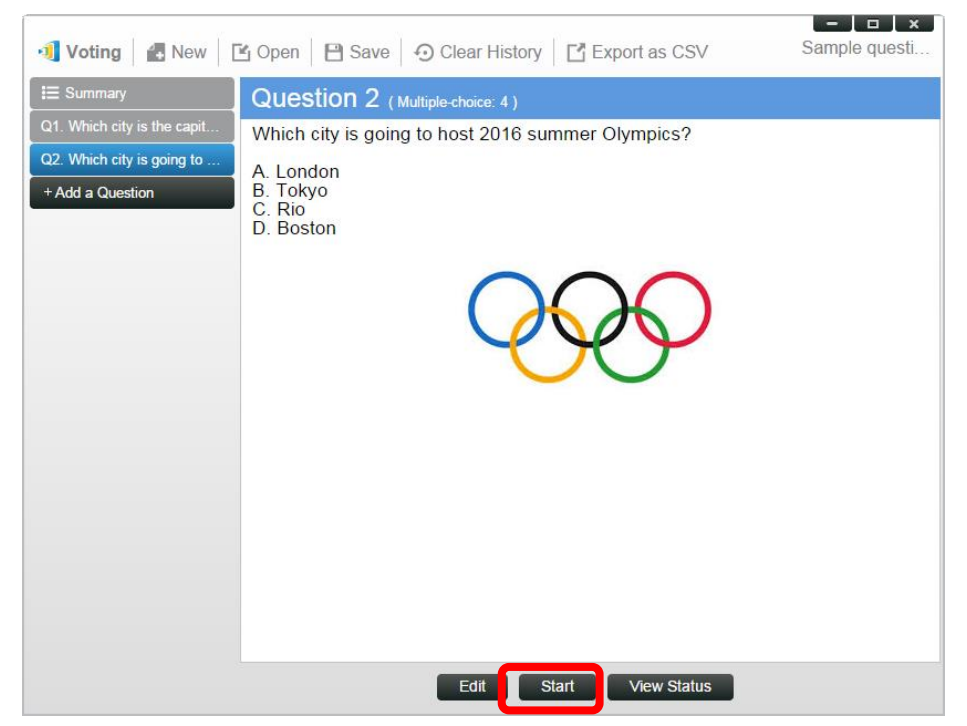

4. A medida que los *participantes* respondan la pregunta, el *moderador* podrá controlar los resultados haciendo clic en el botón "Ver estado". Con la ventana de estado abierta, el *moderador* podrá ver la reacción de los participantes en tiempo real.
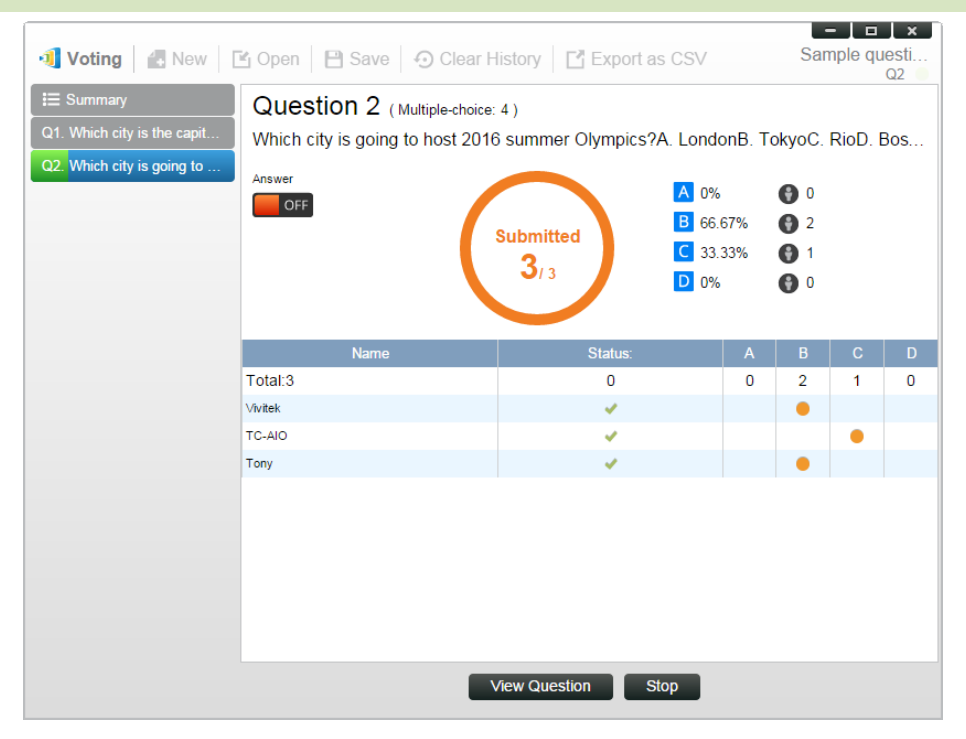

- 5. Para volver a la pregunta, haga clic en "Ver pregunta."
- 6. El *moderador* necesita detener la votación actual antes de iniciar otra pregunta de votación.
- 7. Al final de la sesión de votación o sondeo, podrá exportar el resultado como un archivo CSV haciendo clic en "Exportar como CSV".

#### 4.1.3 Responder a una votación o sondeo

Cuando un *participante* recibe una pregunta de votación o sondeo, la pregunta saltará automáticamente en la pantalla del participante.

- Para las preguntas de respuesta múltiple, el *participante* puede seleccionar la respuesta y luego enviarla.
- Para una pregunta abierta, el *participante* puede seleccionar un archivo de imagen desde su dispositivo para el envío.

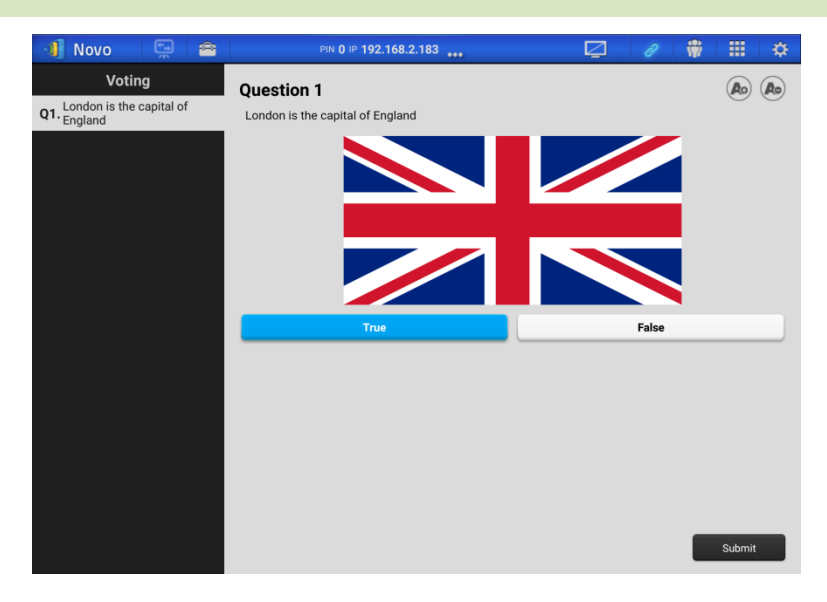

Captura de pantalla de NovoPresenter

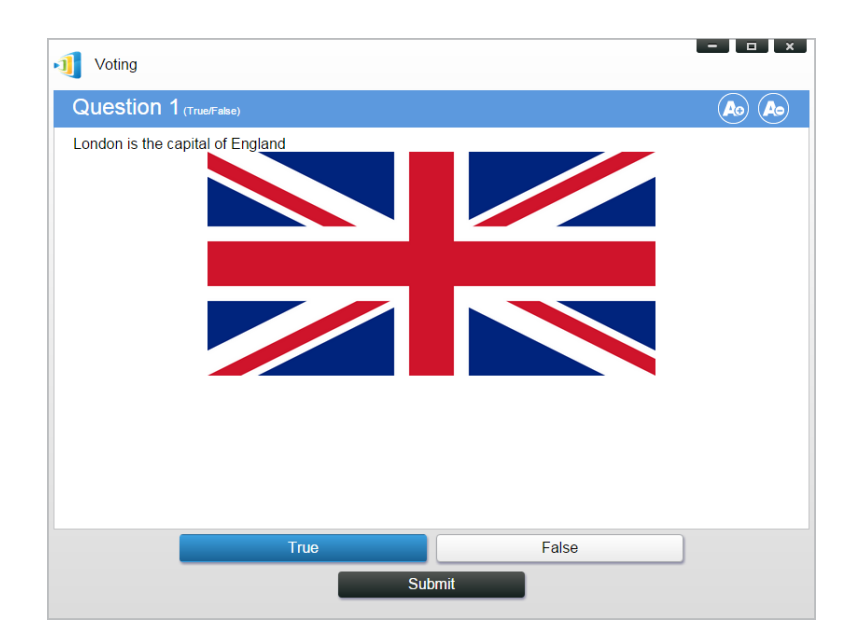

Captura de pantalla de Desktop Streamer

# 4.2 Transmisión de Video Clips y YouTube

Esta función le permite transmitir sus vídeos locales o de Youtube a NovoTouch.

Tenga en cuenta que solo el presentador con proyección en pantalla completa puede utilizar esta función. (Los presentadores con proyección 4 a 1 no pueden hacerlo.)

## 4.2.1 Transmisión de archivos de vídeo locales

1. Desde el menú "Herramientas" haga clic en el botón "Video y YouTube".

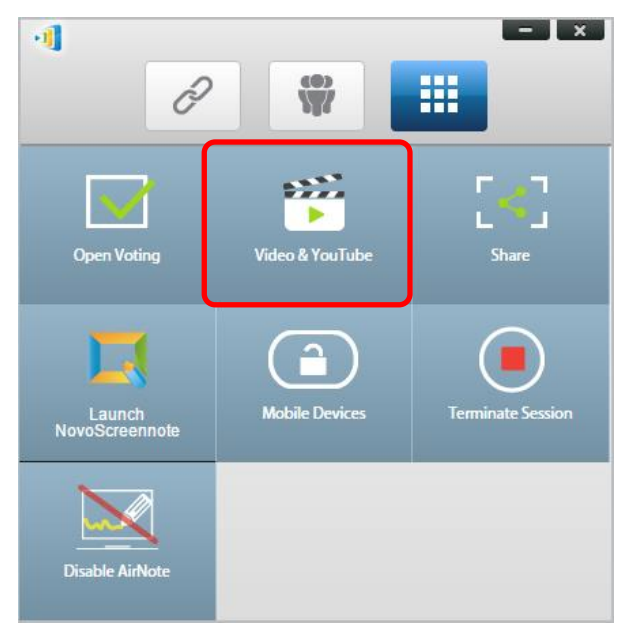

2. Cuando aparezca el panel "Video Clip", haga clic en el botón de explorar para localizar el vídeo en su ordenador.

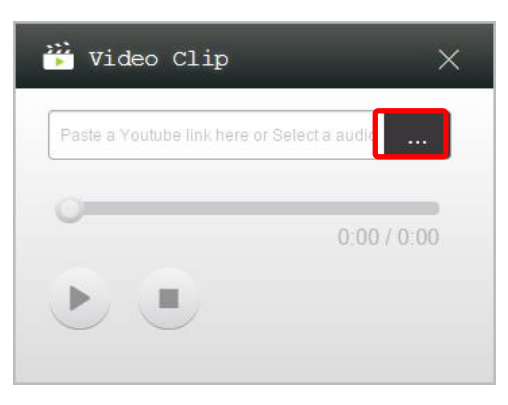

3. Seleccione el vídeo y haga clic en el botón REPRODUCIR para iniciar la reproducción.

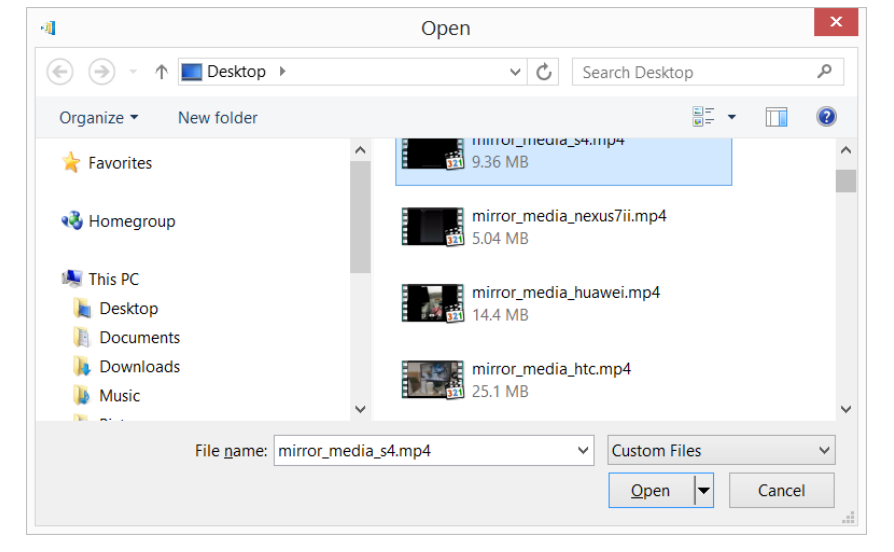

## 4.2.2 Transmisión de vídeo de YouTube

1. Desde el menú "Herramientas" haga clic en y lance la herramienta "Video y YouTube".

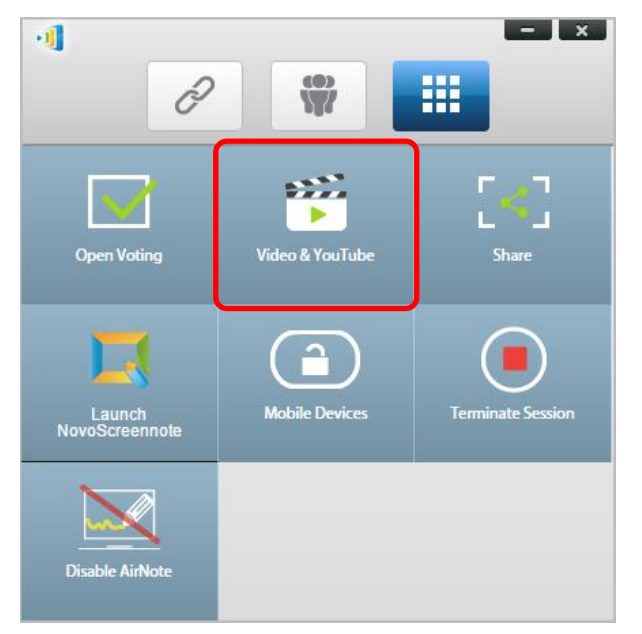

2. Cuando se abra la barra del reproductor de vídeo, copie o escriba la dirección URL del vídeo de Youtube que desee reproducir en la ventana.

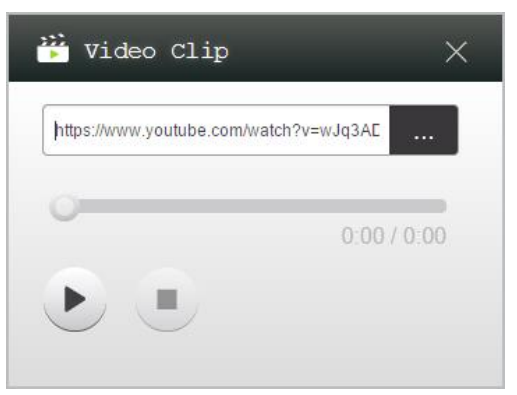

5. Haga clic en el botón REPRODUCIR para iniciar la reproducción.

## 4.2.3 Controles de vídeo

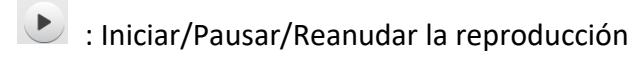

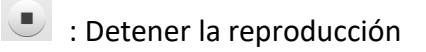

0:03 / 13:08

: Barra de progreso. Puede pasar hacia adelante o hacia a atrás moviendo el botón de control.

# 4.3 Compartir archivo

Esta función permite al *moderador* y a los *participantes* compartir recursos (como archivos, capturas de pantalla y enlaces de páginas web) entre sus dispositivos. El *moderador* puede enviar recursos a todos los *participantes* mientras que un *participante* solo puede enviar recursos al *moderador*.

## 4.3.1 Compartir archivos en Desktop Streamer

1. Para abrir la función Compartir archivos, haga clic en la pestaña de herramientas. La herramienta Compartir archivos está etiquetada como "Compartir".

Nota: El botón de compartir archivo solo estará activado cuando exista al menos otro participante conectado a la sesión además del moderador.

- 2. Al hacer clic en este botón aparecerán cinco opciones.
  - a. <u>Compartir un archivo</u>: Seleccione un archivo que compartir
  - b. <u>Enviar captura de pantalla del escritorio</u>: Envía para compartir una captura de pantalla del escritorio.
  - c. <u>Compartir una página web</u>: Envía para compartir un enlace a una página web.
  - d. <u>Navegar por carpeta "GroupShare"</u>: Abre la carpeta predeterminada en "C:\Users\<user name>\GroupShare"
  - e. Explorar una página web recibida: Ver los enlaces de página web recibidos de otros.

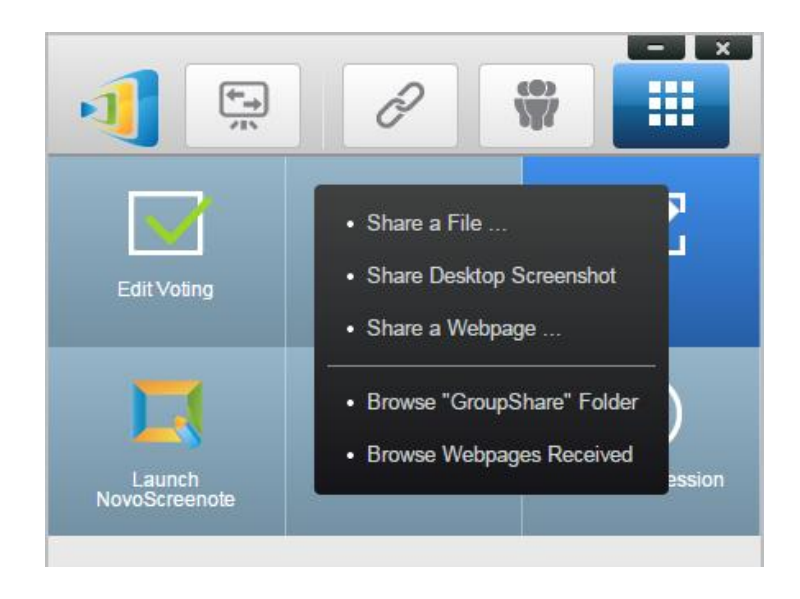

#### 4.3.1.1 Envío

#### Compartir un archivo

 Para compartir un archivo, haga clic en "Compartir archivo" para abrir un explorador de archivos. Seleccione el que desee para continuar. Le aparecerá el diálogo siguiente en la izquierda. Si hace clic en "Sí", aparecerá un diálogo de estado (en la derecha). Tendrá la opción de hacer clic en "Cancelar" para abortar la transferencia.

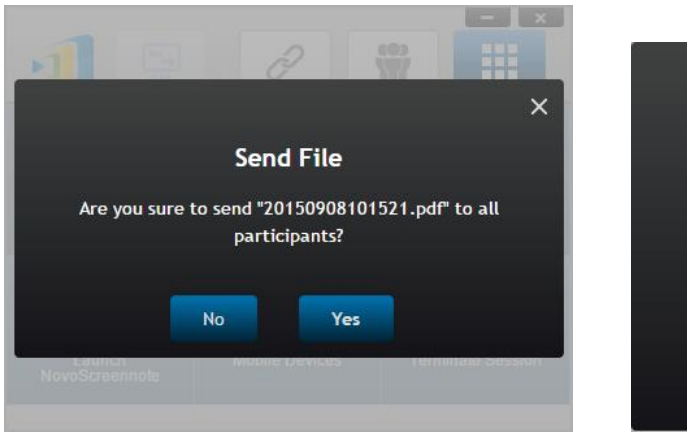

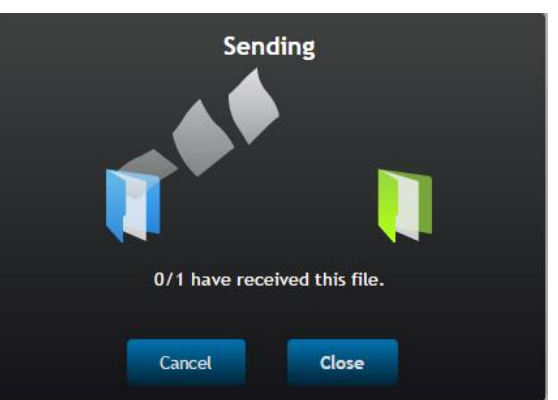

2. Mientras haya una transferencia activa, aparecerá 🎹 junto al botón de la herramienta

"Compartir". Al hacer clic en la misma aparecerá el diálogo de estado de la transferencia, según se muestra en el elemento anterior.

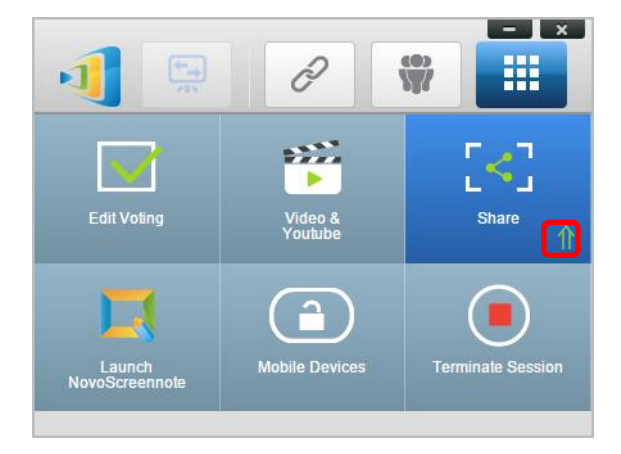

3. Si comienza a enviar un nuevo archivo mientras el anterior sigue en progreso, le aparecerá la advertencia siguiente.

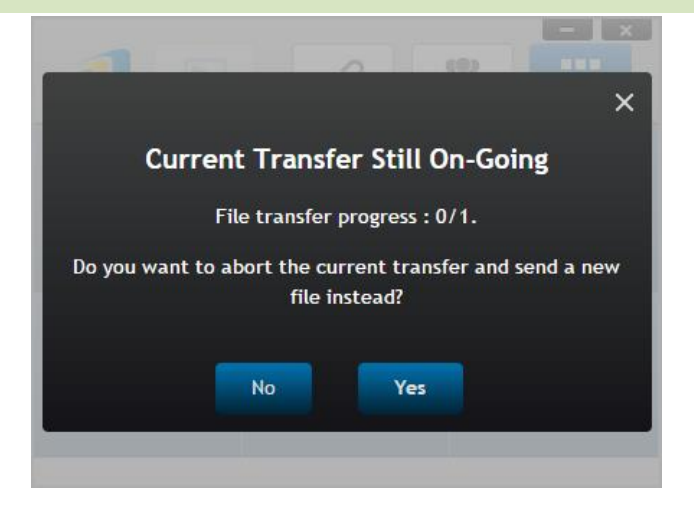

#### Compartir captura de pantalla del escritorio

 Para enviar la captura de pantalla del escritorio actual, haga clic en "Compartir captura de pantalla del escritorio" para iniciar el proceso. Pasados unos segundos aparecerá un cuadro de diálogo, según se muestra a continuación.

|                 | ê 🤮 🖉 🔜  |
|-----------------|----------|
| B P.            | 11<br>12 |
|                 |          |
| Novo PRO        | -        |
| E N             | 1        |
| o o a G - 3 o O | • ****   |

2. Haga clic en "Sí" para iniciar la transferencia.

#### Compartir una página web

 Para enviar un enlace de página web, haga clic en "Compartir página web..." para iniciar el proceso. Aparecerá un cuadro de diálogo para que el usuario introduzca el enlace a la página web, según se muestra a continuación.

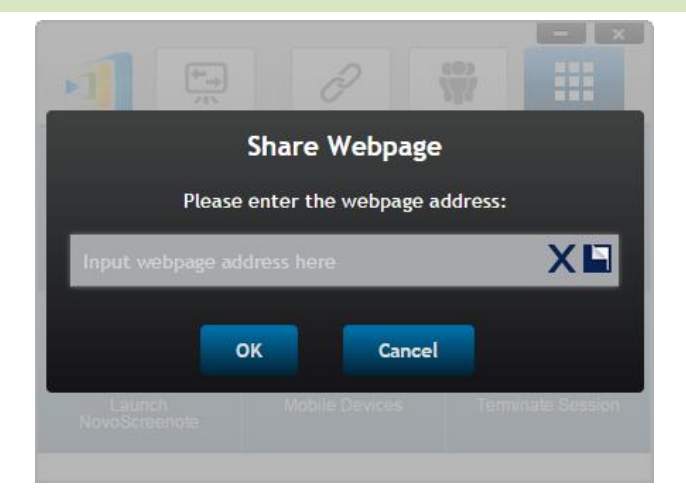

2. Haga clic en "Sí" para iniciar la transferencia.

## 4.3.1.2 Recibir

Cuando su ordenador recibe un archivo, una captura de pantalla del escritorio o un enlace a una página web, le aparecerá un diálogo de notificación, según se muestra a continuación. (Aquí se utiliza "Archivo recibido" como un ejemplo).

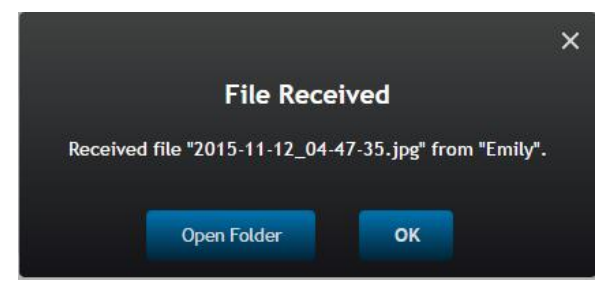

Tiene la opción de abrir la carpeta de almacenamiento o abrir el enlace a la página web con su navegador predeterminado.

Nota: El nombre de este archivo se hace con "nombre-emisor\_nombre original-archivo".

## 4.3.2 Compartir archivo en la aplicación NovoPresenter

La carpeta "GroupShare" está dedicada a esta función, que se utiliza para almacenar archivos recibidos. La puede localizar en la pestaña "Documentos".

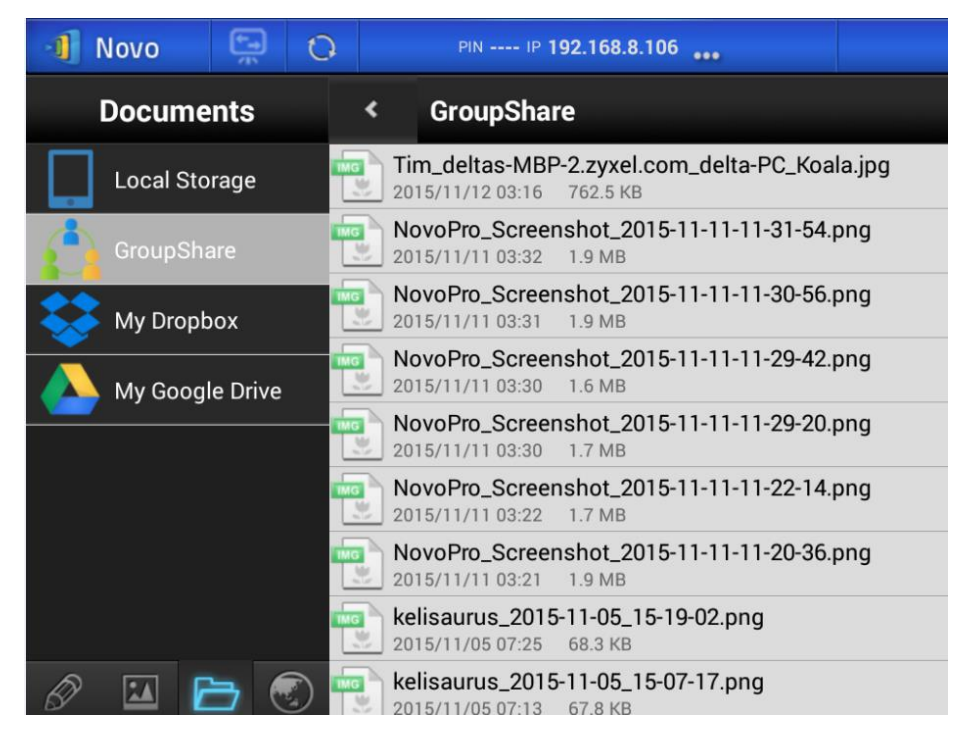

#### 4.3.2.1 Envío

Compartir un archivo o imagen

Para enviar un archivo o una imagen, pulse y mantenga sobre el elemento hasta que aparezca un menú emergente.

- Como moderador, lo podrá enviar a todos los participantes
- Como participante regular, solo lo puede enviar al moderador.

A continuación siga las instrucciones de pantalla para iniciar el proceso de transferencia.

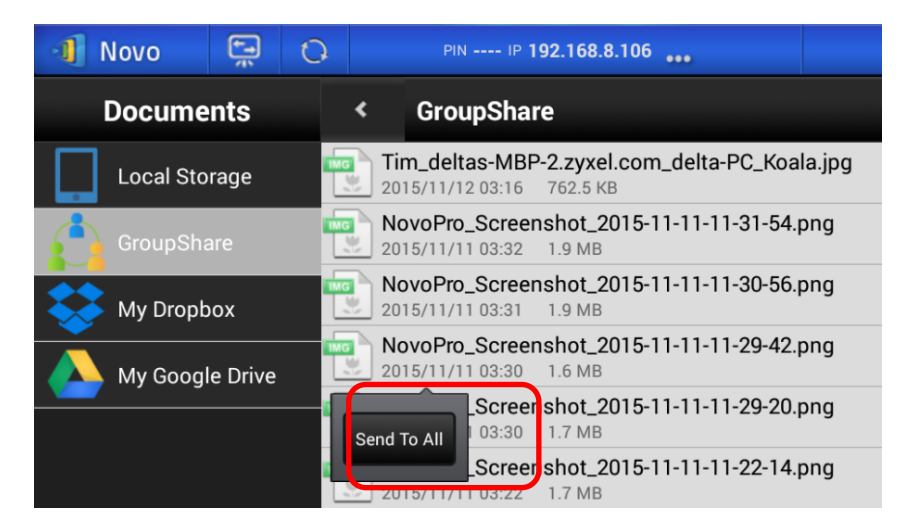

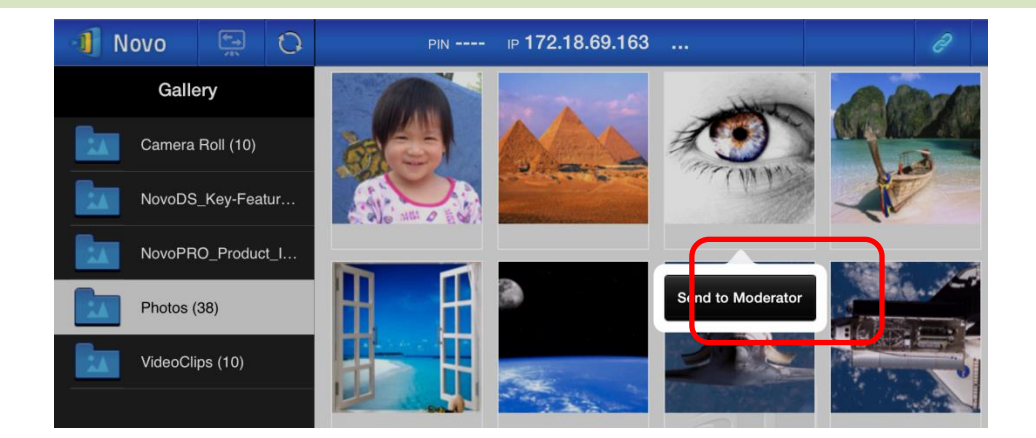

#### Compartir una captura de pantalla

Haga clic en el botón "Enviar pantalla" para iniciar el proceso de transferencia.

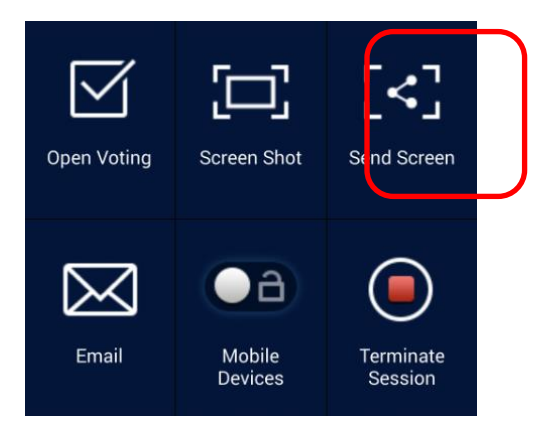

#### Compartir una página web

Hay dos maneras de iniciar el proceso de compartir un enlace a una página web.

• Mantenga pulsado un marcador de página web en "Mis marcadores"

| 📲 Novo              | <b>(</b>    | 0                    | PIN                           | ı⊳ <b>172.18.69.163</b> |        |  |
|---------------------|-------------|----------------------|-------------------------------|-------------------------|--------|--|
| We                  | b           |                      | Google Home<br>www.google.com |                         |        |  |
| Go to               |             |                      | CNN home                      |                         | Edit   |  |
| Snap a QR Code      | o a QR Code |                      | Yahoo home                    |                         | Delete |  |
| Browse My Bookmarks |             | http://www.yanoo.com |                               | Share Webpage           |        |  |
| Received Webpag     | e Address   | es                   |                               |                         |        |  |
| YouTube             | )           |                      |                               |                         |        |  |

• En la pantalla del explorador, haga clic en el botón "Compartir", según se resalta en la imagen siguiente.

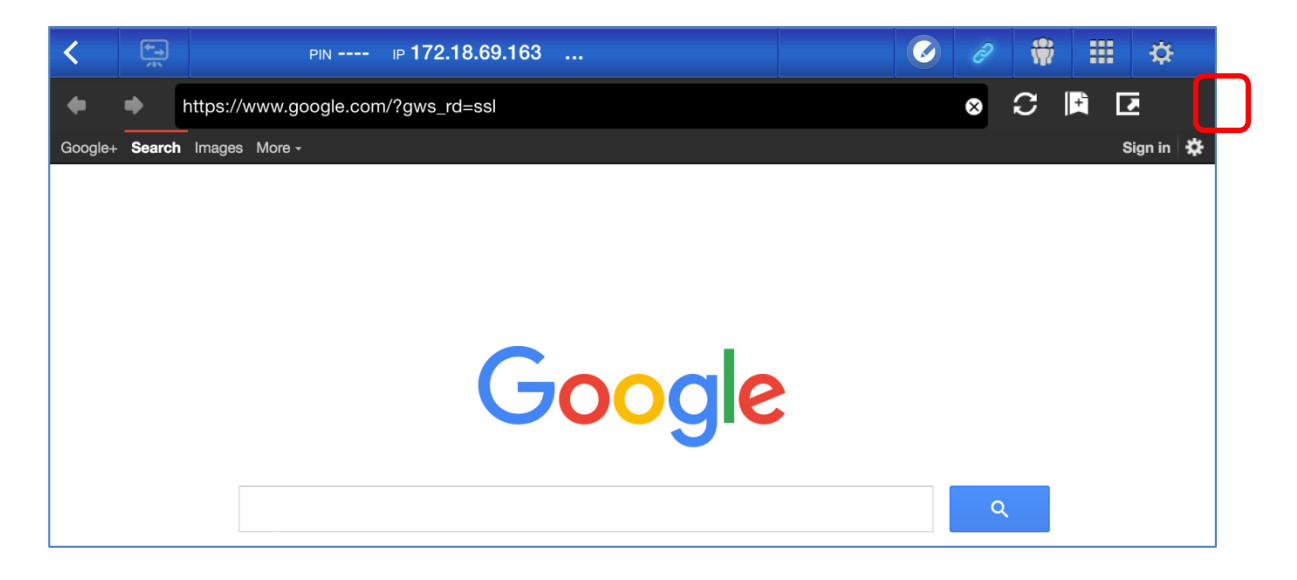

Notas: Cuando se envía un archivo, el sistema comprobará para asegurarse de que se haya finalizado cualquier transferencia de archivo anterior. Si no fuera así, aparecerá un mensaje de error. Deberá volver a enviar el archivo cuando se complete la transferencia actual.

#### 4.3.2.2 Recibir

Al recibir un archivo, una captura de pantalla del escritorio o un enlace a una página web, le aparecerá un diálogo de notificación como el siguiente.

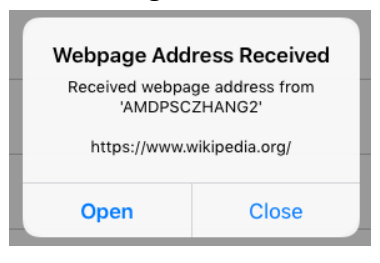

#### 4.3.3 Solución de fallos y reglas sobre compartir archivos

- Si intenta compartir un archivo cuando no haya nadie en la sesión, le aparecerá el mensaje: "No hay receptor. No hay nadie más en línea".
- 2. Si desea iniciar una transferencia de archivo mientras siga en curso una transferencia anterior, le aparecerá el mensaje: "El sistema está ocupado. Inténtelo de nuevo más tarde".
- La transferencia de archivos se limita a 10MB. Si el tamaño de la transferencia supera este límite, le aparecerá el mensaje: "Fallo al enviar. El archivo supera el límite de tamaño (10MB)".

# 4.4 Grupos de usuario

Esta función permite al moderador organizar y controlar a los participantes.

#### 4.4.1 Organización de un grupo

Un grupo se compone de un nombre de grupo, el moderador, y algunos miembros.

- El nombre del grupo y el moderador se explican por si mismos.
- La entrada de un miembro tiene dos campos, Nombre y Dispositivo
  - Campo "Nombre": nombre del miembro
  - Campo "Dispositivo": nombre del dispositivo o algún número de orden (como ID de estudiante)

Hay dos maneras de organizar un grupo.

#### 1. Utilizar el nombre del miembro

En la figura siguiente, los campos del "Dispositivo" de dejan vacíos. los *Participantes* utilizarán su nombre para conectarse a una sesión de presentación. En este caso, solo podrán conectarse los participantes con un nombre coincidente.

|       |                   | Mode  | erator (Tea   | cher) |       |
|-------|-------------------|-------|---------------|-------|-------|
| Name: | Math Class        | Name  | : Kevin       |       |       |
|       |                   | Devic | e: (Optional) |       |       |
| Memb  | ers (Students)    |       |               | + M6  | ember |
| 9     | Emily             |       |               |       |       |
|       | (Optional) Device |       |               |       |       |
|       | David             |       |               |       |       |
| U     | (Optional) Device |       |               |       |       |
|       | Robert            |       |               |       |       |
|       | (Optional) Device |       |               |       |       |
|       | Jessica           |       |               |       |       |
| U     | (Optional) Device |       |               |       |       |
|       | Willson           |       |               |       |       |
|       | (Optional) Device |       |               |       | Ш Ш   |

2. Utilizar el nombre del dispositivo

En la figura siguiente, el campo del "Dispositivo" está relleno. Para un profesor de aula, el campo del "Dispositivo" podría ser un ID de estudiante o una serie de números como Tableta-01, Tableta-02, etc.

En este caso, los *participantes* utilizarán estos IDs para conectarse a una sesión de presentación. El *moderador* utilizará la función de este grupo para convertirlos en nombres "que se puedan leer" (Emily, Jerry, etc.) en lugar de Tableta-01 y Tableta-02 en la lista de *participantes*.

Solo se pueden conectar correctamente los dispositivos con un nombre coincidente.

| Group |                | Moderator (Teacher) |
|-------|----------------|---------------------|
| Name: | Math Class     | Name: Kevin         |
|       |                | Device: (Optional)  |
| Memb  | ers (Students) | + Member            |
| 0     | Emily          |                     |
| V     | Tablet-01      |                     |
| 0     | David          |                     |
| V     | Tablet-02      |                     |
| 0     | Robert         |                     |
| V     | Tablet-03      |                     |
| 0     | Jessica        |                     |
| V     | Tablet-04      |                     |
|       | Willson        |                     |
|       | Tablet-05      | W                   |

## 4.4.2 Crear un grupo de usuario

#### Crear manualmente grupos de usuario

Notas: Esta función está disponible en Desktop Streamer para PC o Mac pero no para las aplicaciones de Chromebook, tableta o teléfono

1. Abra la aplicación *Desktop Streamer* y amplíe la pestaña "Ajustes". Haga clic en el botón "Editar" para añadir, cambiar y eliminar grupos de usuario.

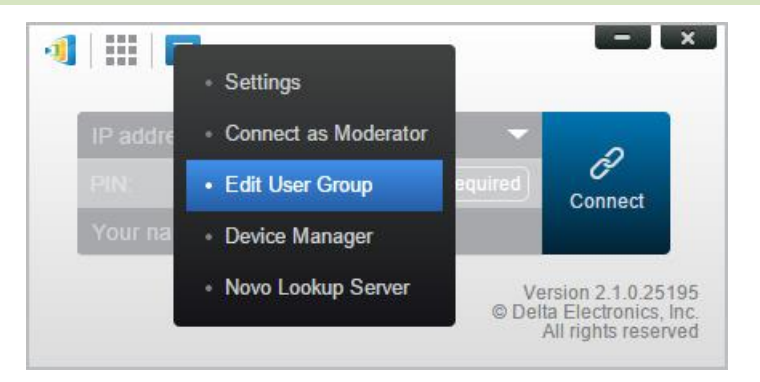

2. Haga clic en el botón "Crear" para añadir un grupo de usuario nuevo.

|                                            | · · ·                |
|--------------------------------------------|----------------------|
|                                            | Not Required Connect |
|                                            |                      |
|                                            |                      |
|                                            |                      |
| User Groups                                |                      |
| User Groups<br>Create Import               |                      |
| User Groups<br>Create Import<br>Math Class | (5)                  |

3. Emergerá una nueva ventana, "Editar grupo de usuarios". En esta ventana, podrá editar el nombre del grupo, la información del moderador y la información del miembro.

| Group                  | Moderator (Teacher) |
|------------------------|---------------------|
| Name: Enter Group Name | Name: Mr.BT         |
|                        | Device: (Optional)  |
| Members (Students)     | + Member            |
|                        |                     |
|                        |                     |
|                        |                     |
|                        |                     |
|                        |                     |
|                        |                     |
|                        |                     |
|                        |                     |
|                        |                     |
|                        |                     |
|                        |                     |

4. Cuando finalice de añadir miembros al grupo, haga clic en "Guardar" y "Hecho" para volver a la lista de "Grupos de Usuarios". Este nuevo grupo debería aparecer en la lista de grupos de usuarios.

#### Guardar una sesión de presentación como un Grupo de usuarios

Un moderador de una sesión de presentación también podrá guardar rápidamente, como un grupo de usuarios, los participantes de una sesión de presentación en curso a través de Desktop Streamer y la aplicación NovoPresenter.

1. Tenga a todos los usuarios que desee en el inicio de sesión del grupo de usuarios de una presentación, y posteriormente sobre el grupo de usuarios.

| - ×                      | 📲 Novo 🖼 🗘             | PIN 9202 IP 192.168.43.1 *** | 2 / 🖷 🎞 🌣       |
|--------------------------|------------------------|------------------------------|-----------------|
|                          | Total:4<br>Ivan        | Lock Session                 | : 🔳             |
|                          | Ivan<br>Android Tablet | E Kevin<br>Win PC            | Betty<br>Win PC |
| 👳 Ivan 💽 🗮               | Zoe<br>iPad            |                              |                 |
| Lock Session Total: 4    |                        |                              |                 |
| Myself (Kevin)<br>Win PC |                        |                              |                 |
| Win PC                   |                        |                              |                 |
| Van<br>Android Pad       |                        |                              |                 |
| Pad Zoe                  |                        | <b>√</b> 0                   | 0               |

2. Seleccione "Guardar lista de usuarios" en el menú Grupo de usuarios.

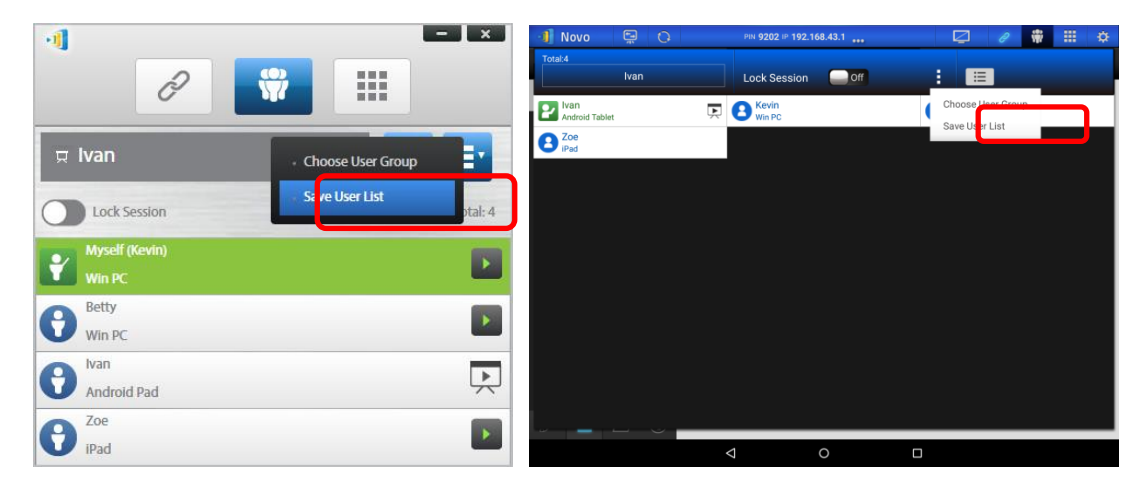

3. Introduzca un nombre para el grupo de usuarios en la ventana emergente y haga clic en "Guardar".

| Add Group Please enter group name: | Add (  |      |
|------------------------------------|--------|------|
| Enter Group Name                   |        |      |
| Save Cancel                        | Cancel | Save |

## 4.4.3 Administrar un grupo de usuarios existente

Haga clic en uno de los grupos de usuarios y aparecerán tres botones de acción en la derecha.

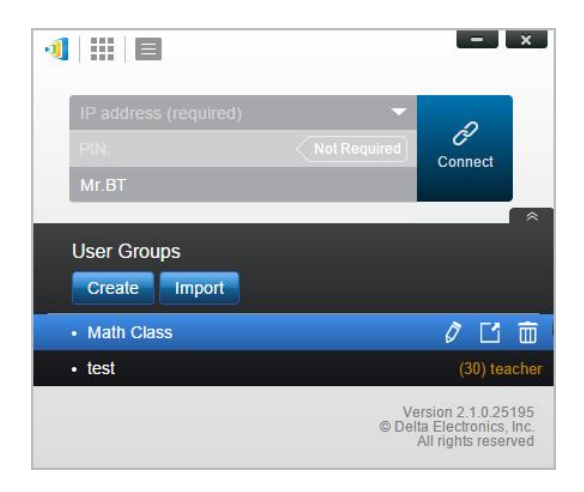

| Ø (Editar)   | Abra la ventana "Editar grupo de usuarios", que permite a los<br>usuarios realizar cambios.                               |
|--------------|----------------------------------------------------------------------------------------------------|
| 🖆 (Exportar) | Exporta un grupo de usuarios como un archivo XML, que se podrá<br>cargar en cualquier dispositivo móvil y otros PC o Mac. |
| 💼 (Eliminar) | Eliminar un grupo de usuarios                                                                                             |

## 4.4.4 Solicitar un grupo de usuarios

#### Windows/Mac

1. Cuando se conecte a NovoTouch, haga clic en el botón grupo de usuarios.

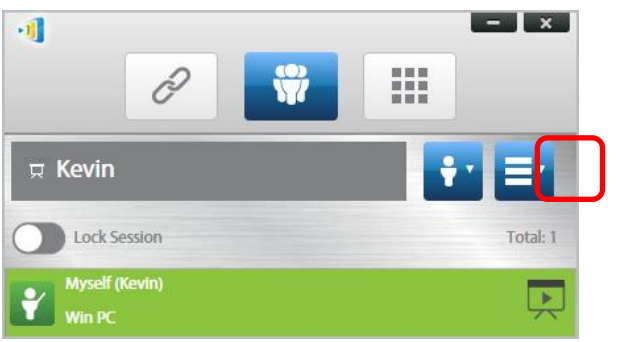

2. Seleccione "Elegir grupo de usuarios" en el menú grupo de usuarios.

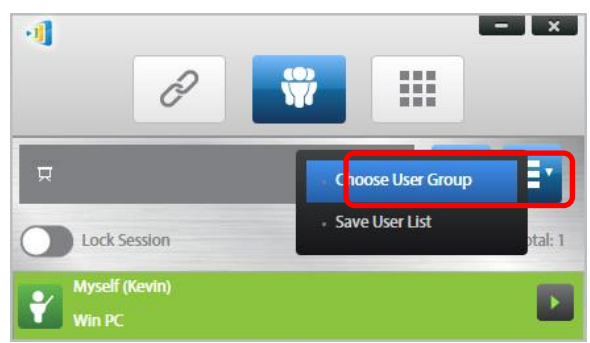

3. Seleccione el grupo deseado.

|                   | × |
|-------------------|---|
| Math (3)<br>Kevin |   |
| Kevin             |   |
|                   |   |
|                   |   |
|                   |   |

4. Se mostrará una lista de usuarios del grupo que ha seleccionado. Las pestañas "Todos", "En línea" y "Desconectado" son formas rápidas de ordenar en base al estado del participante.

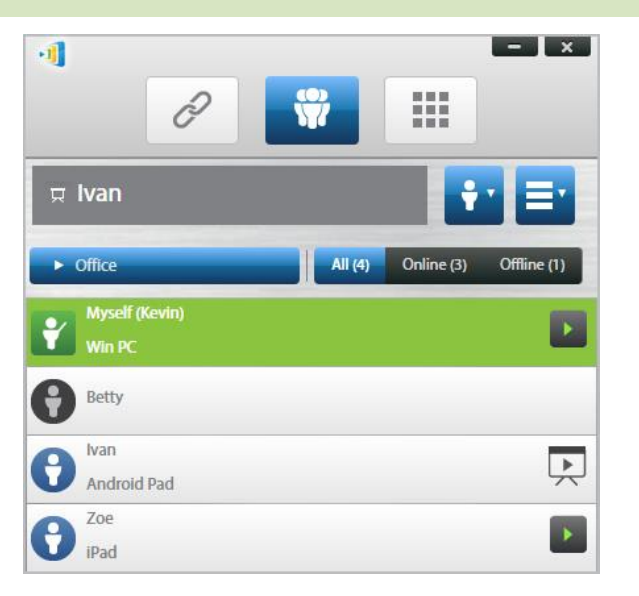

5. Para quitar la selección de este grupo, haga clic en el botón de grupo de usuario y después haga clic en "Quitar selección de este grupo".

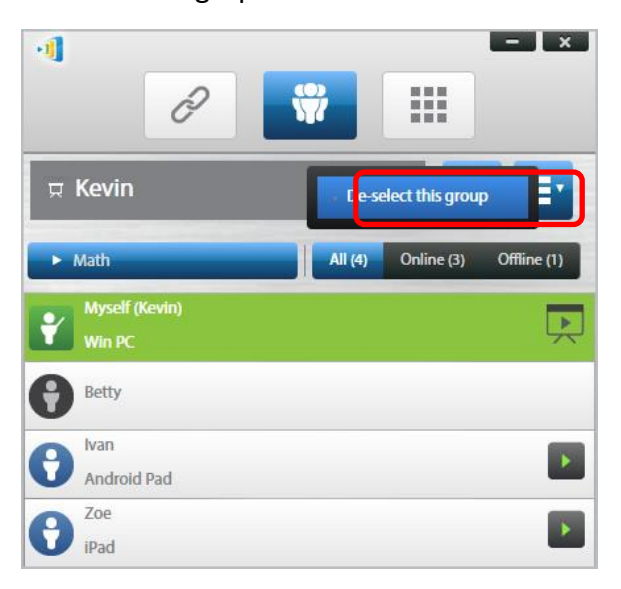

#### <u>iPads</u>

- 1. Copie los archivos del grupo de usuarios (\*.xml) en la aplicación NovoPresenter.
  - Estos archivos de grupo de usuarios se generan utilizando la función Exportar del software del PC o Mac.
  - Consulte la sección 3.2.2.3 sobre cómo copiar archivos al iPad
- Lanzar NovoPresenter: Vaya a "Ajustes" → "Grupos de usuarios" → "Actualizar" para importar los archivos de Grupo de usuarios que acaba de copiar.

#### Manual de usuario del visor remoto NovoTouch

| Not Ch                                        | arging 💻 |
|-----------------------------------------------|----------|
| • 2 🗰 🏢                                       | <b>*</b> |
| Settings                                      |          |
| ocal Settings                                 |          |
| Name: Kevin                                   | >        |
| Connect as Moderator                          | >        |
| User Groups                                   | >        |
| Screen Mirroring Quality                      | >        |
| Novo Lookup Server                            | >        |
| Software Version: 2.1.0_trunk_25082           |          |
| lemote Device                                 |          |
| Device's Reset                                | >        |
| 2013 Delta Electronics, Inc. All right reserv | ed.      |
|                                               |          |

3. Tras conectarse a NovoTouch, toque el botón de grupo de usuarios.

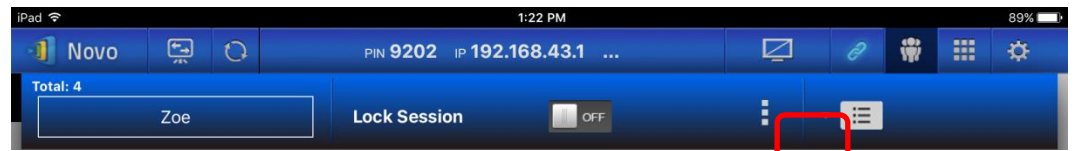

4. Toque "Elegir grupo de usuarios" para mostrar una lista de los grupos disponibles, y después seleccione el grupo deseado.

| iP | ad 🙃        |     |   |   |                                                             | 1:22 PM  |   |           |          |   | 89% 💷 |
|----|-------------|-----|---|---|-------------------------------------------------------------|----------|---|-----------|----------|---|-------|
|    | 1 Novo      | ÷.  | 0 |   | PIN 9202 IP 192.                                            | 168.43.1 |   | Q         |          | * | ¢     |
|    | Total: 4    | Zoe |   |   | Lock Session                                                | OFF      |   | :         | - 📰      |   |       |
|    | Zoe<br>iPad |     |   | Ę | Math Class (2)<br><sup>Zoe</sup><br>Off <mark>ce (3)</mark> |          | - | Choose Us | er Group |   |       |
|    | Win PC      |     |   |   | Zoe                                                         |          |   |           | LIOT     |   |       |
|    |             |     |   |   |                                                             |          |   |           |          |   |       |
|    |             |     |   |   |                                                             |          |   |           |          |   |       |
|    |             |     |   |   |                                                             |          |   |           |          |   |       |
|    |             |     |   |   |                                                             |          |   |           |          |   |       |
|    |             |     |   |   |                                                             |          |   |           |          |   |       |
|    |             |     |   |   |                                                             |          |   |           |          |   |       |

 Se mostrará una lista de usuarios del grupo que ha seleccionado. Utilizar las pestañas "Todos", "En línea" y "Desconectado" es una forma rápida de ordenar a los usuarios en base a su estado.

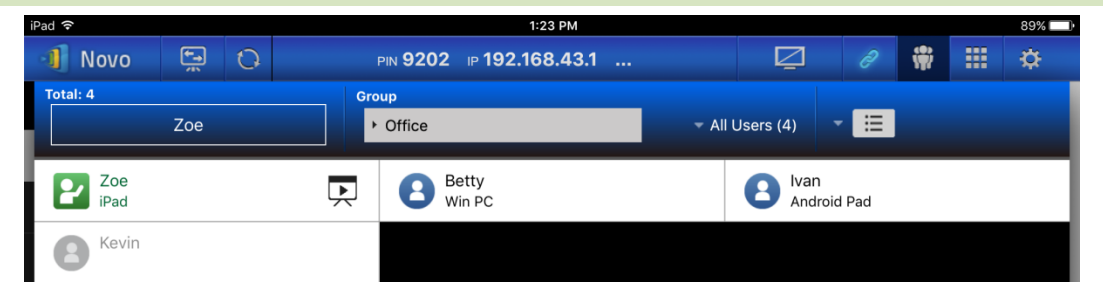

6. Para quitar la selección de este grupo, toque el botón de grupo de usuario y después toque "Quitar selección de este grupo".

| iPad 🗢   |                   |   |                                            | 1:23 PM     |                 |                   |   | 89% 🔲  |
|----------|-------------------|---|--------------------------------------------|-------------|-----------------|-------------------|---|--------|
| 🕕 Novo   | <b>•</b> -•<br>/1 | 0 | PIN 9202 IP 19                             | 92.168.43.1 |                 |                   | Ŵ | <br>\$ |
| Total: 4 |                   |   | Group                                      |             |                 |                   |   |        |
|          | Zoe               |   | ✓ Office                                   |             | ✓ All Users (4) | - E               |   |        |
| Kevin    |                   |   | Math Class (2)<br>Zoe<br>Office (3)<br>Zoe | roup        |                 | an<br>Indroid Pad |   |        |
|          |                   |   |                                            |             |                 |                   |   |        |
|          |                   |   |                                            |             |                 |                   |   |        |

#### **Tabletas Android**

- 1. Conecte su tableta Android a su ordenador.
- Copie los archivos (\*.xml) de grupo de usuarios en la carpeta de la tableta <home>/NovoPresenter/UserGroups".

El resto de la operación es el mismo que en el iPad.

# 4.5 Herramienta de anotación AirNote

La herramienta de anotación AirNote permite a los participantes hacer anotaciones en la pantalla de la presentación directamente desde su dispositivo durante una presentación a pantalla completa.

## 4.5.1 Habilitar AirNote

Cuando se proyecta la pantalla de un participante en pantalla completa en un dispositivo podrán habilitar a otros participantes para que directamente hagan anotaciones en la pantalla desde su dispositivo de botón AirNote a través del menú de herramientas de colaboración.

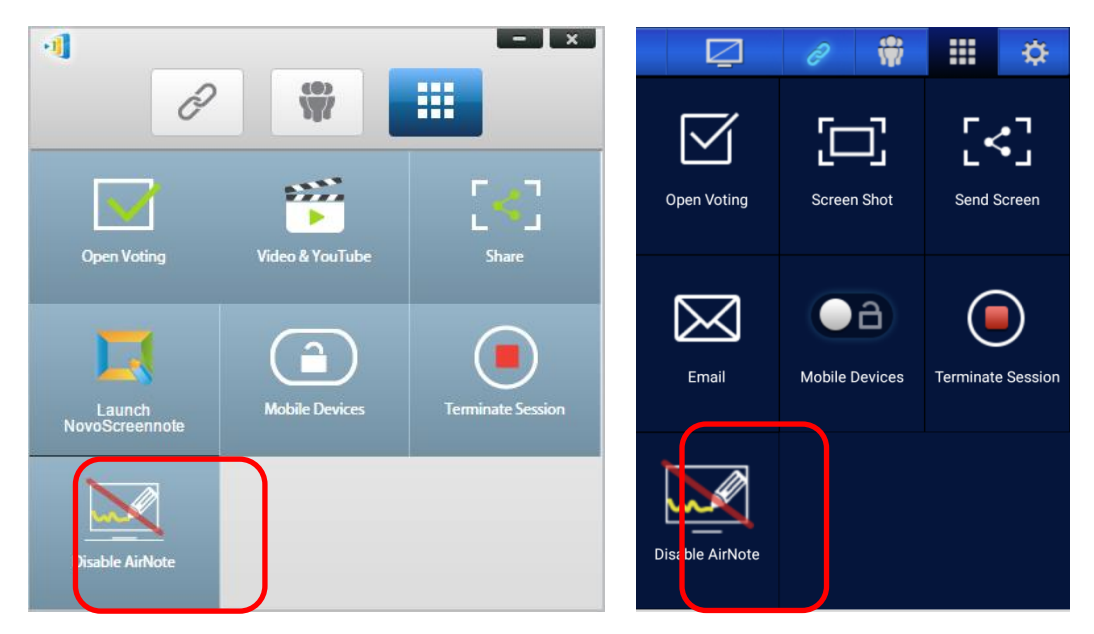

Menú de herramientas de colaboración en la pantalla del presentador (Desktop Streamer / NovoPresenter)

Nota: Cuando AirNote esté habilitado el botón del menú de herramientas de colaboración mostrará "Deshabilitar AirNote". Cuando AirNote esté habilitado el botón del menú mostrará "Habilitar AirNote".

## 4.5.2 Utilizar AirNote

1. Cuando el presentador ha habilitado AirNote, los participantes de la sesión d presentación pueden hacer clic en el botón de AirNote para comenzar a anotar directamente desde su dispositivo.

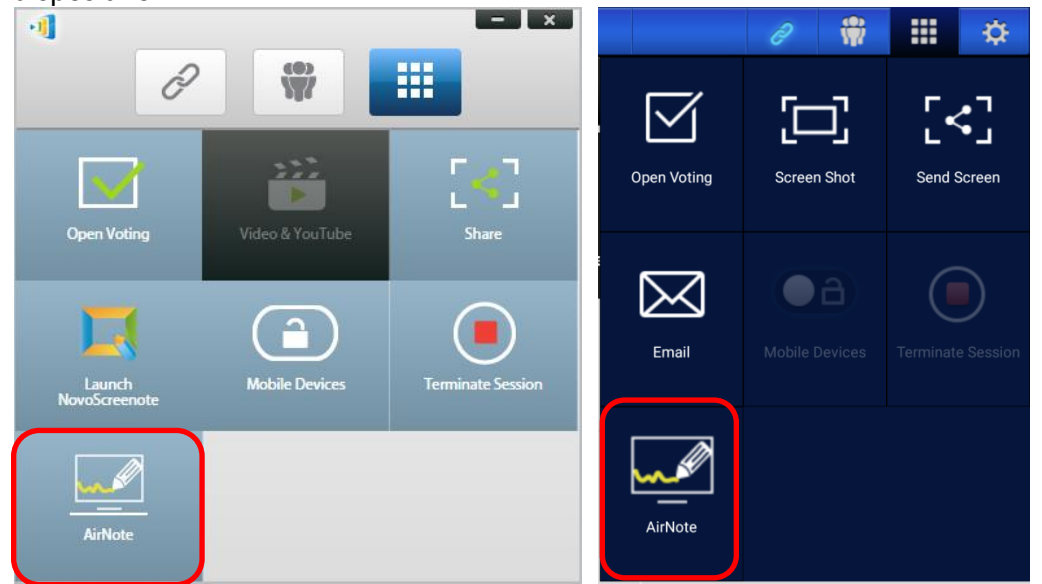

Menú de herramientas de colaboración en la pantalla del participante (Desktop Streamer / NovoPresenter)

 Se copiará la pantalla de presentación en el dispositivo del participante para que puedan a dibujar anotaciones o bien con el ratón (para usuarios de Desktop Streamer) o tocando (para usuarios de NovoPresenter), mostrándose en la pantalla de la presentación las anotaciones realizadas desde su dispositivo.

Nota: Las herramientas de dibujo que se utilizan en AirNote son las mismas que las herramientas de notas que se utilizan en la función Notas de Desktop Streamer. Consulte el apartado 3.2.2.1 Mis Notas para obtener más información sobre las herramientas de notas.

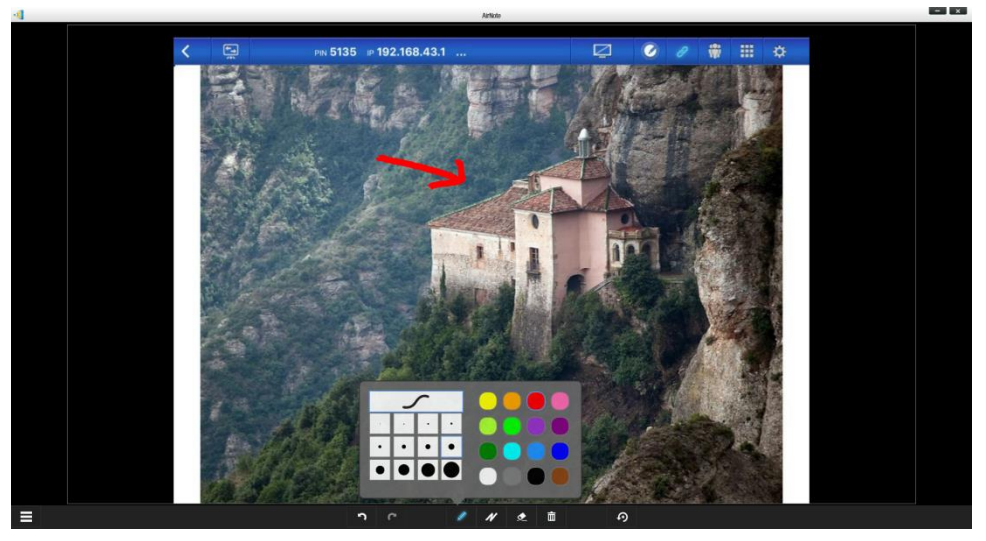

IMPORTANTE: Solo los participantes de NovoPresenter que utilicen una tableta podrán dibujar anotaciones en su dispositivo. Los usuarios de teléfonos móviles no pueden dibujar anotaciones debido al tamaño de la pantalla, y solo pueden permitir a otros participantes anotar en su pantalla proyectada.

# 5. Mapeo DNS

El mapeo DNS es una capacidad que permite a los técnicos de red vincular el nombre del dispositivo y la dirección IP a NovoTouch para que los dos elementos se puedan utilizar intercambiándose en el campo de dirección IP cuando un usuario inicie sesión en una sesión de presentación. Esto es cómodo para los usuarios que desean unirse a una sesión de presentación utilizando

solamente el nombre del dispositivo para iniciar sesión, en lugar de utilizar la cadena numérica de la dirección IP.

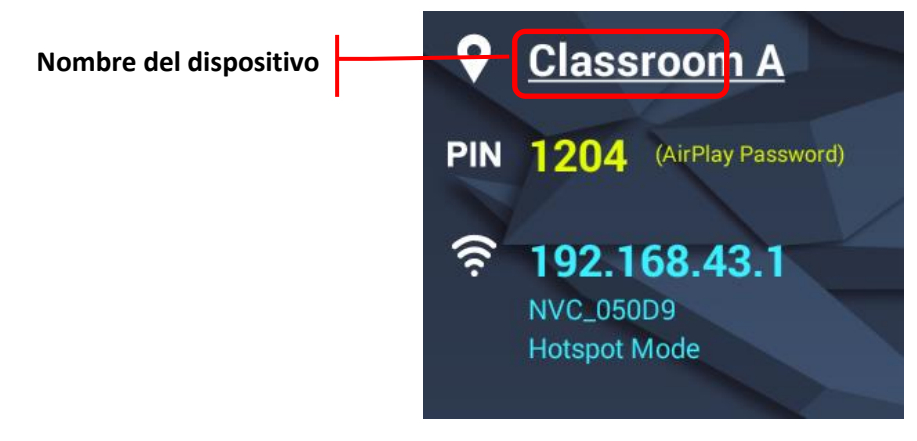

|                                                          | 4 🗰 🗏                        | - ×                                                                     |  |
|----------------------------------------------------------|------------------------------|-------------------------------------------------------------------------|--|
| Nombre del<br>dispositivo en el<br>campo de dirección IP | Classroom A<br>9202<br>Kevin | Required Connect                                                        |  |
|                                                          |                              | Version 2.3.1.30345<br>© Delta Electronics, Inc.<br>All rights reserved |  |

Se permite el mapeo DNS en NovoTouch pero lo debe realizar un técnico de redes utilizando un software de terceros. Para obtener más información sobre el procedimiento de mapeo DNS, compruebe la guía de redes proporcionado en el sitio web de Delta.

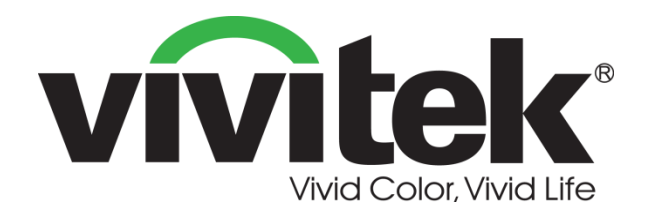

## Vivitek America 46101 Fremont Blvd, Fremont, CA 94538 U.S.A. T: +1-510-668-5100 F: +1-510-668-0680

Vivitek Asia 7F, No. 186, Ruey Kuang Road, Neihu, Taipei 11491 Taiwan R.O.C. T: +886-2-8797-2088 F: +886-2-6600-2358

## Vivitek Europe Zandsteen 15, 2132 MZ Hoofddorp The Netherlands T: +31-20-800-3960 F: +31-20-655-0999 www.vivitekcorp.com

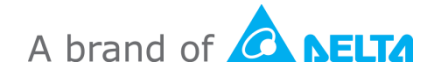